# **Dell Vostro 3671**

Instrukcja serwisowa

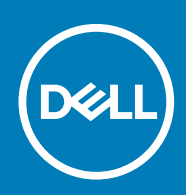

#### Uwagi, przestrogi i ostrzeżenia

() UWAGA Napis UWAGA oznacza ważną wiadomość, która pomoże lepiej wykorzystać komputer.

OSTRZEŻENIE Napis PRZESTROGA informuje o sytuacjach, w których występuje ryzyko uszkodzenia sprzętu lub utraty danych, i przedstawia sposoby uniknięcia problemu.

PRZESTROGA Napis OSTRZEŻENIE informuje o sytuacjach, w których występuje ryzyko uszkodzenia sprzętu, obrażeń ciała lub śmierci.

© 2019 -2020 Dell Inc. lub podmioty zależne. Wszelkie prawa zastrzeżone. Dell, EMC i inne znaki towarowe są znakami towarowymi firmy Dell Inc. lub jej spółek zależnych. Inne znaki towarowe mogą być znakami towarowymi ich właścicieli.

2019 - 08

# Spis treści

| Serwisowanie komputera                                   | 5  |
|----------------------------------------------------------|----|
| Instrukcje dotyczące bezpieczeństwa                      | 5  |
| Wyłączanie komputera — Windows 10                        | 5  |
| Przed przystąpieniem do serwisowania komputera           | 6  |
| Po zakończeniu serwisowania komputera                    | 6  |
| Technologia i podzespoły                                 | 7  |
| HDMI 1.4                                                 | 7  |
| Funkcje USB                                              | 7  |
| Wymontowywanie i instalowanie komponentów                | 10 |
| Zalecane narzędzia                                       |    |
| Lista śrub i ilustracje                                  | 10 |
| Elementy płyty systemowej                                | 11 |
| Pokrywa                                                  | 12 |
| Wymontowywanie pokrywy                                   | 12 |
| Instalowanie pokrywy                                     | 13 |
| Pokrywa przednia                                         | 15 |
| Wymontowywanie pokrywy przedniej                         |    |
| Instalowanie osłony przedniej                            |    |
| Dysk twardy                                              |    |
| Wymontowywanie zestawu dysku twardego 3,5" — opcjonalnie | 19 |
| Instalowanie zestawu dysku twardego 3,5" — opcjonalnie   |    |
| Wymontowywanie zestawu dysku twardego 2,5" — opcjonalnie | 25 |
| Instalowanie zestawu dysku twardego 2,5" — opcjonalnie   |    |
| Wymontowywanie opcjonalnego dysku SSD M.2 PCIe           |    |
| Instalowanie opcjonalnego dysku SSD M.2 PCIe             |    |
| Napęd dysków optycznych                                  |    |
| Wymontowywanie zestawu napędu optycznego                 |    |
| Instalowanie zestawu napędu optycznego                   |    |
| Karta sieci WLAN                                         |    |
| Wymontowywanie karty sieci WLAN                          |    |
| Instalowanie karty sieci WLAN                            |    |
| Moduły pamięci                                           |    |
| Wymontowywanie modułu pamięci                            |    |
| Instalowanie modułu pamięci                              | 40 |
| Karta rozszerzeń                                         |    |
| Wymontowywanie karty rozszerzeń PCle                     |    |
| Instalowanie karty rozszerzeń PCIe                       |    |
| Opcjonalna karta                                         |    |
| Wymontowywanie opcjonalnej karty                         |    |
| Instalowanie opcjonalnej karty                           | 46 |
| Zasilacz                                                 |    |
| Wymontowywanie jednostki zasilacza                       |    |

| Instalowanie jednostki zasilacza                                 |    |
|------------------------------------------------------------------|----|
| Osłona radiatora                                                 |    |
| Wymontowywanie osłony radiatora                                  |    |
| Instalowanie osłony radiatora                                    |    |
| Zestaw radiatora                                                 | 60 |
| Wymontowywanie zespołu radiatora                                 |    |
| Instalowanie radiatora                                           |    |
| Bateria pastylkowa                                               | 64 |
| Wymontowywanie baterii pastylkowej                               | 64 |
| Instalowanie baterii pastylkowej                                 | 65 |
| Procesor                                                         |    |
| Wymontowywanie procesora                                         | 66 |
| Instalowanie procesora                                           | 67 |
| Płyta systemowa                                                  |    |
| Wymontowywanie płyty systemowej                                  | 68 |
| Instalowanie płyty systemowej                                    | 74 |
| 4 Rozwiązywanie problemów                                        | 79 |
| Program diagnostyczny ePSA (Enhanced Pre-Boot System Assessment) | 79 |
| Przeprowadzanie testu diagnostycznego ePSA                       | 79 |
| Diagnostics                                                      | 79 |
| Diagnostyczne komunikaty o błędach                               |    |
| Komunikaty o błędach systemu                                     |    |
| 5 Uzyskiwanie pomocy                                             | 85 |
| Kontakt z firmą Dell                                             | 85 |

# Serwisowanie komputera

## Instrukcje dotyczące bezpieczeństwa

Aby uchronić komputer przed uszkodzeniem i zapewnić sobie bezpieczeństwo, należy przestrzegać następujących zaleceń dotyczących bezpieczeństwa. O ile nie wskazano inaczej, każda procedura opisana w tym dokumencie opiera się na założeniu, że są spełnione następujące warunki:

- Użytkownik zapoznał się z informacjami dotyczącymi bezpieczeństwa, jakie zostały dostarczone z komputerem.
- Element można wymienić lub jeżeli został zakupiony oddzielnie zainstalować, wykonując procedurę wymontowania w odwrotnej kolejności.
- UWAGA Przed otwarciem jakichkolwiek pokryw lub paneli należy odłączyć komputer od wszystkich źródeł zasilania. Po zakończeniu pracy wewnątrz komputera należy zainstalować pokrywy i panele oraz wkręcić śruby, a dopiero potem podłączyć komputer do zasilania.
- UWAGA Przed przystąpieniem do wykonywania czynności wymagających otwarcia obudowy komputera należy zapoznać się z instrukcjami dotyczącymi bezpieczeństwa, dostarczonymi z komputerem. Więcej informacji na temat postępowania zgodnego z zasadami bezpieczeństwa znajduje się na stronie dotyczącej przestrzegania przepisów pod adresem www.dell.com/regulatory\_compliance.
- OSTRZEŻENIE Wiele napraw może być wykonywanych tylko przez wykwalifikowanego technika serwisowego. Użytkownik może jedynie rozwiązywać problemy lub wykonywać proste naprawy autoryzowane w dokumentacji produktu bądź według wskazówek zespołu wsparcia technicznego przekazywanych online lub telefonicznie. Uszkodzenia wynikające z napraw serwisowych nieautoryzowanych przez firmę Dell nie są objęte gwarancją. Należy przeczytać instrukcje bezpieczeństwa dostarczone z produktem i przestrzegać ich.
- OSTRZEŻENIE Aby uniknąć wyładowań elektrostatycznych, przed dotknięciem komputera w celu przeprowadzenia demontażu należy skorzystać z uziemienia zakładanego na nadgarstek lub dotykać co jakiś czas niepomalowanej metalowej powierzchni na obudowie komputera.
- OSTRZEŻENIE Z komponentami i kartami należy obchodzić się ostrożnie. Nie dotykać elementów ani styków na kartach. Kartę należy trzymać za krawędzie lub za jej metalowe wsporniki. Komponenty, takie jak mikroprocesor, należy trzymać za brzegi, a nie za styki.
- OSTRZEŻENIE Odłączając kabel, należy pociągnąć za wtyczkę lub umieszczony na niej uchwyt, a nie za sam kabel. Niektóre kable mają złącza z zatrzaskami; jeśli odłączasz kabel tego rodzaju, przed odłączeniem naciśnij zatrzaski. Pociągając za złącza, należy je trzymać w linii prostej, aby uniknąć wygięcia styków. Przed podłączeniem kabla należy upewnić się, że oba złącza są prawidłowo zorientowane i wyrównane.
- (i) UWAGA Kolor komputera i niektórych części może różnić się nieznacznie od pokazanych w tym dokumencie.

## Wyłączanie komputera — Windows 10

OSTRZEŻENIE Aby zapobiec utracie danych, przed wyłączeniem komputera lub zdjęciem pokrywy bocznej należy zapisać i zamknąć wszystkie otwarte pliki i zakończyć wszystkie programy.

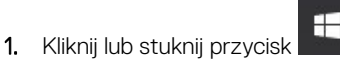

2. Kliknij lub stuknij przycisk  ${}^{igcup}$ , a następnie kliknij lub stuknij polecenie **Wyłącz**.

UWAGA Sprawdź, czy komputer i wszystkie podłączone urządzenia są wyłączone. Jeśli komputer i podłączone do niego urządzenia nie wyłączyły się automatycznie po wyłączeniu systemu operacyjnego, naciśnij przycisk zasilania i przytrzymaj go przez około 6 sekund w celu ich wyłączenia.

## Przed przystąpieniem do serwisowania komputera

- 1. Sprawdź, czy powierzchnia robocza jest płaska i czysta, aby uniknąć porysowania komputera.
- 2. Wyłącz komputer.
- 3. Odłącz od komputera wszystkie kable sieciowe (jeśli są używane).

🛆 OSTRZEŻENIE Jeśli komputer jest wyposażony w port RJ-45, należy najpierw odłączyć od niego kabel sieciowy.

- 4. Odłącz komputer i wszystkie urządzenia peryferyjne od gniazdek elektrycznych.
- 5. Otwórz wyświetlacz.
- 6. Naciśnij przycisk zasilania i przytrzymaj przez kilka sekund, aby odprowadzić ładunki elektryczne z płyty systemowej.
  - OSTRZEŻENIE Aby uniknąć porażenia prądem elektrycznym, przed wykonaniem kroku 8 należy odłączyć komputer od źródła zasilania, wyjmując kabel z gniazdka elektrycznego.
  - OSTRZEŻENIE Aby uniknąć wyładowania elektrostatycznego, należy odprowadzać ładunki z ciała za pomocą opaski uziemiającej zakładanej na nadgarstek lub dotykając okresowo niemalowanej metalowej powierzchni (np. złącza z tyłu komputera).
- 7. Wyjmij wszelkie zainstalowane w komputerze karty ExpressCard lub karty inteligentne z odpowiednich gniazd.

## Po zakończeniu serwisowania komputera

Po dokonaniu wymiany sprzętu, ale jeszcze przed włączeniem komputera, podłącz wszelkie urządzenia zewnętrzne, karty i kable.

OSTRZEŻENIE Aby uniknąć uszkodzenia komputera, należy używać akumulatorów przeznaczonych dla danego modelu komputera Dell. Nie należy stosować akumulatorów przeznaczonych do innych komputerów Dell.

- 1. Podłącz urządzenia zewnętrzne, takie jak replikator portów lub baza multimedialna, oraz zainstaluj wszelkie używane karty, na przykład karty ExpressCard.
- 2. Podłącz do komputera kable telefoniczne lub sieciowe.

### OSTRZEŻENIE Aby podłączyć kabel sieciowy, należy najpierw podłączyć go do urządzenia sieciowego, a następnie do komputera.

- 3. Podłącz komputer i wszystkie urządzenia peryferyjne do gniazdek elektrycznych.
- 4. Włącz komputer.

# Technologia i podzespoły

Niniejszy rozdział zawiera szczegółowe informacje dotyczące technologii i składników dostępnych w systemie. **Tematy:** 

- HDMI 1.4
- Funkcje USB

# HDMI 1.4

W tym temacie opisano złącze HDMI 1.4 oraz jego funkcje i zalety.

HDMI (High-Definition Multimedia Interface) to branżowy standard cyfrowej transmisji nieskompresowanego sygnału audio/wideo HDMI stanowi interfejs między zgodnymi źródłami cyfrowego dźwięku i obrazu — takimi jak odtwarzacz DVD lub odbiornik audio/wideo — a zgodnymi cyfrowymi urządzeniami audio/wideo, takimi jak telewizory cyfrowe. Interfejs HDMI jest przeznaczony dla telewizorów i odtwarzaczy DVD HDMI. Jego podstawową zaletą jest zmniejszenie ilości kabli i obsługa technologii ochrony treści. Standard HDMI obsługuje obraz w rozdzielczości standardowej, podwyższonej i wysokiej, a także umożliwia odtwarzanie cyfrowego wielokanałowego dźwięku za pomocą jednego przewodu.

#### (i) UWAGA HDMI 1.4 obsługuje dźwięk 5.1.

### Funkcje złącza HDMI 1.4

- Kanał Ethernet HDMI dodaje do połączenia HDMI możliwość szybkiego przesyłu sieciowego, pozwalając użytkownikom w pełni korzystać z urządzeń obsługujących protokół IP bez potrzeby osobnego kabla Ethernet.
- **Kanał powrotny dźwięku** umożliwia podłączonemu do HDMI telewizorowi z wbudowanym tunerem przesyłanie danych dźwiękowych "w górę strumienia" do systemu dźwięku przestrzennego, eliminując potrzebę osobnego kabla audio.
- **3D** definiuje protokoły we/wy dla najważniejszych formatów obrazu 3D, torując drogę do prawdziwie trójwymiarowych gier i filmów.
- **Typ zawartości** przesyłanie informacji o typie zawartości w czasie rzeczywistym między wyświetlaczem a źródłem, umożliwiające telewizorowi optymalizację ustawień obrazu w zależności od typu zawartości.
- **Dodatkowe przestrzenie barw** wprowadza obsługę dodatkowych modeli barw stosowanych w fotografii cyfrowej i grafice komputerowej.
- Obsługa standardu 4K umożliwia przesyłanie obrazu w rozdzielczości znacznie wyższej niż 1080p do wyświetlaczy nowej generacji, które dorównują jakością systemom Digital Cinema stosowanym w wielu komercyjnych kinach
- Złącze HDMI Micro nowe, mniejsze złącze dla telefonów i innych urządzeń przenośnych, obsługujące rozdzielczość do 1080p
- Samochodowy system połączeń nowe kable i złącza do samochodowych systemów połączeń, dostosowane do specyficznych wymogów środowiska samochodowego i zapewniające prawdziwą jakość HD.

### Zalety interfejsu HDMI

- Jakość HDMI umożliwia transmisję cyfrowego, nieskompresowanego sygnału audio i wideo przy zachowaniu najwyższej jakości obrazu.
- Niski koszt HDMI to proste i ekonomiczne rozwiązanie, które łączy jakość i funkcjonalność cyfrowego interfejsu z obsługą nieskompresowanych formatów wideo
- Dźwięk HDMI obsługuje wiele formatów audio, od standardowego dźwięku stereofonicznego po wielokanałowy dźwięk przestrzenny.
- HDMI łączy obraz i wielokanałowy dźwięk w jednym kablu, eliminując wysokie koszty i komplikacje związane z wieloma kablami stosowanymi w bieżących systemach A/V
- · HDMI obsługuje komunikację między źródłem wideo (takim jak odtwarzacz DVD) a telewizorem DTV, zapewniające nowe możliwości

# Funkcje USB

Standard uniwersalnej magistrali szeregowej USB (Universal Serial Bus) został wprowadzony w 1996 r. Interfejs ten znacznie uprościł podłączanie do komputerów hostów urządzeń peryferyjnych, takich jak myszy, klawiatury, napędy zewnętrzne i drukarki.

Przyjrzyjmy się pokrótce ewolucji USB, korzystając z poniższej tabeli.

#### Tabela 1. Ewolucja USB

| Тур                                    | Prędkość przesyłania danych | Kategoria   | Rok wprowadzenia |
|----------------------------------------|-----------------------------|-------------|------------------|
| USB 2.0                                | 480 Mb/s                    | Hi-Speed    | 2000             |
| USB 3.0/USB 3.1<br>pierwszej generacji | 5 Gb/s                      | Super-Speed | 2010             |
| USB 3.1 drugiej<br>generacji           | 10 Gb/s                     | Super-Speed | 2013             |

### USB 3.0/USB 3.1 pierwszej generacji (SuperSpeed USB)

Przez wiele lat standard USB 2.0 był stale rozpowszechniany jako jedyny właściwy standard interfejsu komputerów. Sprzedano ok. 6 miliardów urządzeń, jednak potrzeba większej szybkości wciąż istniała w związku z rosnącą szybkością obliczeniową urządzeń oraz większym zapotrzebowaniem na przepustowość. Odpowiedzią na potrzeby klientów jest standard USB 3.0/USB 3.1 pierwszej generacji, który teoretycznie zapewnia 10-krotnie większą szybkość niż poprzednik. W skrócie funkcje standardu USB 3.1 pierwszej generacji można opisać następująco:

- Wyższa szybkość przesyłania danych (do 5 Gb/s)
- · Większa maksymalna moc zasilania magistrali i większy pobór prądu dostosowany do urządzeń wymagających dużej mocy
- Nowe funkcje zarządzania zasilaniem
- · Transmisja typu pełny dupleks i obsługa nowych typów transmisji danych
- Wsteczna zgodność z USB 2.0
- Nowe złącza i kable

Poniższe tematy zawierają odpowiedzi na najczęściej zadawane pytana dotyczące standardu USB 3.0/USB 3.1 pierwszej generacji.

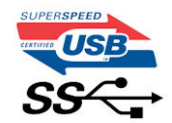

### Szybkość

Obecnie w najnowszej specyfikacji standardu USB 3.0/USB 3.1 pierwszej generacji zdefiniowane są 3 tryby szybkości. Są to tryby Super-Speed, Hi-Speed i Full-Speed. Nowy tryb SuperSpeed ma prędkość przesyłania danych 4,8 Gb/s. W specyfikacji nadal istnieją tryby USB Hi-Speed i Full-Speed, znane szerzej odpowiednio jako USB 2.0 i 1.1. Te wolniejsze tryby nadal działają z szybkością odpowiednio 480 Mb/s i 12 Mb/s. Zostały one zachowane dla zgodności ze starszym sprzętem.

Znacznie wyższa wydajność złącza USB 3.0/3.1 pierwszej generacji jest możliwa dzięki następującym zmianom technologicznym:

- Dodatkowa fizyczna magistrala istniejącą równolegle do bieżącej magistrali USB 2.0 (patrz zdjęcie poniżej).
- Złącze USB 2.0 miało cztery przewody (zasilania, uziemienia oraz parę przewodów do danych różnicowych); złącze USB 3.0/3.1 pierwszej generacji dysponuje czterema dodatkowymi przewodami obsługującymi dwie pary sygnałów różnicowych (odbioru i przesyłu), co daje łącznie osiem przewodów w złączach i kablach.
- Złącze USB 3.0/3.1 pierwszej generacji wykorzystuje dwukierunkowy interfejs transmisji danych w przeciwieństwie do układu półdupleks występującego w wersji USB 2.0. Zapewnia to 10-krotnie większą teoretyczną przepustowość.

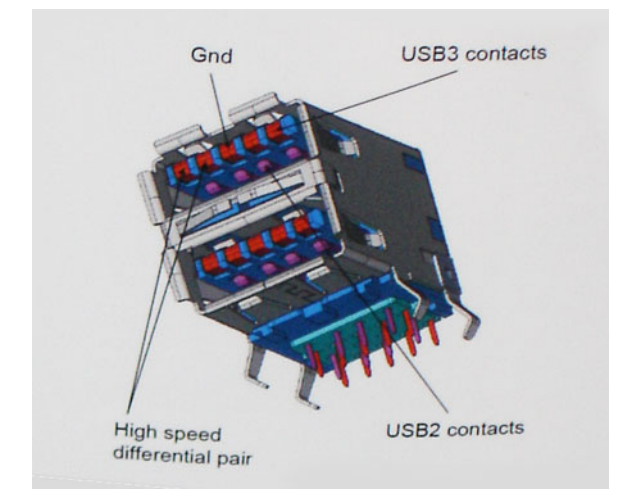

Współczesne rozwiązania, takie jak materiały wideo w rozdzielczości HD, pamięci masowe o pojemnościach wielu terabajtów i aparaty cyfrowe o dużej liczbie megapikseli, wymagają coraz większej przepustowości — standard USB 2.0 może nie być wystarczająco szybki. Ponadto żadne połączenie USB 2.0 nie zbliżało się nawet do teoretycznej maksymalnej przepustowości 480 Mb/s: realne maksimum wynosiło około 320 Mb/s (40 MB/s). Podobnie złącze USB 3.0/USB 3.1 pierwszej generacji nigdy nie osiągnie prędkości 4,8 Gb/s. Prawdopodobnie realne maksimum będzie wynosiło 400 MB/s z uwzględnieniem danych pomocniczych. Przy tej prędkości złącze USB 3.0/USB 3.1 pierwszej generacji będzie 10-krotnie szybsze od złącza USB 2.0.

### Zastosowania

Złącze USB 3.0/USB 3.1 pierwszej generacji zapewnia urządzeniom większą przepustowość, zwiększając komfort korzystania z nich. Przesyłanie sygnału wideo przez złącze USB było dotychczas bardzo niewygodne (z uwagi na rozdzielczość, opóźnienia i kompresję), ale można sobie wyobrazić, że przy 5–10-krotnym zwiększeniu przepustowości rozwiązania wideo USB będą działać znacznie lepiej. Sygnał Single-link DVI wymaga przepustowości prawie 2 Gb/s. Przepustowość 480 Mb/s była tu ograniczeniem, ale szybkość 5 Gb/s jest więcej niż obiecująca. Ten zapowiadający prędkość 4,8 Gb/s standard może się znaleźć nawet w produktach, które dotychczas nie były kojarzone ze złączami USB, na przykład w zewnętrznych systemach pamięci masowej RAID.

Poniżej wymieniono niektóre produkty z interfejsem SuperSpeed USB 3.0/USB 3.1 pierwszej generacji:

- · Zewnętrzne stacjonarne dyski twarde USB 3.0/USB 3.1 pierwszej generacji
- Przenośne dyski twarde USB 3.0/USB 3.1 pierwszej generacji
- · Stacje dokujące i przejściówki do dysków USB 3.0/USB 3.1 pierwszej generacji
- · Pamięci i czytniki USB 3.0/USB 3.1 pierwszej generacji
- Nośniki SSD USB 3.0/USB 3.1 pierwszej generacji
- Macierze RAID USB 3.0/USB 3.1 pierwszej generacji
- · Multimedialne napędy dysków optycznych
- Urządzenia multimedialne
- Rozwiązania sieciowe
- · Karty rozszerzeń i koncentratory USB 3.0/USB 3.1 pierwszej generacji

# Zgodność

Dobra wiadomość: standard USB 3.0/USB 3.1 pierwszej generacji został od podstaw zaplanowany z myślą o bezproblemowym współistnieniu ze standardem USB 2.0. Przede wszystkim mimo że w przypadku standardu USB 3.0/USB 3.1 pierwszej generacji zastosowano nowe fizyczne metody połączeń i kable zapewniające obsługę większych szybkości, samo złącze zachowało taki sam prostokątny kształt i cztery styki rozmieszczone identycznie jak w złączu standardu USB 2.0. W kablu USB 3.0/USB 3.1 pierwszej generacji znajduje się pięć nowych połączeń odpowiedzialnych za niezależny odbiór i nadawanie danych, które są aktywowane po podłączeniu do odpowiedniego złącza SuperSpeed USB.

# Wymontowywanie i instalowanie komponentów

3

# Zalecane narzędzia

Procedury przedstawione w tym dokumencie wymagają użycia następujących narzędzi:

- Wkrętak krzyżakowy nr 0
- Wkrętak krzyżakowy nr 1
- Rysik z tworzywa sztucznego

(i) UWAGA Wkrętak nr 0 jest przeznaczony do śrub 0–1, a wkrętak nr 1 do śrub 2–4.

# Lista śrub i ilustracje

#### Tabela 2. Vostro 3671 — lista rozmiarów śrub

| Element                                | Typ śruby    | llość | llustracja                                                                                                    | Kolor   |
|----------------------------------------|--------------|-------|----------------------------------------------------------------------------------------------------|---------|
| Zasilacz                               | #6,32xL6,35  | 4     |                                                                                                    | Czarny  |
| Pokrywa boczna                         |              | 2     |                                                                                                    |         |
| wspornik we/wy                         |              | 1     | •                                                                                                    |         |
| Płyta systemowa                        |              | 8     |                                                                                                    |         |
| Wspornik PCle                          |              | 1     |                                                                                                    |         |
| Dysk twardy 3,5" (opcjonalnie)         | #6,32UNCx3,6 | 4     | ( Carlor Carlor | Srebrny |
| Napęd dysków optycznych                | M2x2         | 2     | ę                                                                                                    | Czarny  |
| Karta SSD M.2                          | M2x3.5       | 1     | (E)                                                                                                    | Srebrny |
| Karta NGFF                             |              | 1     |                                                                                                    |         |
| Karta sieci WLAN                       |              | 1     |                                                                                                    |         |
| Dysk twardy 2,5" (opcjonalnie, 1 szt.) | M3x3,5       | 2     | M                                                                                                    | Srebrny |
| Dysk twardy 2,5" (opcjonalnie, 2 szt.) |              | 4     |                                                                                                    |         |

### Elementy płyty systemowej

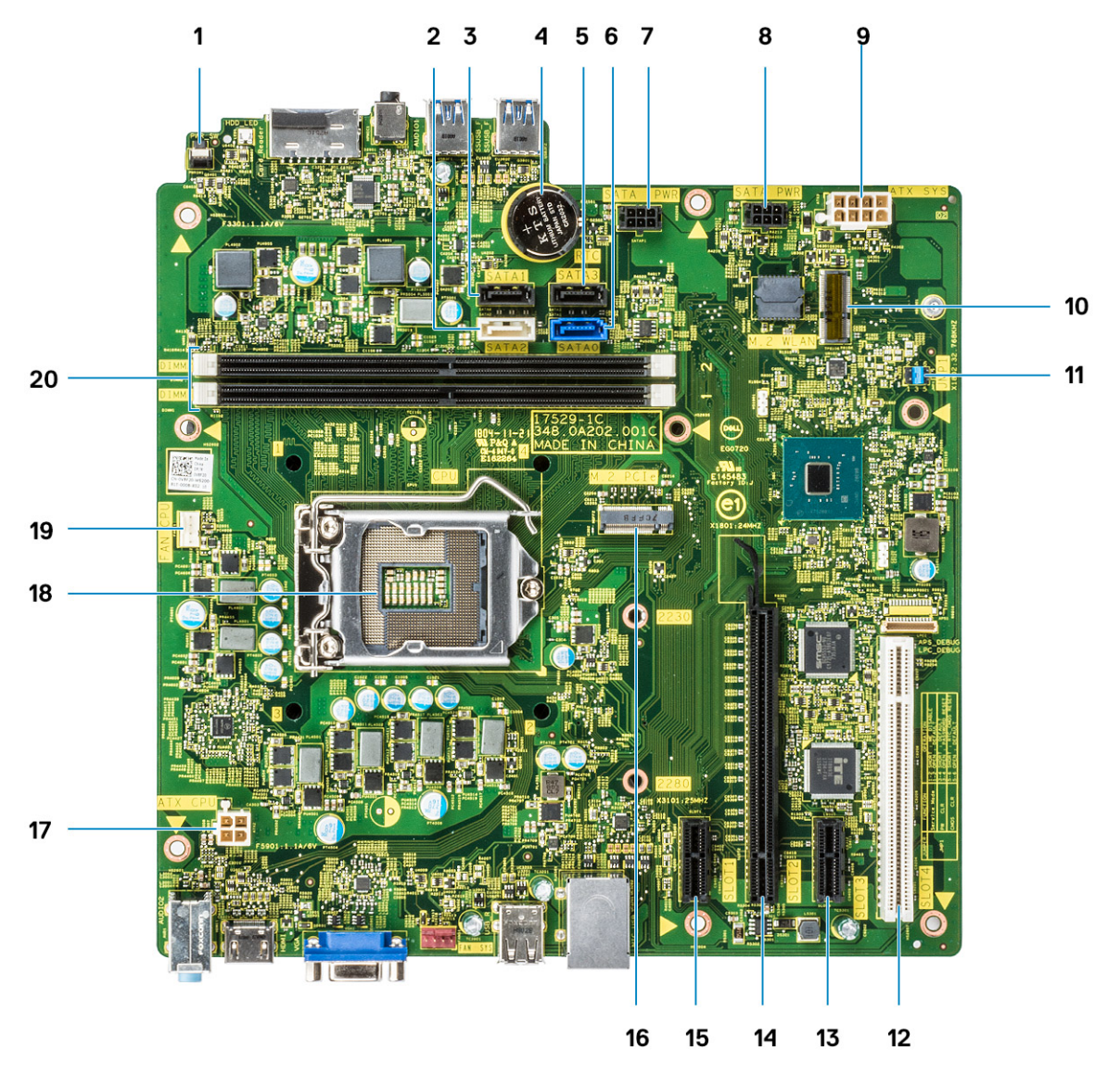

- 1. złącze przełącznika zasilania
- 2. Złącze SATA 2 (kolor biały)
- 3. Złącze SATA 1 (kolor czarny)
- 4. Gniazdo baterii pastylkowej
- 5. Złącze SATA 3 (kolor czarny)
- 6. Złącze SATA 0 (kolor niebieski)
- 7. Złącze HDD\_ODD\_PowerCable (SATA\_PWR)
- 8. Złącze HDD\_ODD\_PowerCable (SATA\_PWR)
- 9. Złącze zasilania ATX (ATX\_SYS)
- 10. Złącze karty M.2 WLAN
- 11. Zworniki trybu serwisowego/kasowania hasła/resetowania ustawień CMOS
- 12. Złącze PCI (SLOT4)
- 13. Złącze PCle x1 (SLOT3)
- 14. Złącze PCle x16 (SLOT2)
- 15. Złącze PCle x1 (SLOT1)
- 16. Złącze PCle M.2
- 17. Złącze zasilania procesora (ATX\_CPU)
- 18. Gniazdo procesora (CPU)

- 19. Złącze wentylatora procesora (FAN\_CPU)
- 20. Złącza pamięci (DIMM1/DIMM2)

# Pokrywa

## Wymontowywanie pokrywy

- 1. Wykonaj procedurę przedstawioną w sekcji Przed przystąpieniem do serwisowania komputera.
- 2. Aby zdjąć pokrywę, wykonaj następujące czynności:
  - a) Wykręć dwie śruby (6-32x6,35) mocujące pokrywę do komputera [1]. Zsuń pokrywę z komputera [2].
  - b) Zdejmij pokrywę.

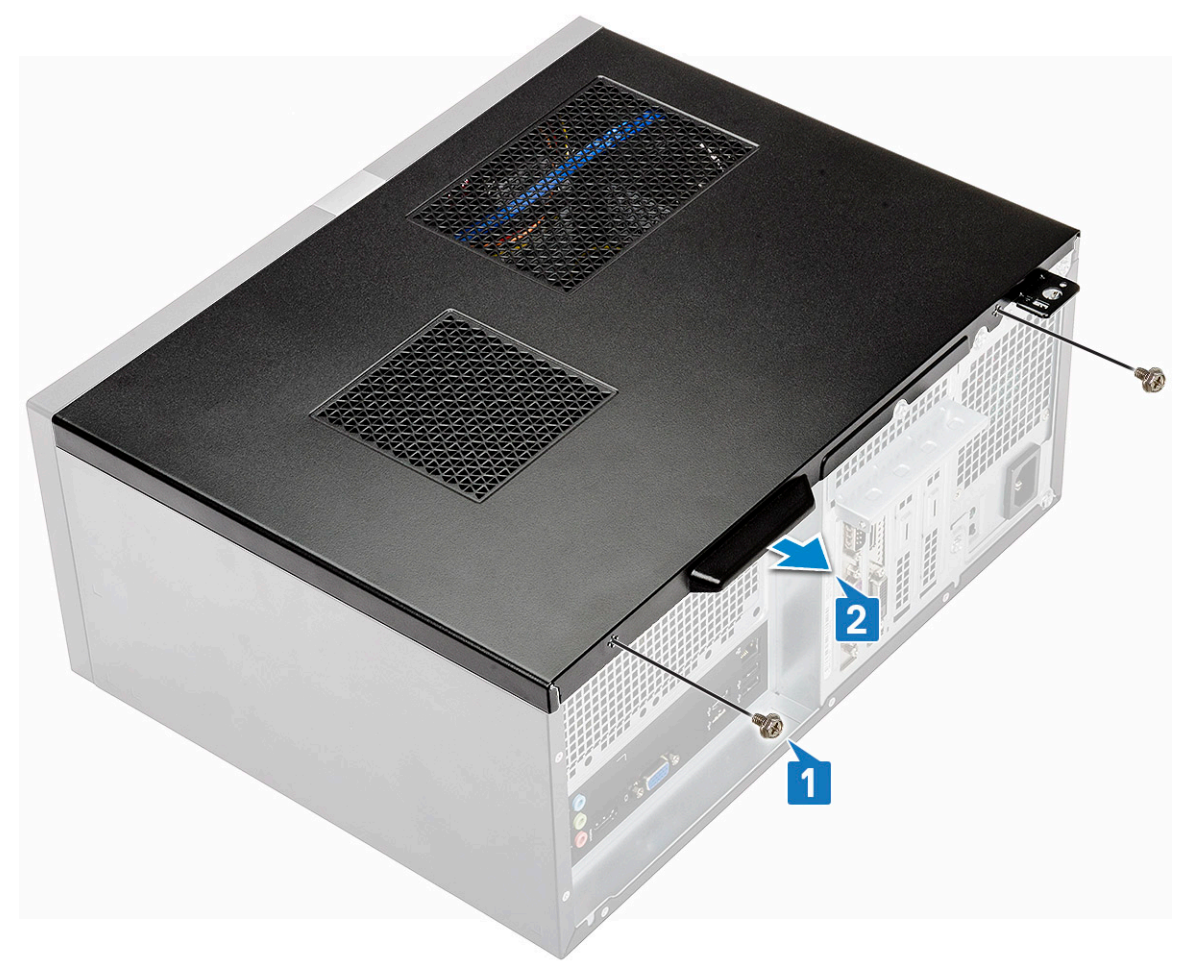

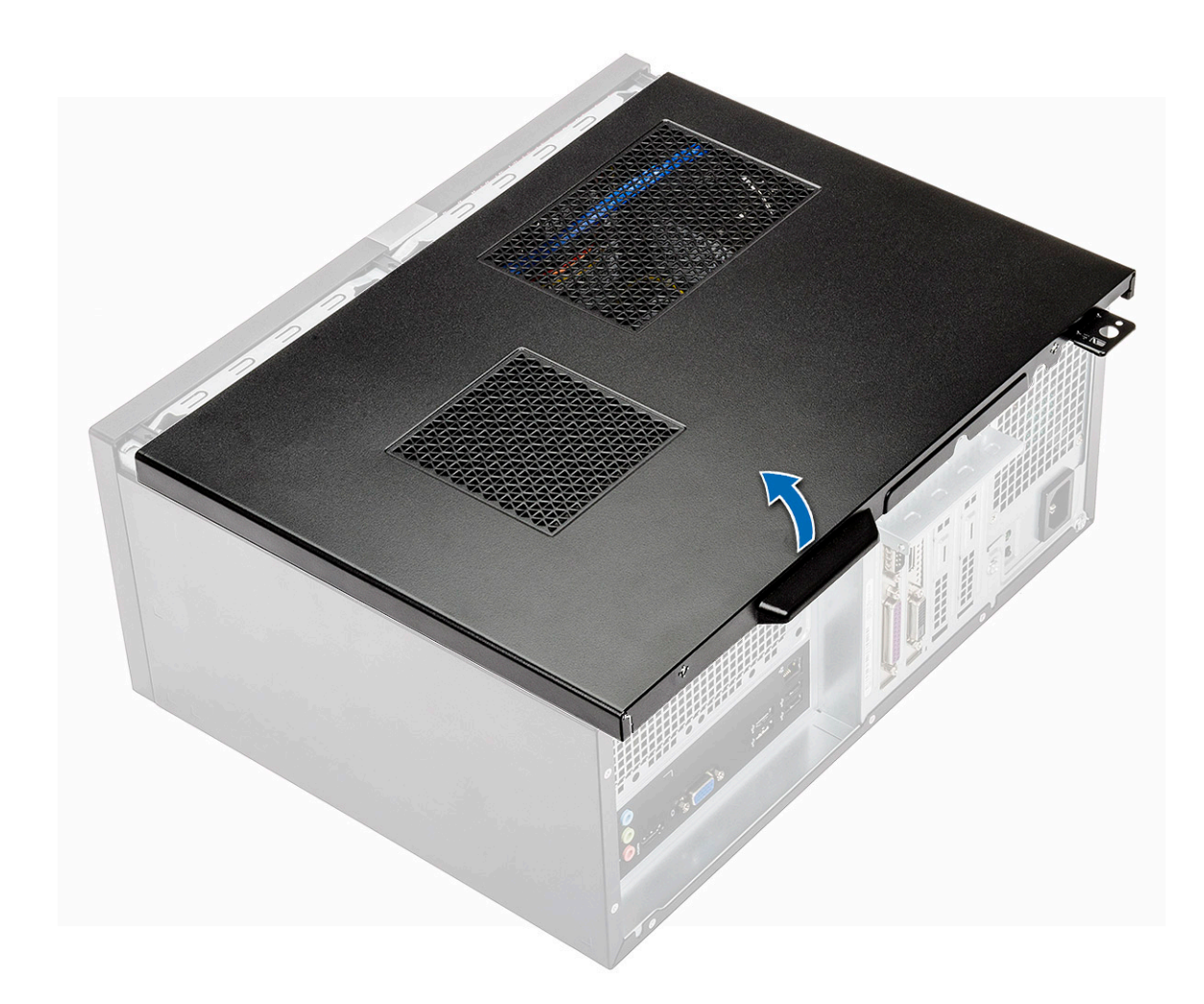

### Instalowanie pokrywy

1. Umieść pokrywę na komputerze i przesuń ją do przodu, aby ją osadzić [1].

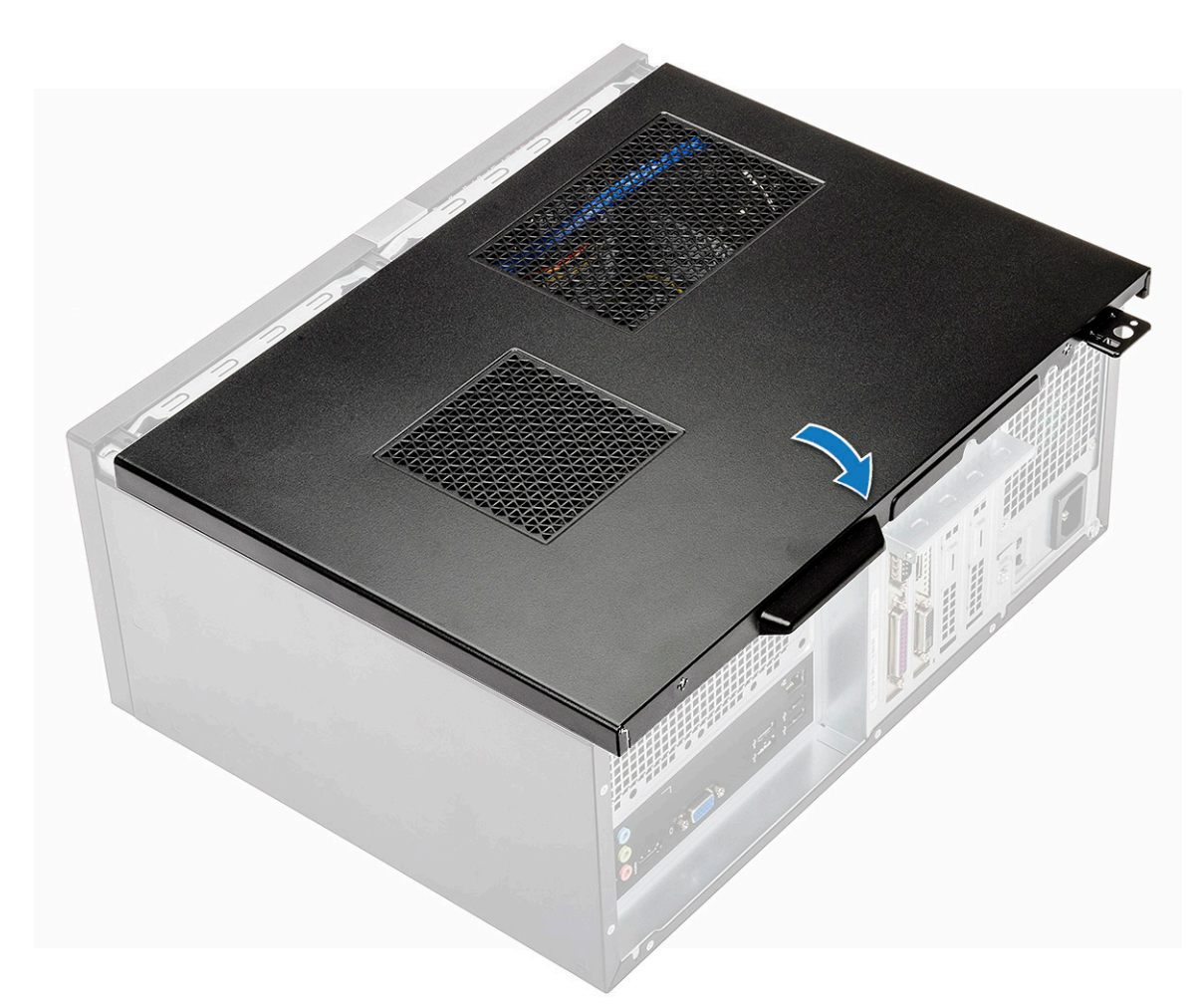

2. Wkręć dwie śruby (6-32x6,35) mocujące pokrywę do komputera [2].

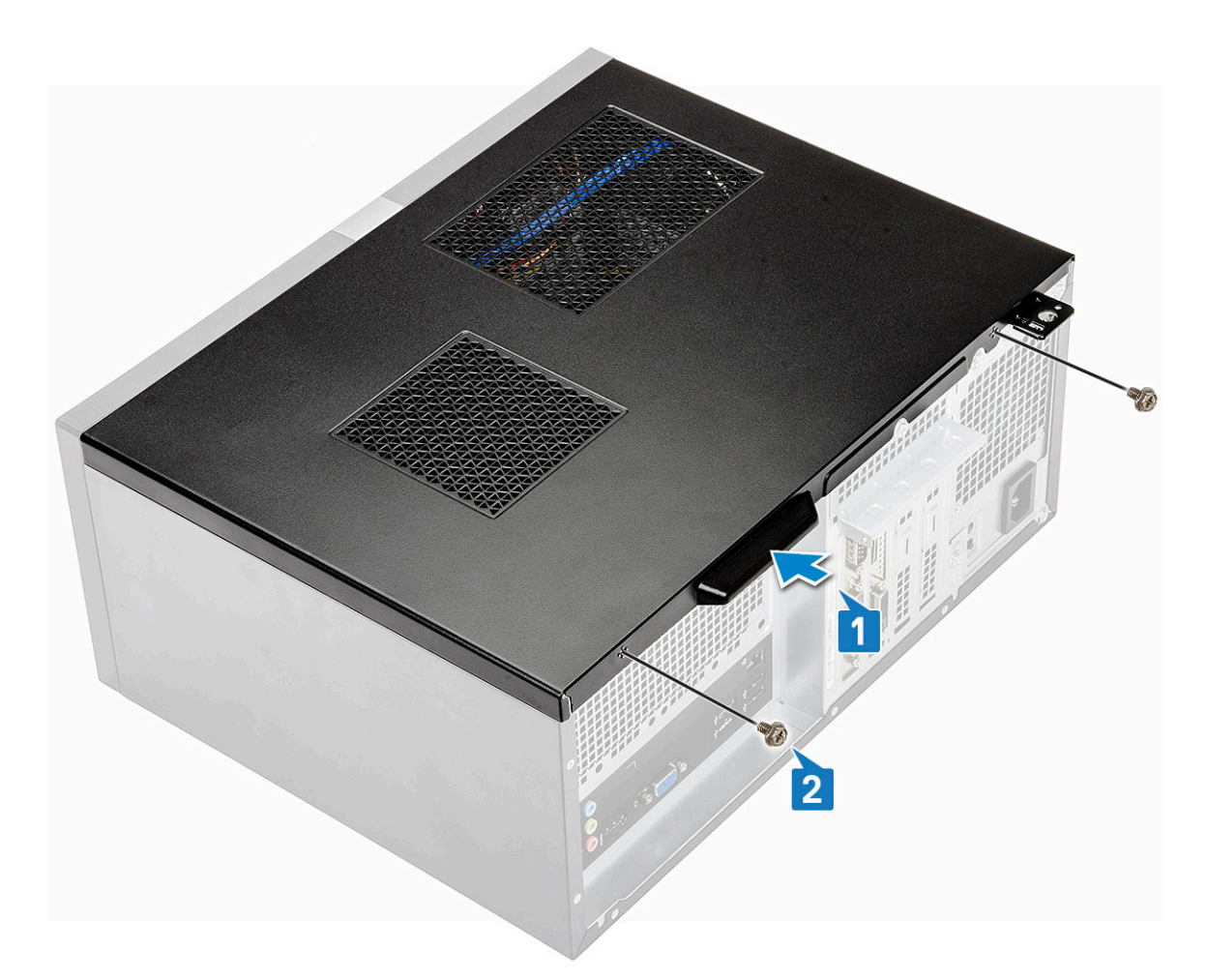

3. Wykonaj procedurę przedstawioną w sekcji Po zakończeniu serwisowania komputera.

# Pokrywa przednia

### Wymontowywanie pokrywy przedniej

- 1. Wykonaj procedurę przedstawioną w sekcji Przed przystąpieniem do serwisowania komputera.
- 2. Zdejmij pokrywę.
- **3.** Aby wymontować osłonę:
  - a) Unieś trzy zatrzaski, aby uwolnić osłonę z obudowy [1].
  - b) Unieś obudowę, a następnie obróć i odciągnij od komputera pokrywę przednią, aby zwolnić zaczepy [2].

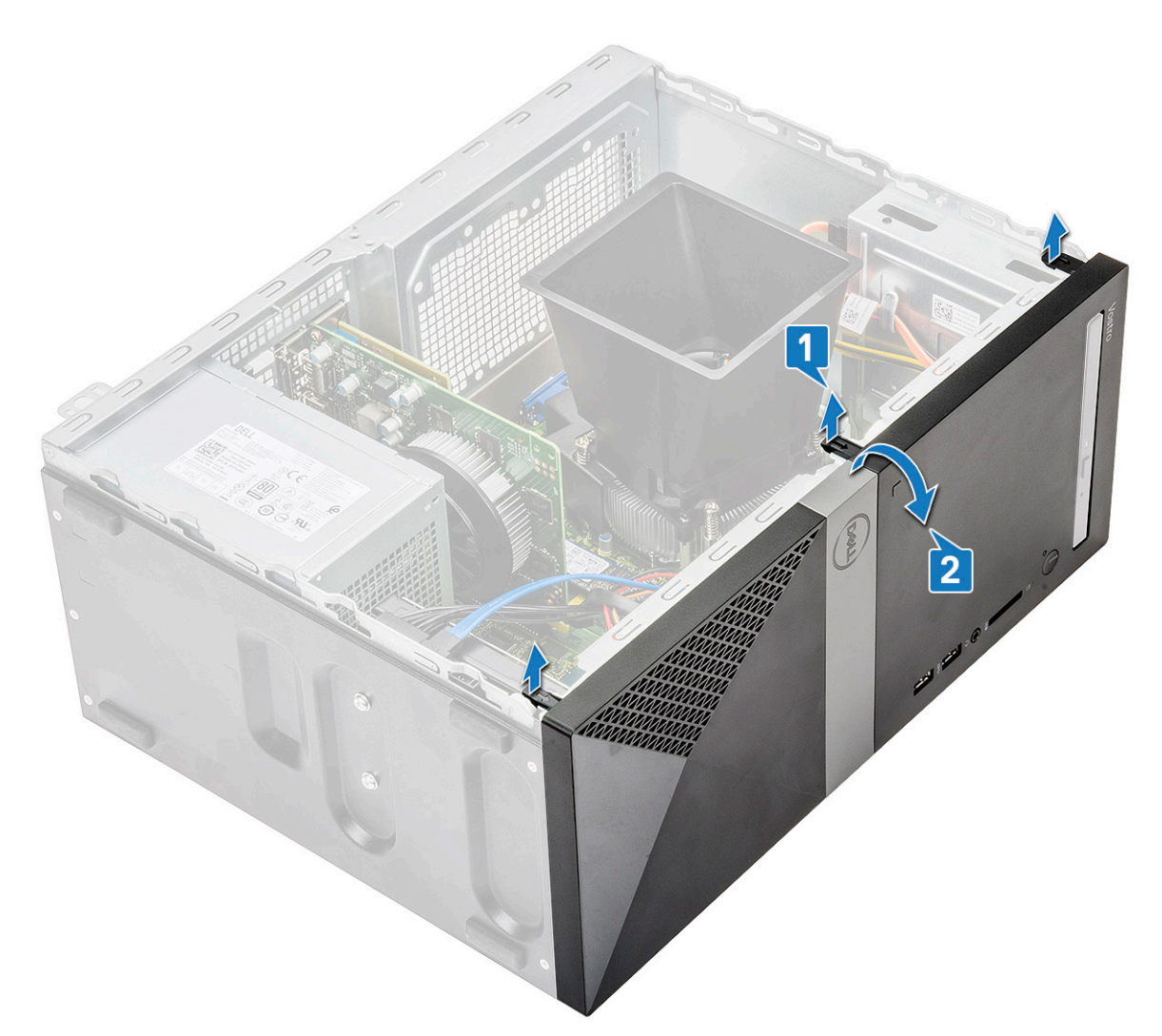

c) Unieś obudowę i zdejmij pokrywę przednią z obudowy.

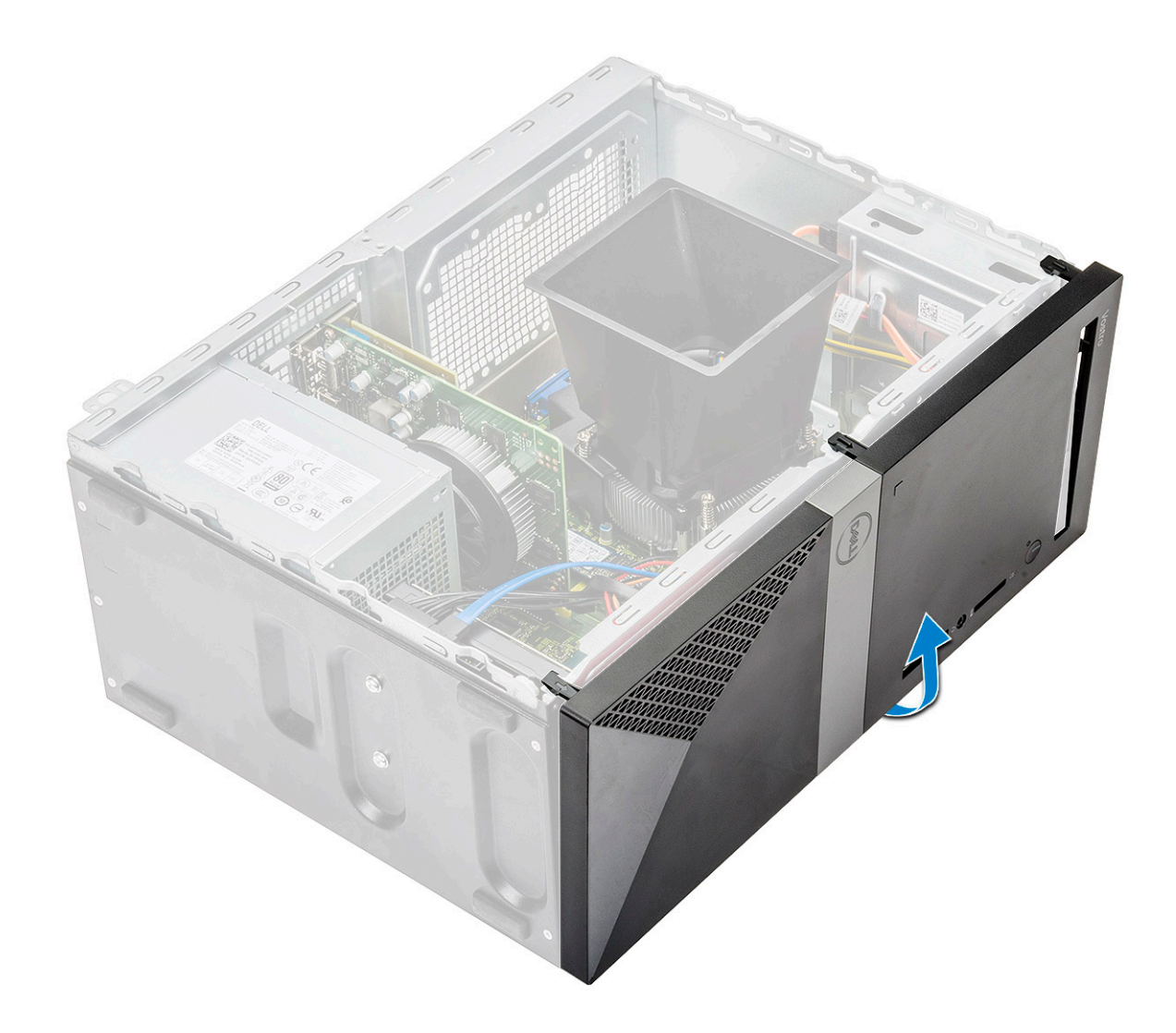

## Instalowanie osłony przedniej

1. Umieść osłonę, aby dopasować zaczepy do szczelin na ramie montażowej [1].

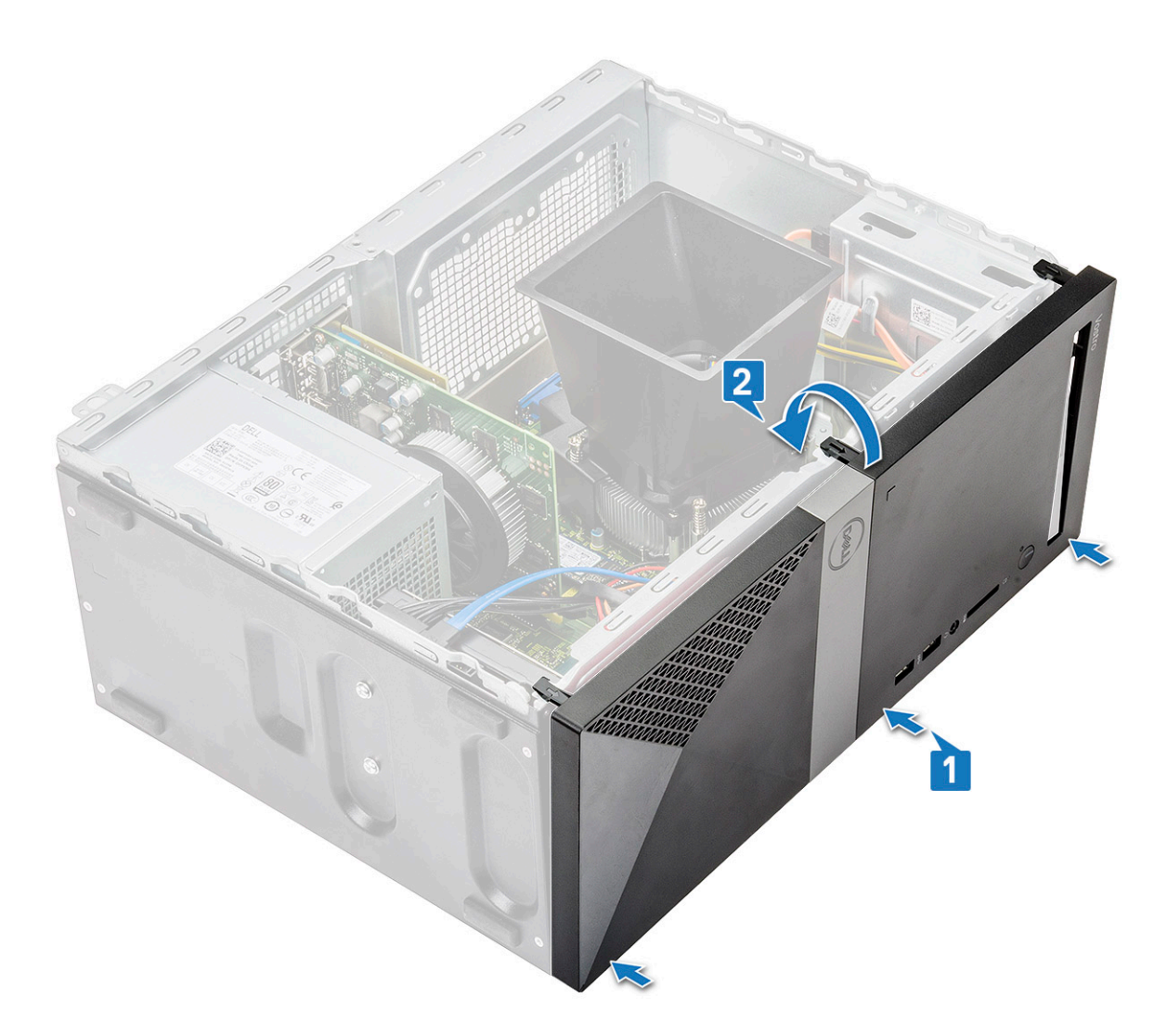

2. Dociśnij osłonę, aż zaczepy zatrzasną się na miejscu [2].

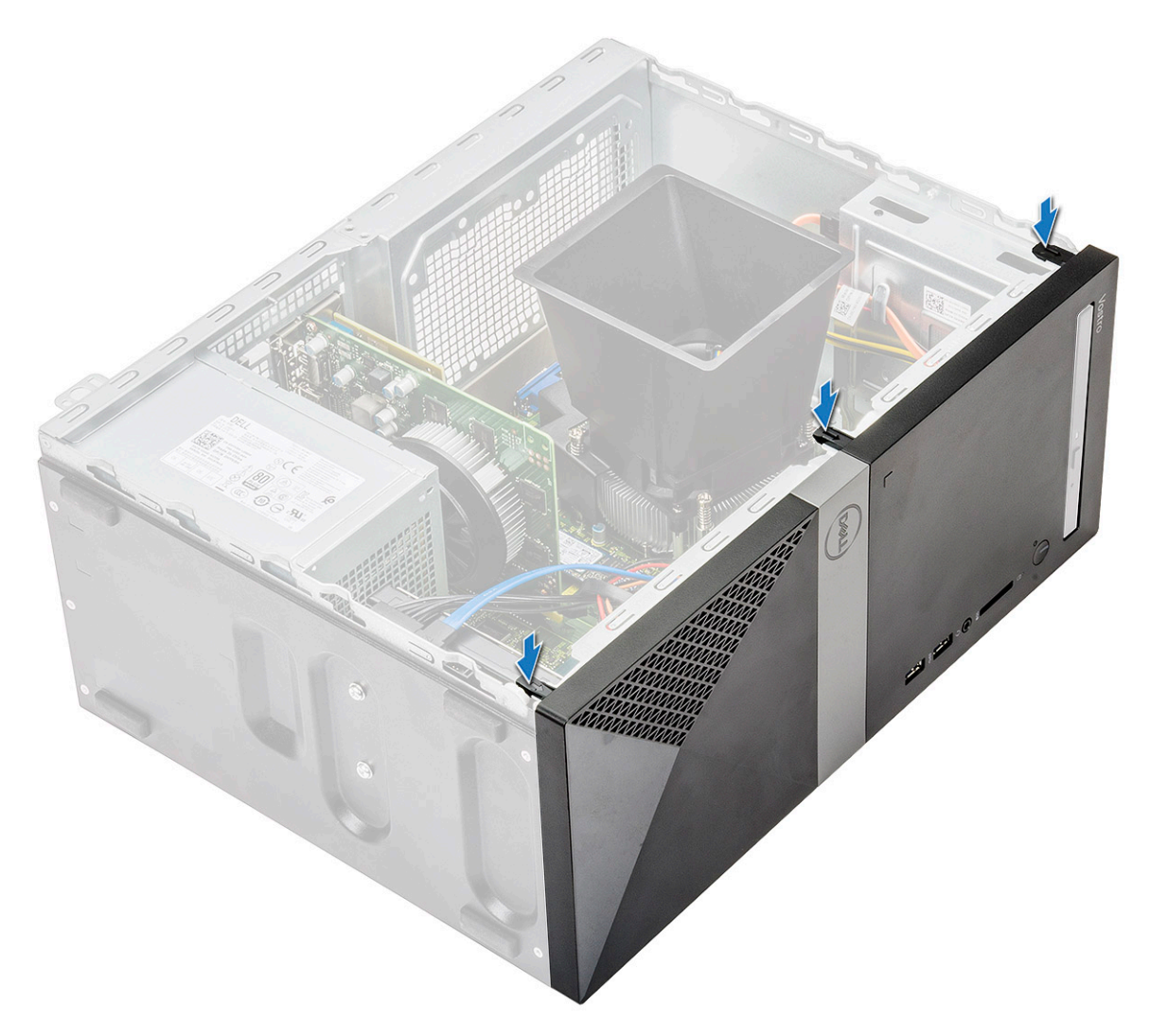

3. Zainstaluj pokrywę.

4. Wykonaj procedurę przedstawioną w sekcji Po zakończeniu serwisowania komputera.

# Dysk twardy

# Wymontowywanie zestawu dysku twardego 3,5" — opcjonalnie

- 1. Wykonaj procedurę przedstawioną w sekcji Przed przystąpieniem do serwisowania komputera.
- **2.** Wymontuj następujące elementy:
  - a) Pokrywa
  - b) Osłona przednia
- 3. Wykonaj następujące czynności, aby wymontować zestaw dysku twardego:
  - a) Odłącz kabel zasilania i kabel danych od złączy dysku twardego.

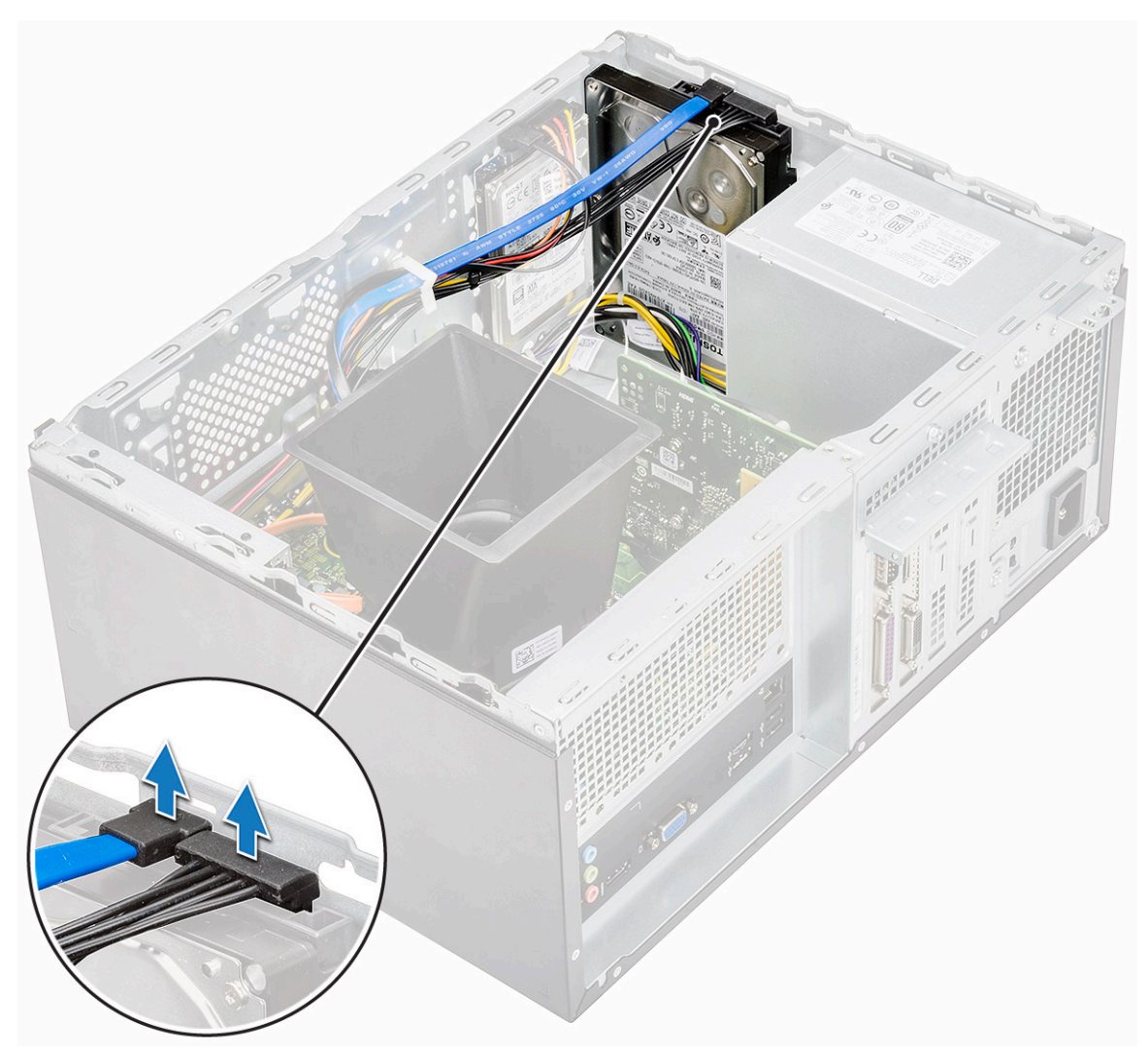

b) Wykręć cztery śruby (6-32x3,6) mocujące zestaw dysku twardego do podstawy i przedniej części obudowy.

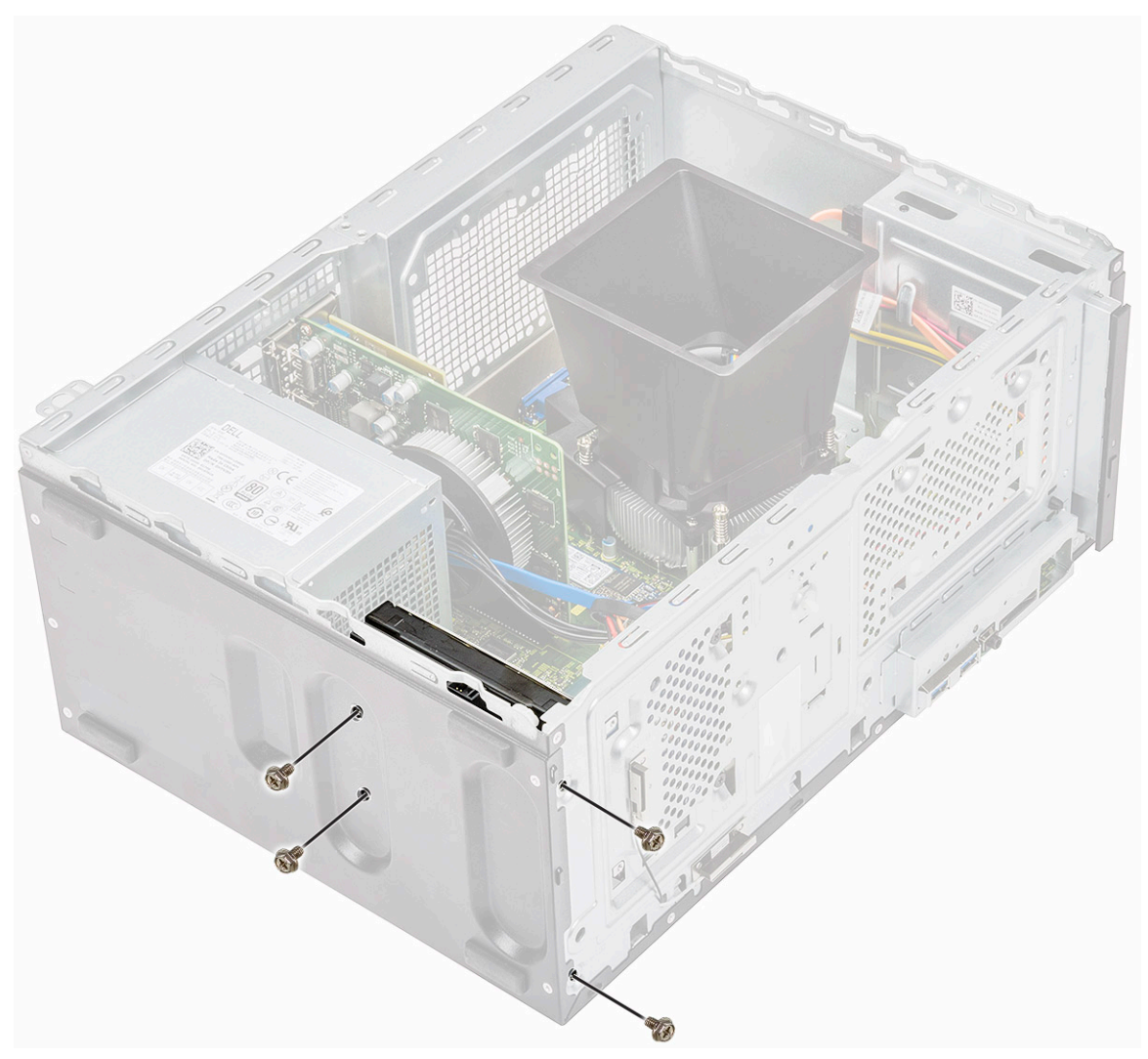

c) Wysuń dysk twardy i wyjmij go z obudowy.

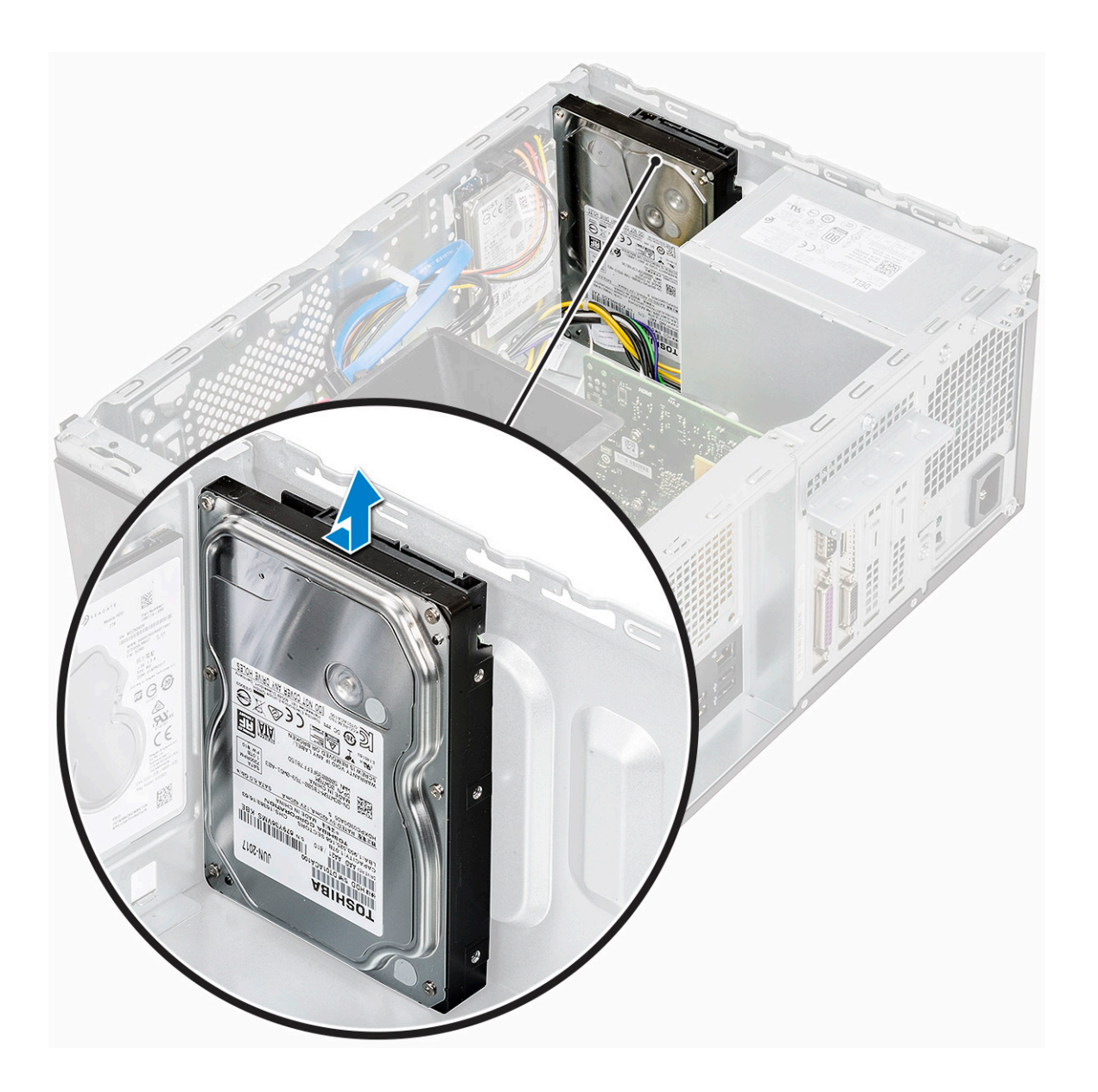

### Instalowanie zestawu dysku twardego 3,5" — opcjonalnie

1. Umieść zespół dysku twardego w szczelinie komputera do chwili zatrzaśnięcia na swoim miejscu.

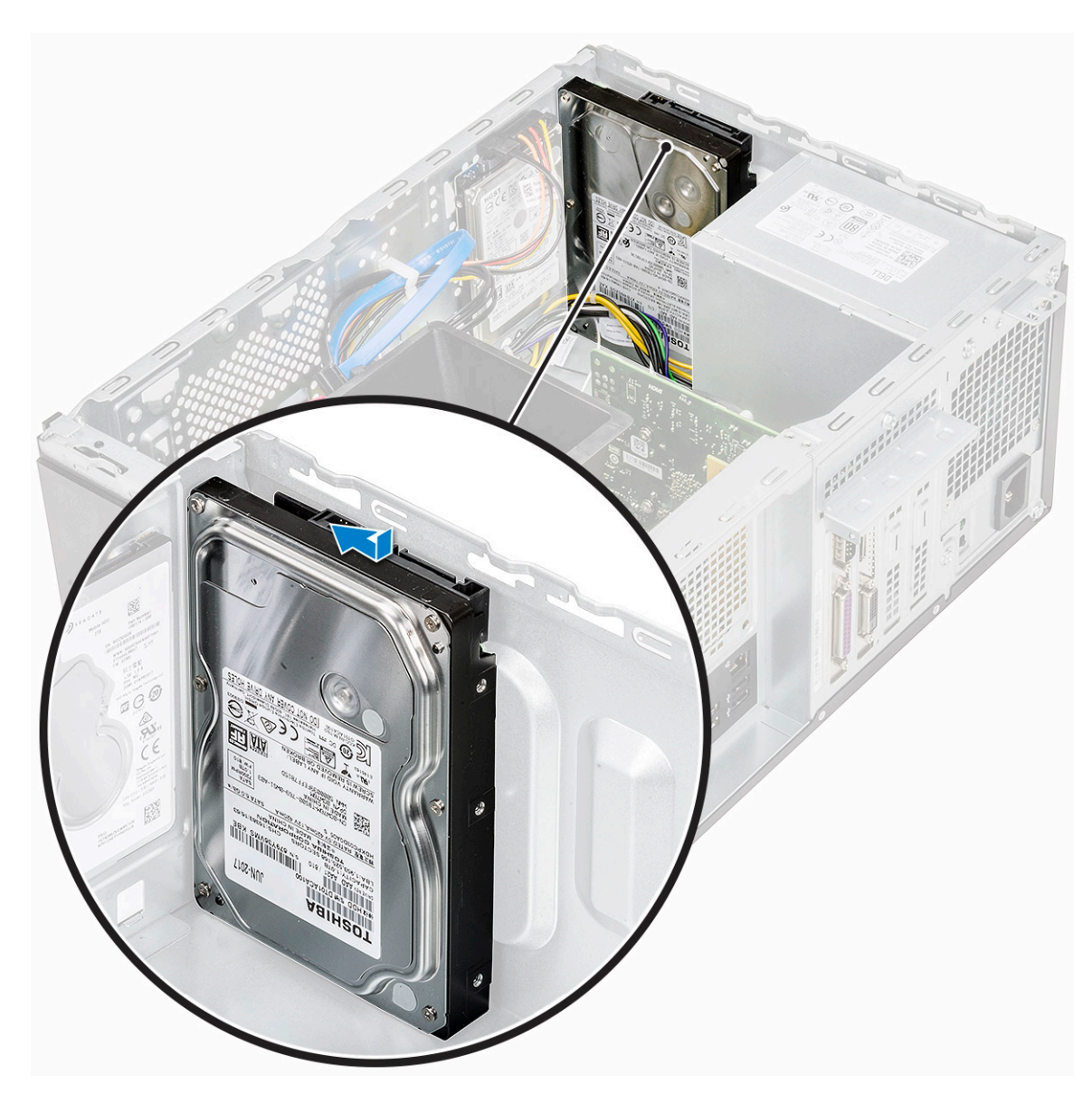

2. Wkręć cztery śruby (6-32x3,6) mocujące zestaw dysku twardego do podstawy i przedniej części obudowy.

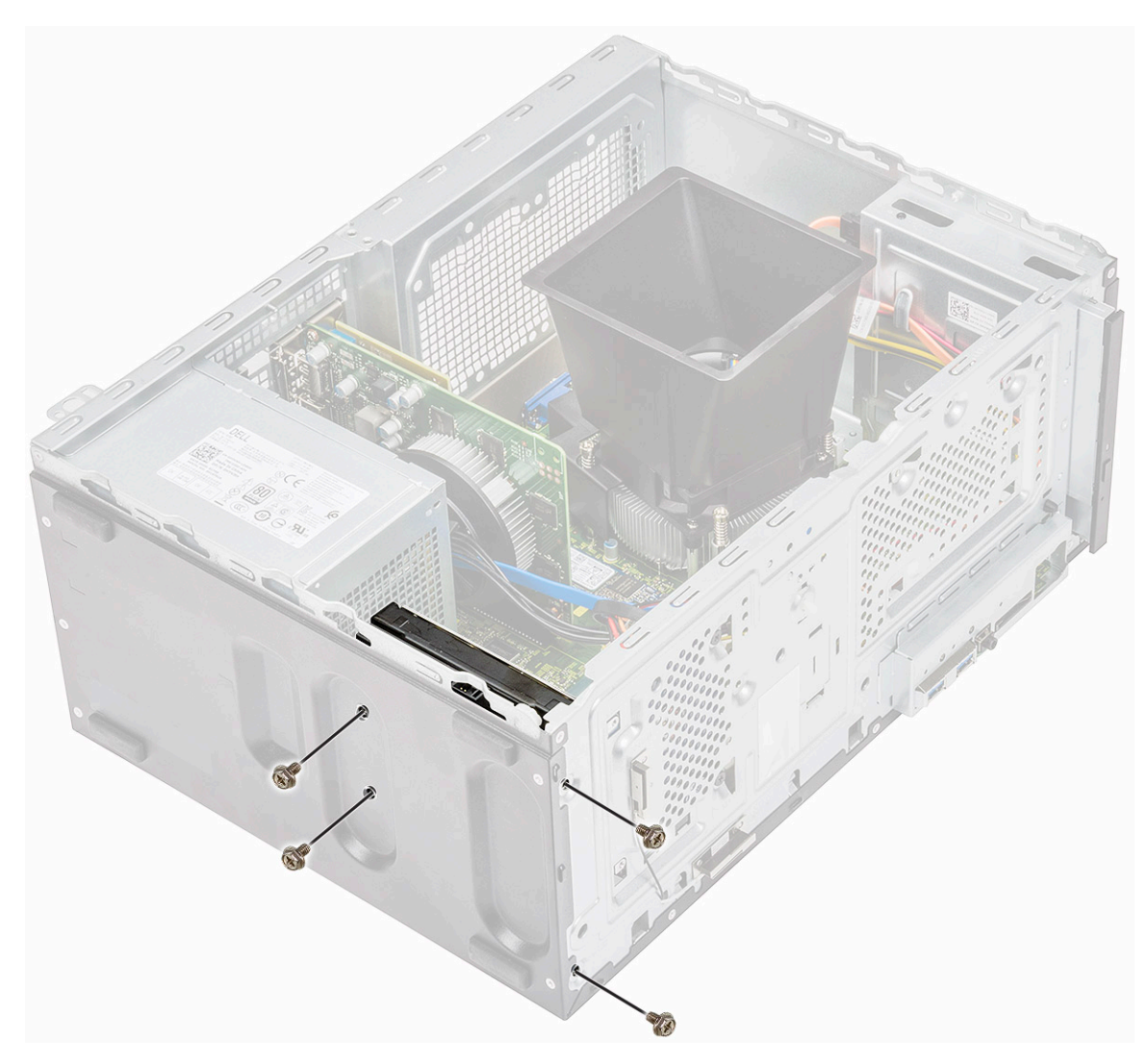

3. Podłącz kabel danych i kabel zasilania do dysku twardego.

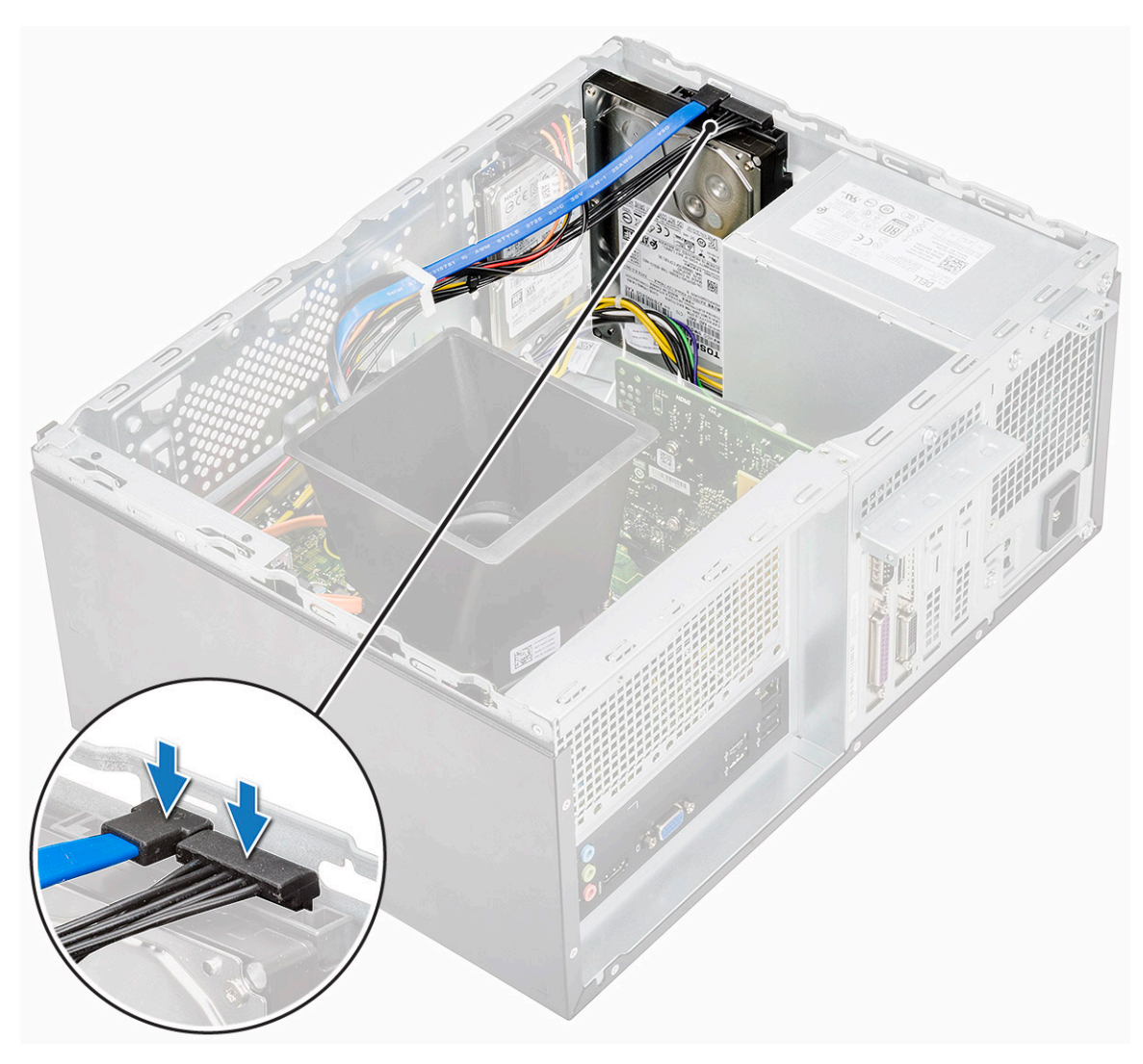

- **4.** Zainstaluj następujące elementy:
  - a) Osłona przednia
  - b) Pokrywa
- 5. Wykonaj procedurę przedstawioną w sekcji Po zakończeniu serwisowania komputera.

# Wymontowywanie zestawu dysku twardego 2,5" — opcjonalnie

- 1. Wykonaj procedurę przedstawioną w sekcji Przed przystąpieniem do serwisowania komputera.
- **2.** Wymontuj następujące elementy:
  - a) Pokrywa
  - b) Osłona przednia
- 3. Wykonaj następujące czynności, aby wymontować zestaw dysku twardego:
  - a) Odłącz kabel danych i kabel zasilania dysku twardego od złączy na dysku twardym.

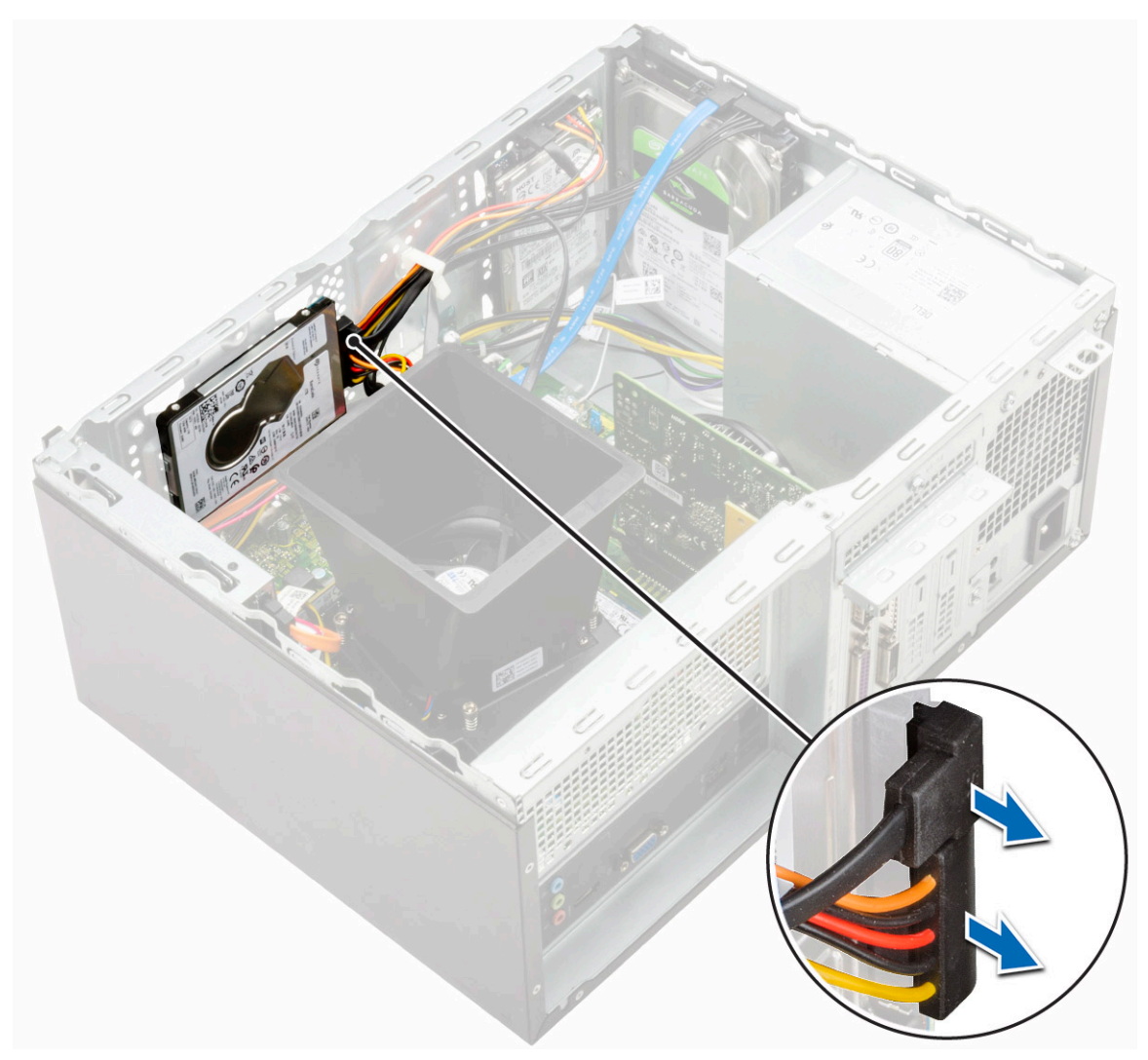

b) Wykręć dwie śruby (M3x3,5) mocujące zestaw dysku twardego do przedniej części ramy montażowej.

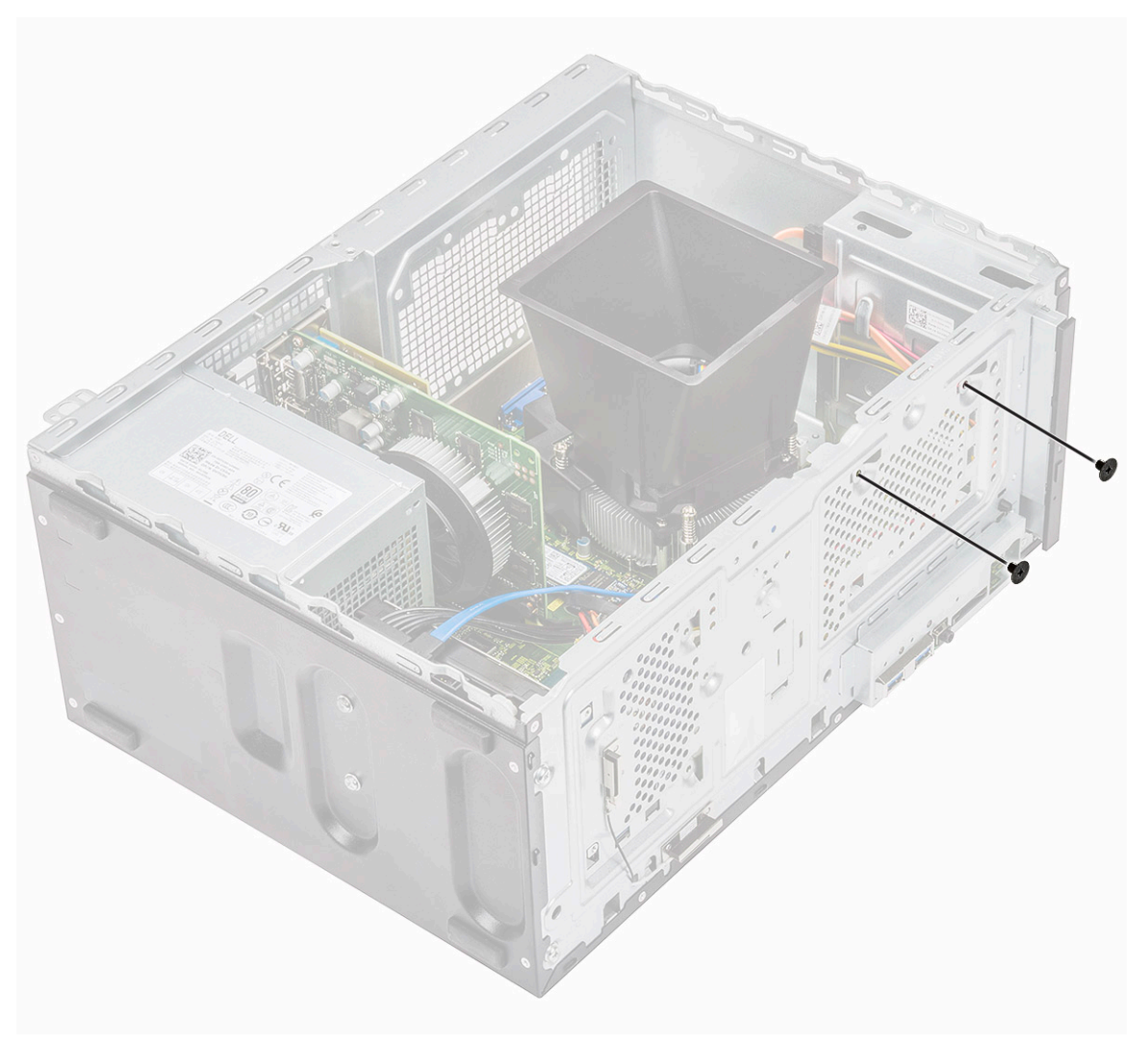

c) Przesuń dysk twardy i unieś go, aby go wyjąć z ramy montażowej.

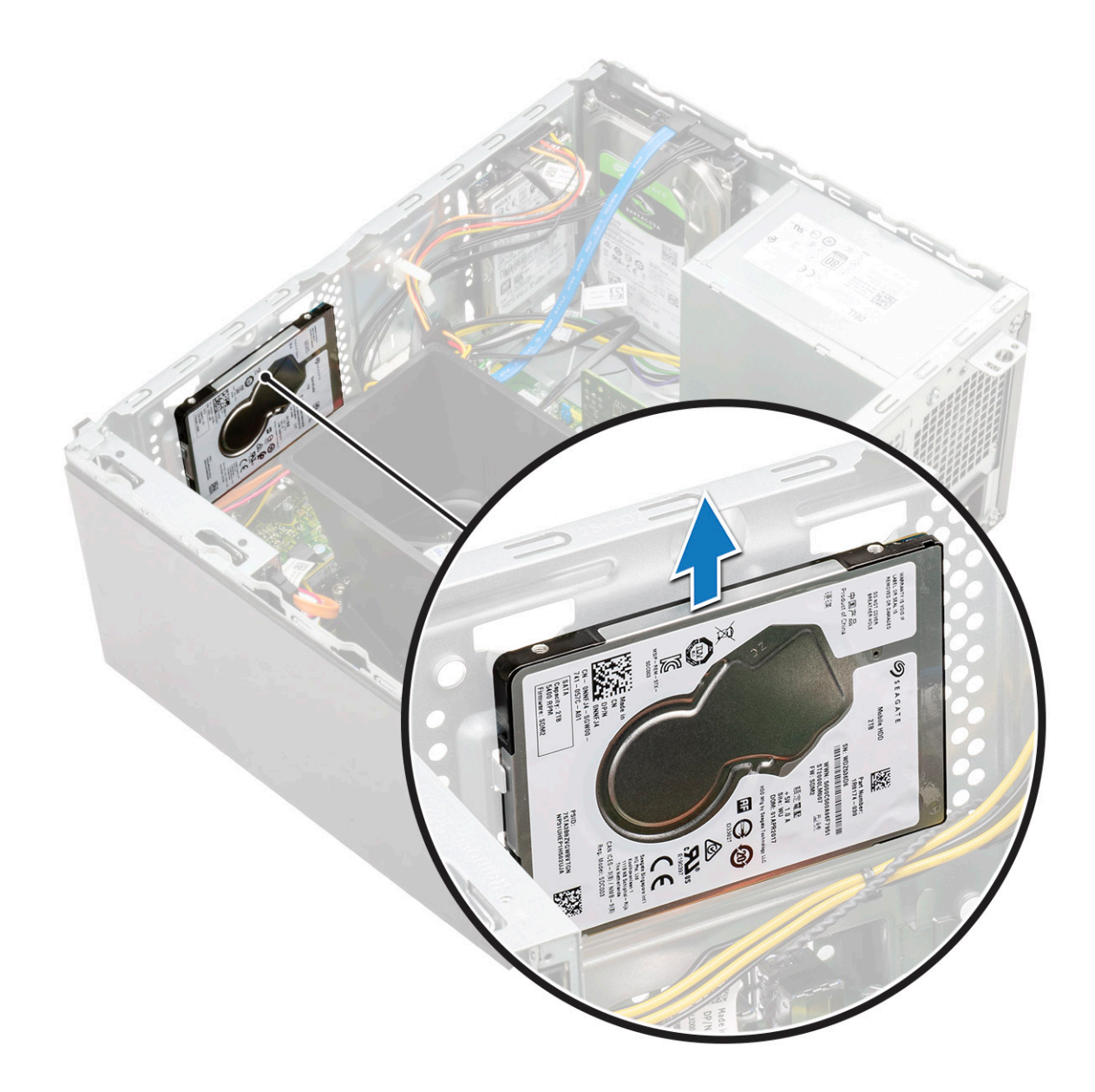

# Instalowanie zestawu dysku twardego 2,5" — opcjonalnie

1. Umieść zestaw dysku twardego w ramie montażowej komputera.

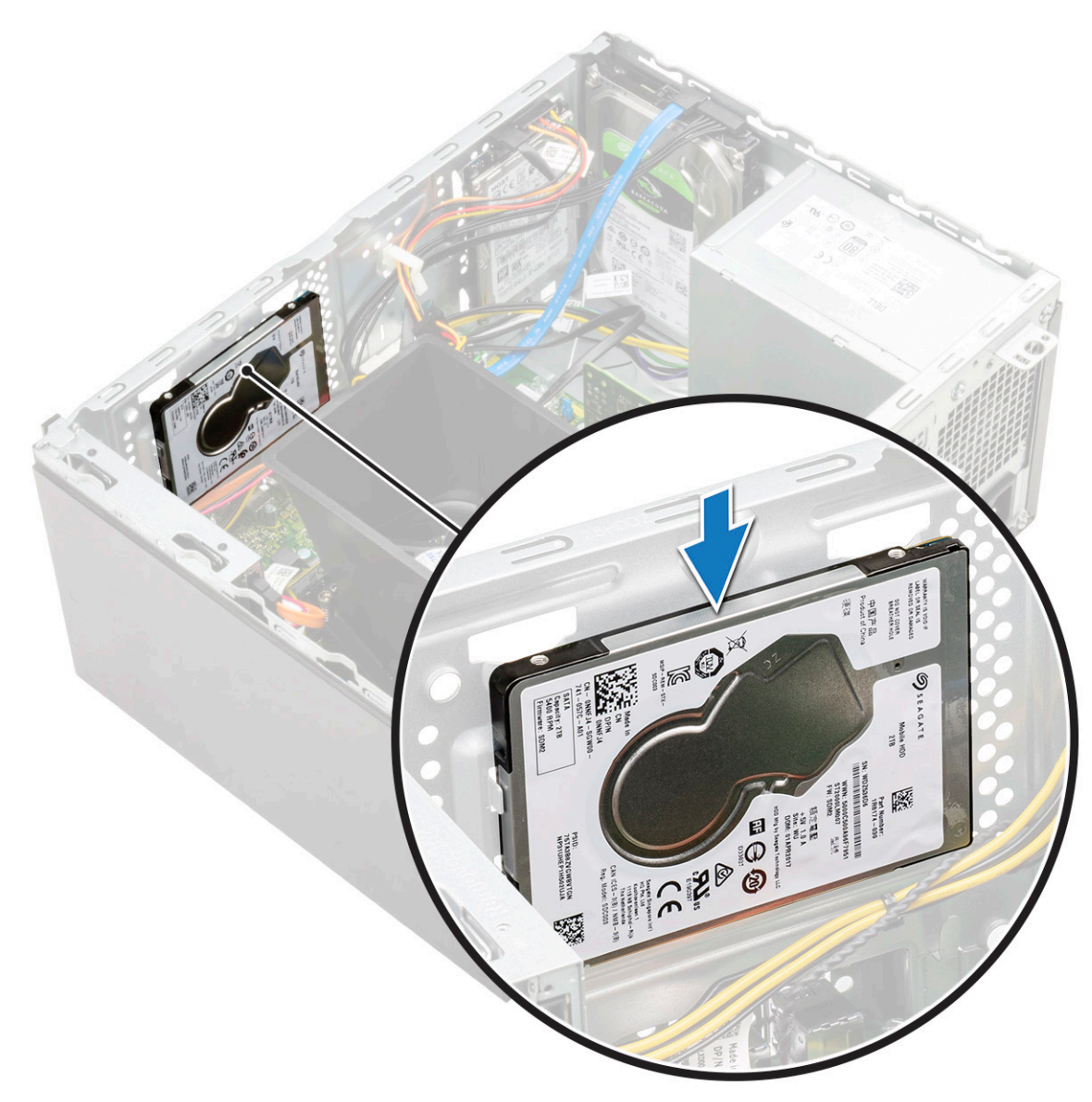

2. Wkręć dwie śruby (M3x3,5) mocujące zestaw dysku twardego do podstawy i przedniej części ramy montażowej.

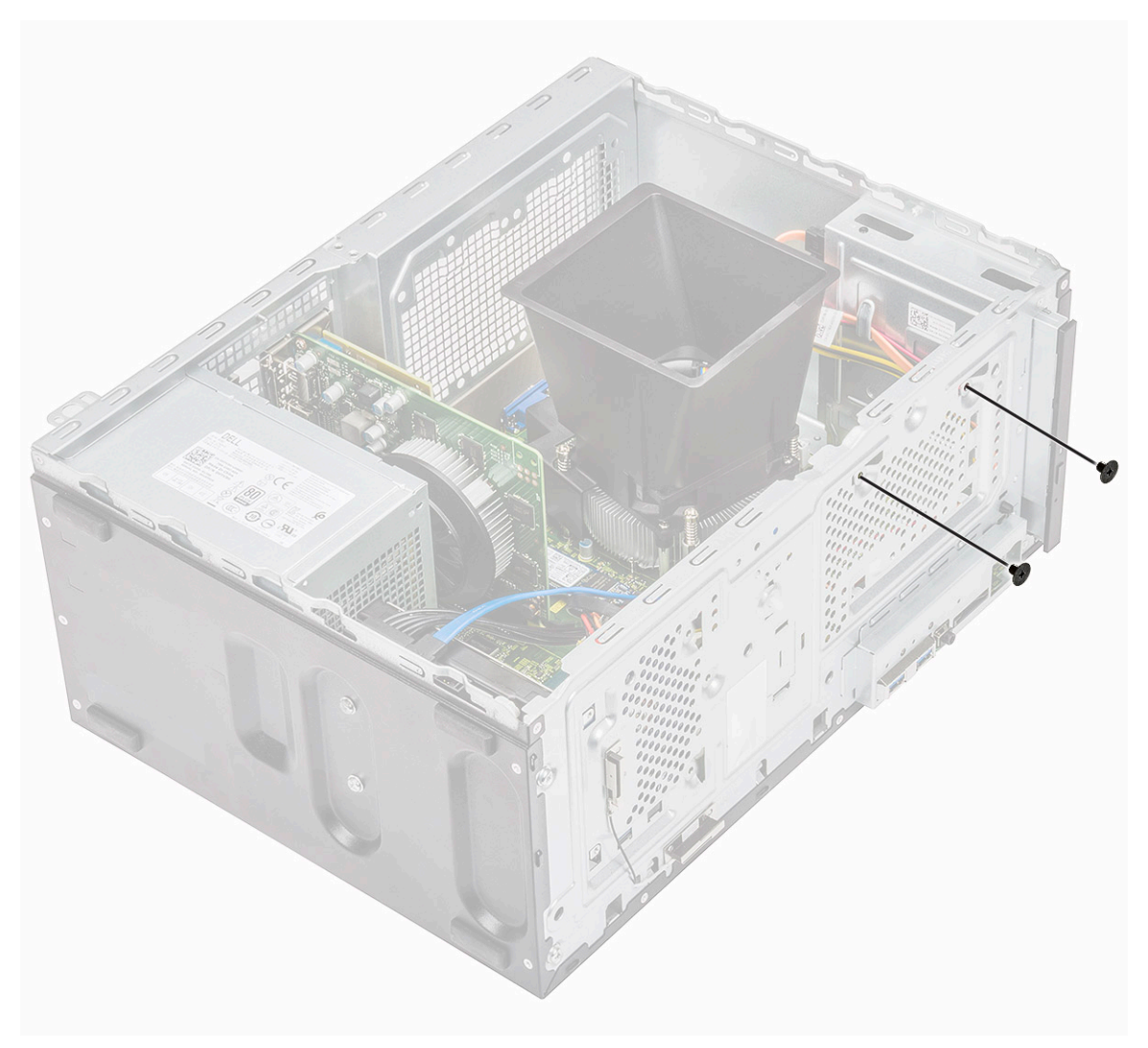

3. Podłącz kabel SATA i kabel zasilania do dysku twardego.

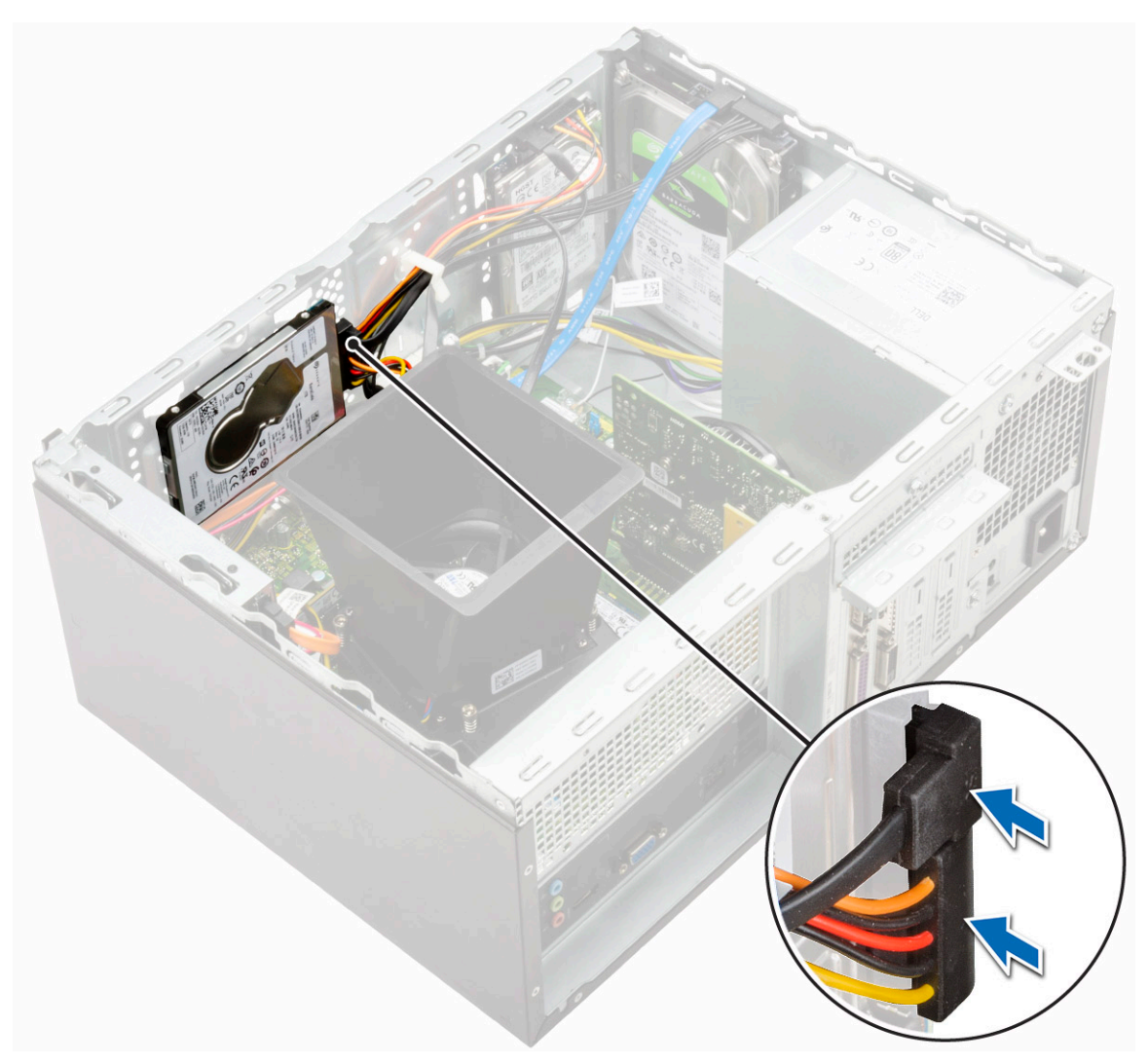

- 4. Zainstaluj następujące elementy:
  - a) Osłona przednia
  - b) Pokrywa
- 5. Wykonaj procedurę przedstawioną w sekcji Po zakończeniu serwisowania komputera.

### Wymontowywanie opcjonalnego dysku SSD M.2 PCIe

- 1. Wykonaj procedurę przedstawioną w sekcji Przed przystąpieniem do serwisowania komputera.
- 2. Zdejmij pokrywę.
- **3.** Wymontowywanie dysku SSD:
  - a) Wykręć jedną śrubę (M2x3,5) mocującą dysk SSD do płyty systemowej [1].
  - b) Wysuń dysk SSD ze złącza na płycie systemowej [2].

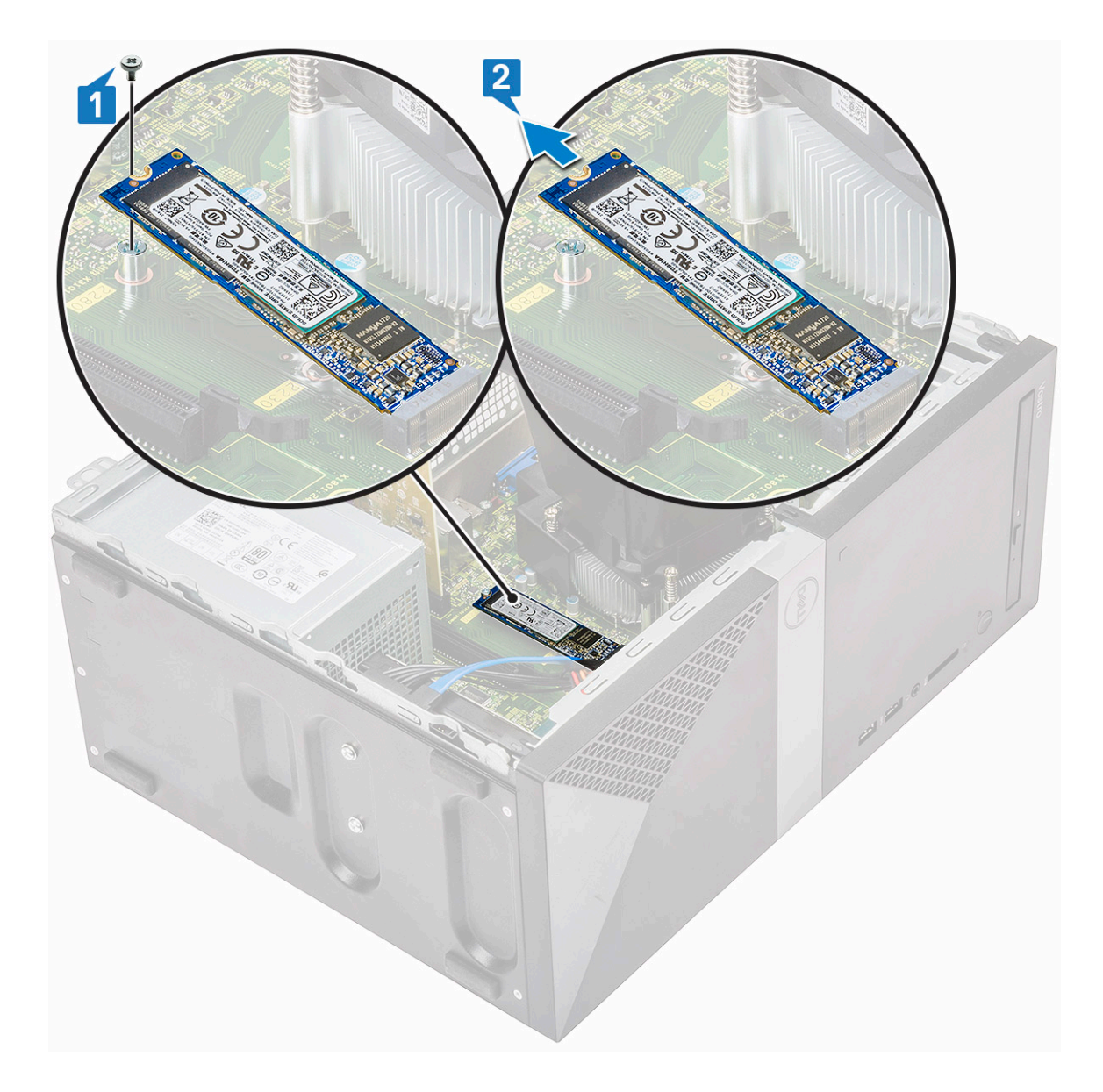

## Instalowanie opcjonalnego dysku SSD M.2 PCIe

- 1. Umieść dysk SSD w złączu na płycie systemowej [1]
- 2. Wkręć śrubę (M2x3,5) mocującą dysk SSD do płyty systemowej [2].

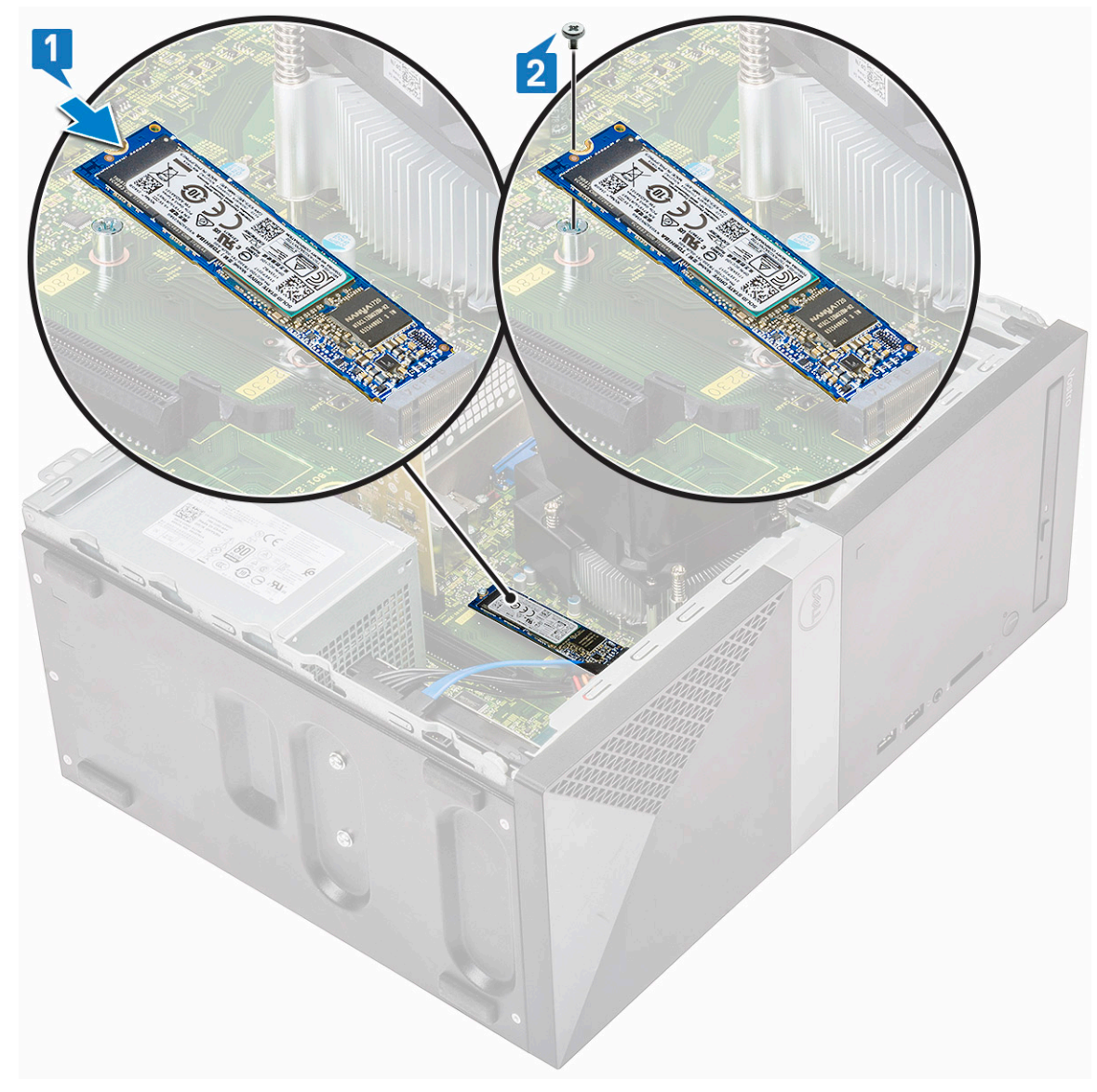

#### 3. Zainstaluj pokrywę.

4. Wykonaj procedurę przedstawioną w sekcji Po zakończeniu serwisowania komputera.

# Napęd dysków optycznych

# Wymontowywanie zestawu napędu optycznego

- 1. Wykonaj procedurę przedstawioną w sekcji Przed przystąpieniem do serwisowania komputera.
- 2. Wymontuj następujące elementy:
  - a) Pokrywa
- 3. Aby wymontować wąski napęd optyczny:
  - a) Odłącz kabel danych i kabel zasilania od złączy zestawu napędu optycznego [1].

# UWAGA Wyjmij z kable z zaczepów prowadzących pod obudową napędu, aby można było odłączyć kable od złączy.

b) Wykręć dwie śruby (M2x2) mocujące zestaw napędu optycznego do komputera [2].

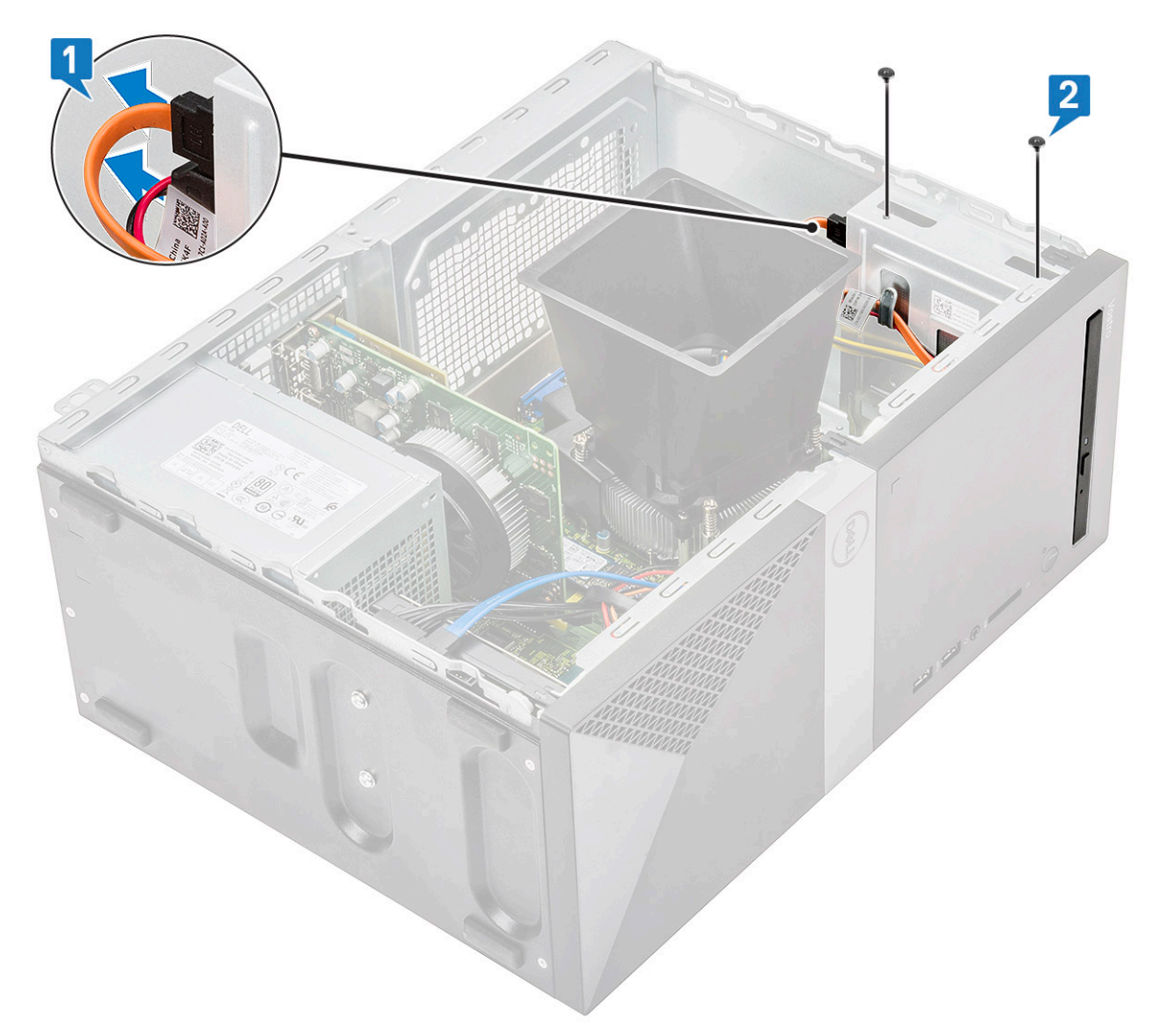

c) Wysuń zestaw napędu optycznego z komputera.

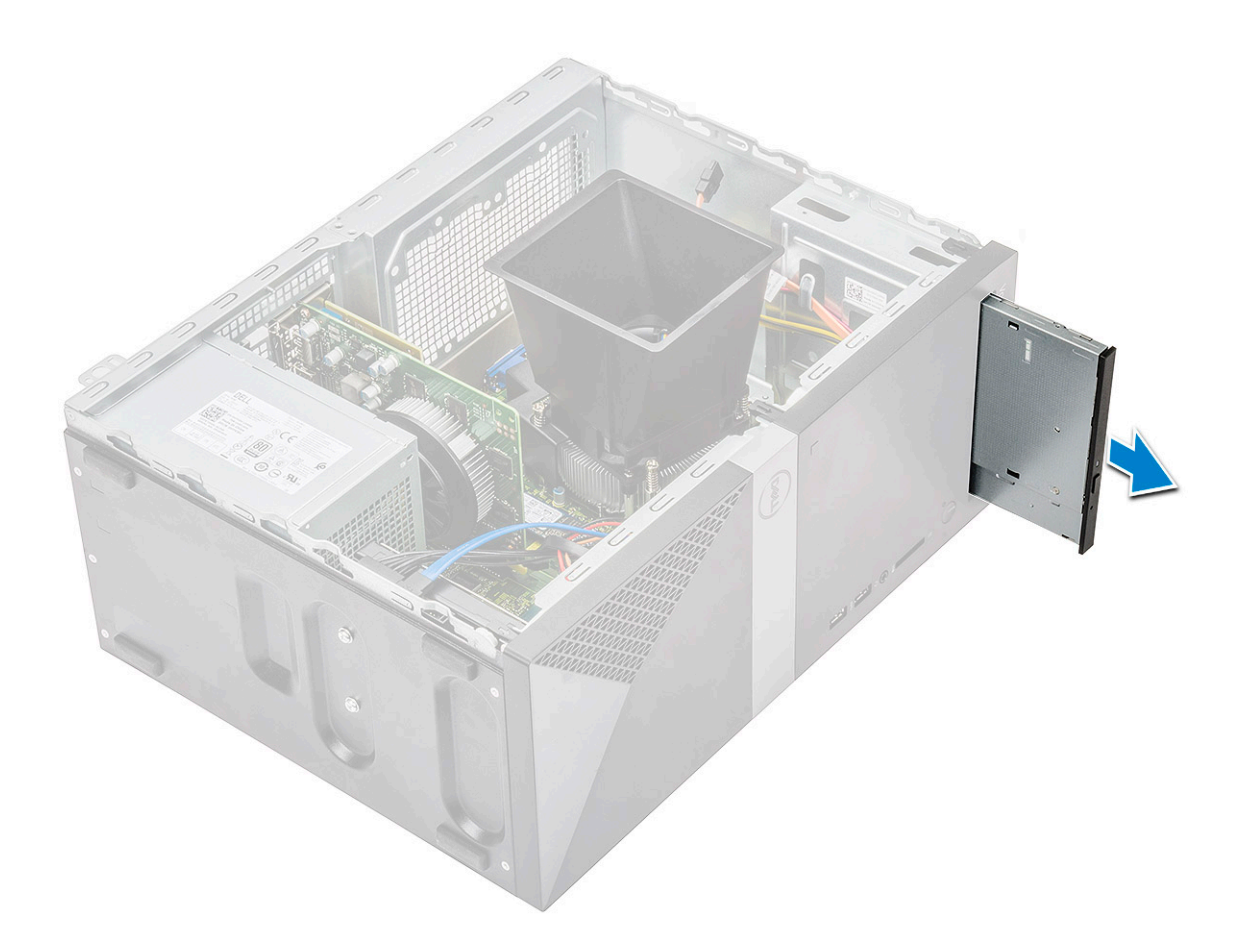

### Instalowanie zestawu napędu optycznego

1. Wsuń napęd optyczny do gniazda napędu optycznego.

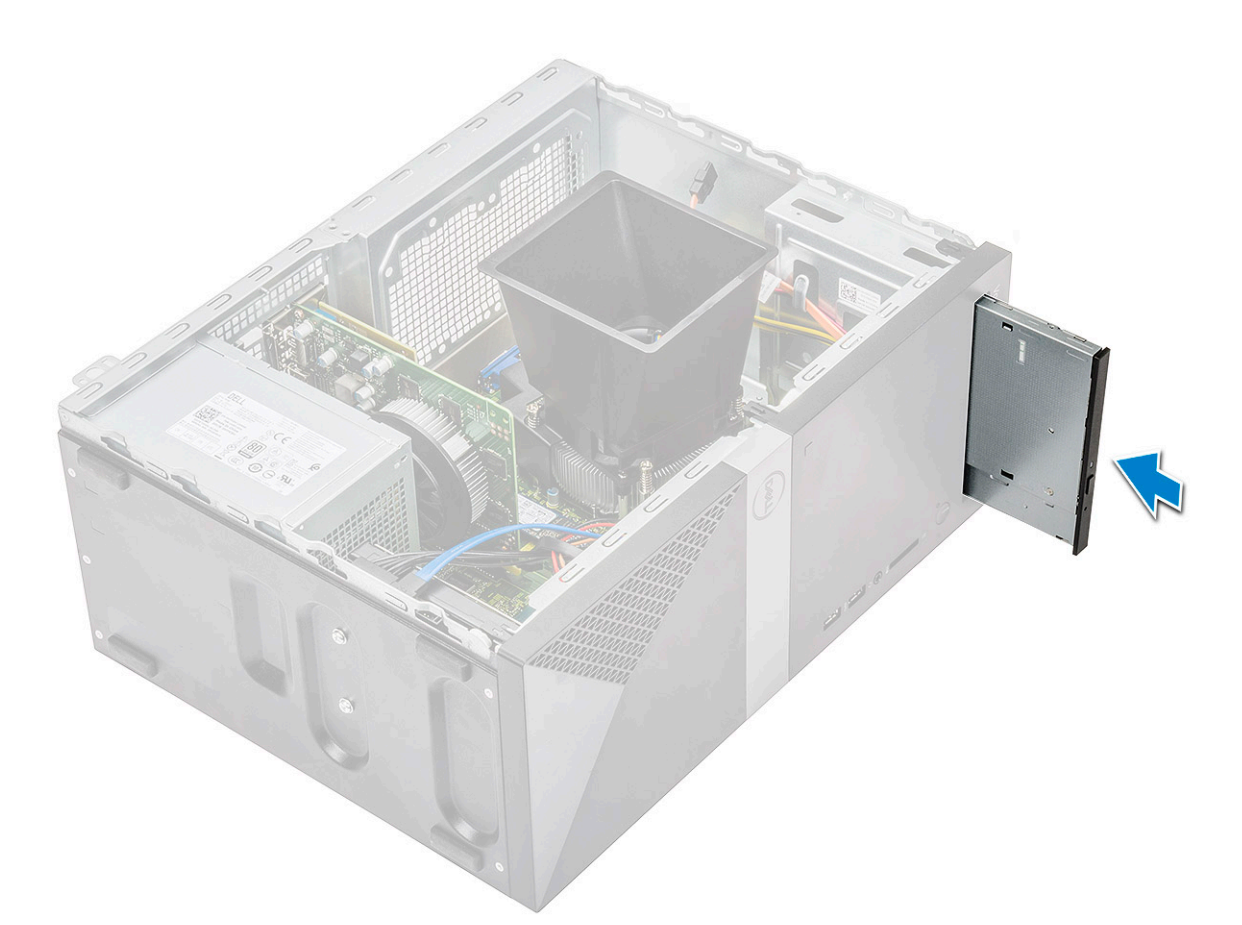

- 2. Wkręć dwie śruby (M2x2) mocujące zestaw napędu optycznego do komputera [1].
- **3.** Poprowadź kabel danych i kabel zasilania pod obudową napędu.
- 4. Podłącz kabel danych i kabel zasilania do złączy zestawu napędu optycznego [2].
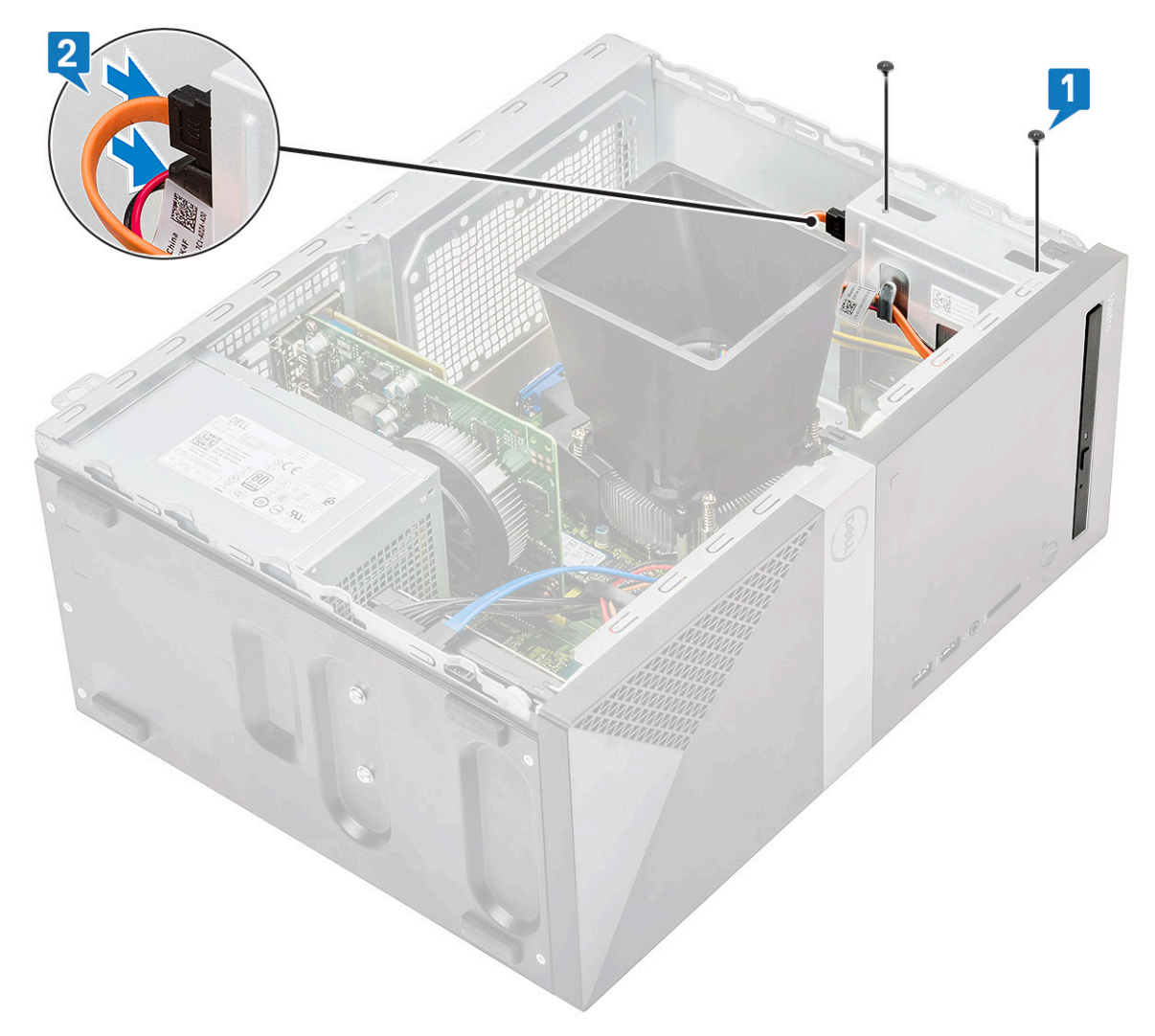

- 5. Zainstaluj następujące elementy:
  - a) Pokrywa
- 6. Wykonaj procedurę przedstawioną w sekcji Po zakończeniu serwisowania komputera.

# Karta sieci WLAN

#### Wymontowywanie karty sieci WLAN

- 1. Wykonaj procedurę przedstawioną w sekcji Przed przystąpieniem do serwisowania komputera.
- 2. Wymontuj następujące elementy:
  - a) Pokrywa
- 3. Aby wymontować kartę sieci WLAN, wykonaj następujące czynności:
  - a) Wykręć jedną śrubę (M2x3,5), aby uwolnić wspornik z tworzywa sztucznego mocujący kartę sieci WLAN do komputera [1].
  - b) Wyjmij wspornik z tworzywa sztucznego, aby uzyskać dostęp do kabli sieci WLAN [2].
  - c) Odłącz kable sieci WLAN do złączy na karcie [3].
  - d) Wyjmij kartę sieci WLAN z gniazda na płycie systemowej [4].

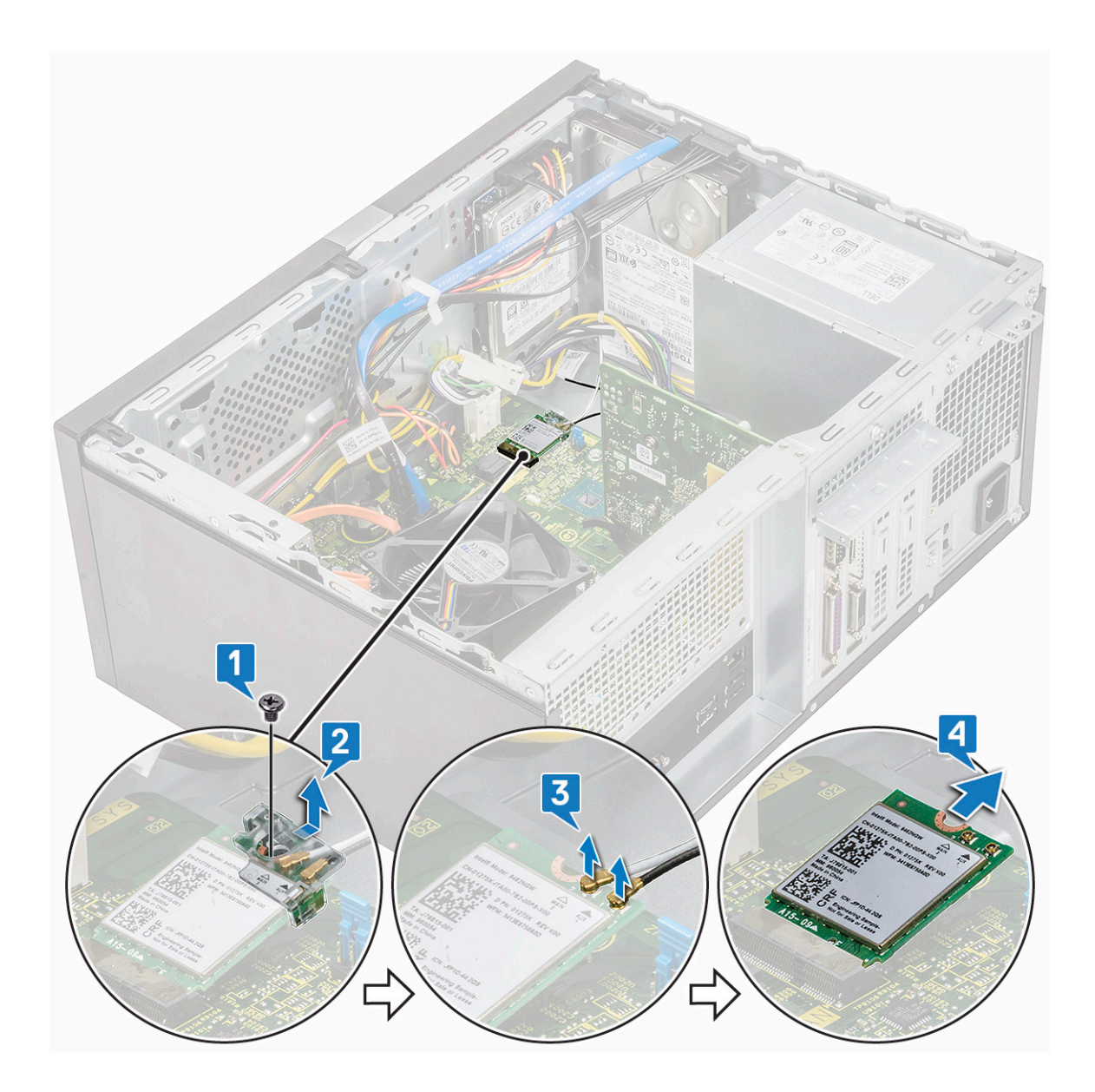

# Instalowanie karty sieci WLAN

- 1. Włóż kartę sieci WLAN do gniazda na płycie systemowej [1].
- 2. Podłącz kable WLAN do gniazd na karcie sieci WLAN [2].
- **3.** Umieść uchwyt z tworzywa sztucznego na karcie sieci WLAN [3] i dokręć jedną śrubę (M2x3,5), aby przymocować kartę sieci WLAN do płyty systemowej [4].

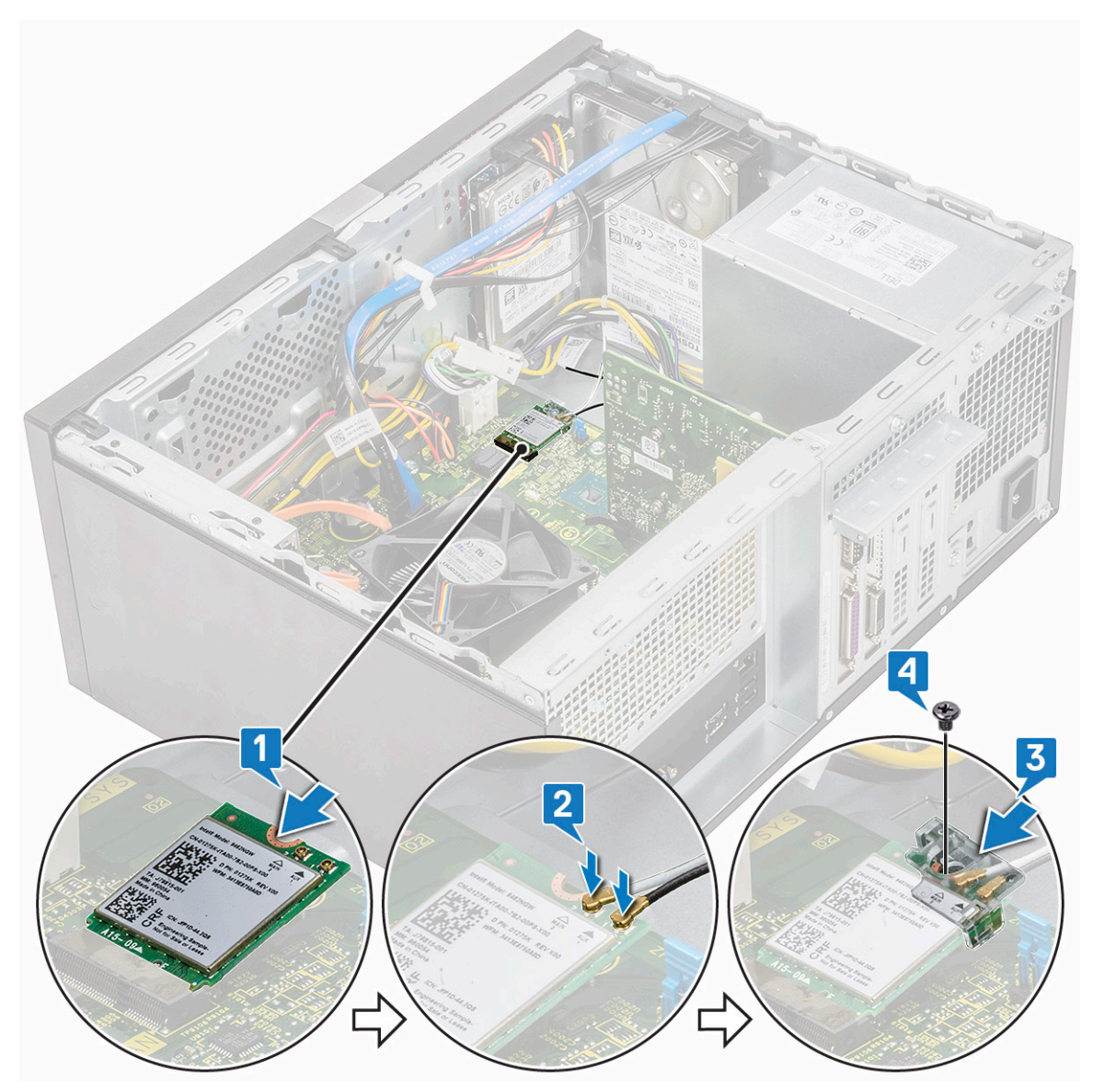

**4.** Zainstaluj następujące elementy:

a) Pokrywa

5. Wykonaj procedurę przedstawioną w sekcji Po zakończeniu serwisowania komputera.

# Moduły pamięci

### Wymontowywanie modułu pamięci

- 1. Wykonaj procedurę przedstawioną w sekcji Przed przystąpieniem do serwisowania komputera.
- 2. Wymontuj następujące elementy:
  - a) Pokrywa
- 3. Aby wymontować moduł pamięci, wykonaj następujące czynności:
  - a) Naciśnij zatrzaski mocujące po obu stronach modułu pamięci.
  - b) Wyjmij moduł pamięci z gniazda na płycie systemowej.

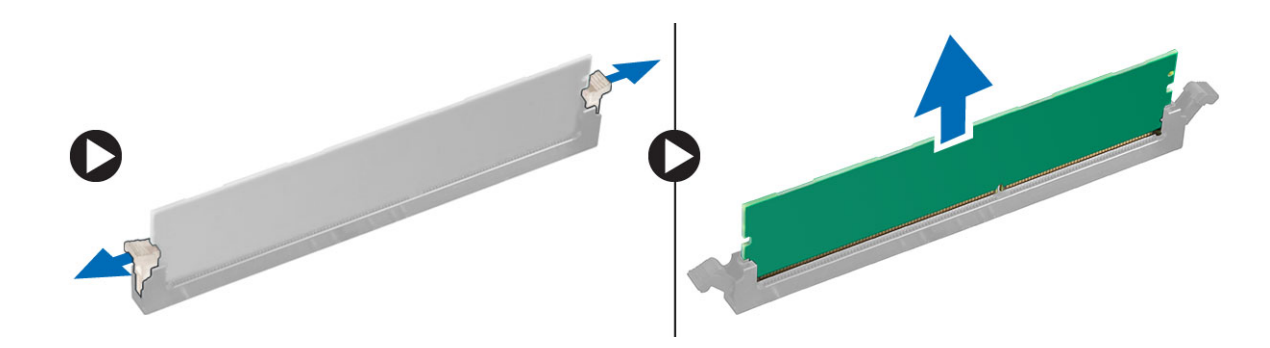

#### Instalowanie modułu pamięci

- 1. Dopasuj wycięcie w module pamięci do wypustki w gnieździe.
- 2. Dociśnij moduł pamięci, aż zatrzaski mocujące zablokują moduł w gnieździe.
- **3.** Zainstaluj następujące elementy:
- a) Pokrywa
- 4. Wykonaj procedurę przedstawioną w sekcji Po zakończeniu serwisowania komputera.

# Karta rozszerzeń

## Wymontowywanie karty rozszerzeń PCIe

- 1. Wykonaj procedurę przedstawioną w sekcji Przed przystąpieniem do serwisowania komputera.
- 2. Wymontuj następujące elementy:
  - a) Pokrywa
- 3. Aby wyjąć kartę rozszerzeń PCle, wykonaj następujące czynności:
  - a) Wykręć jedną śrubę (6-32x6,35), aby wyjąć wspornik PCle [1, 2].

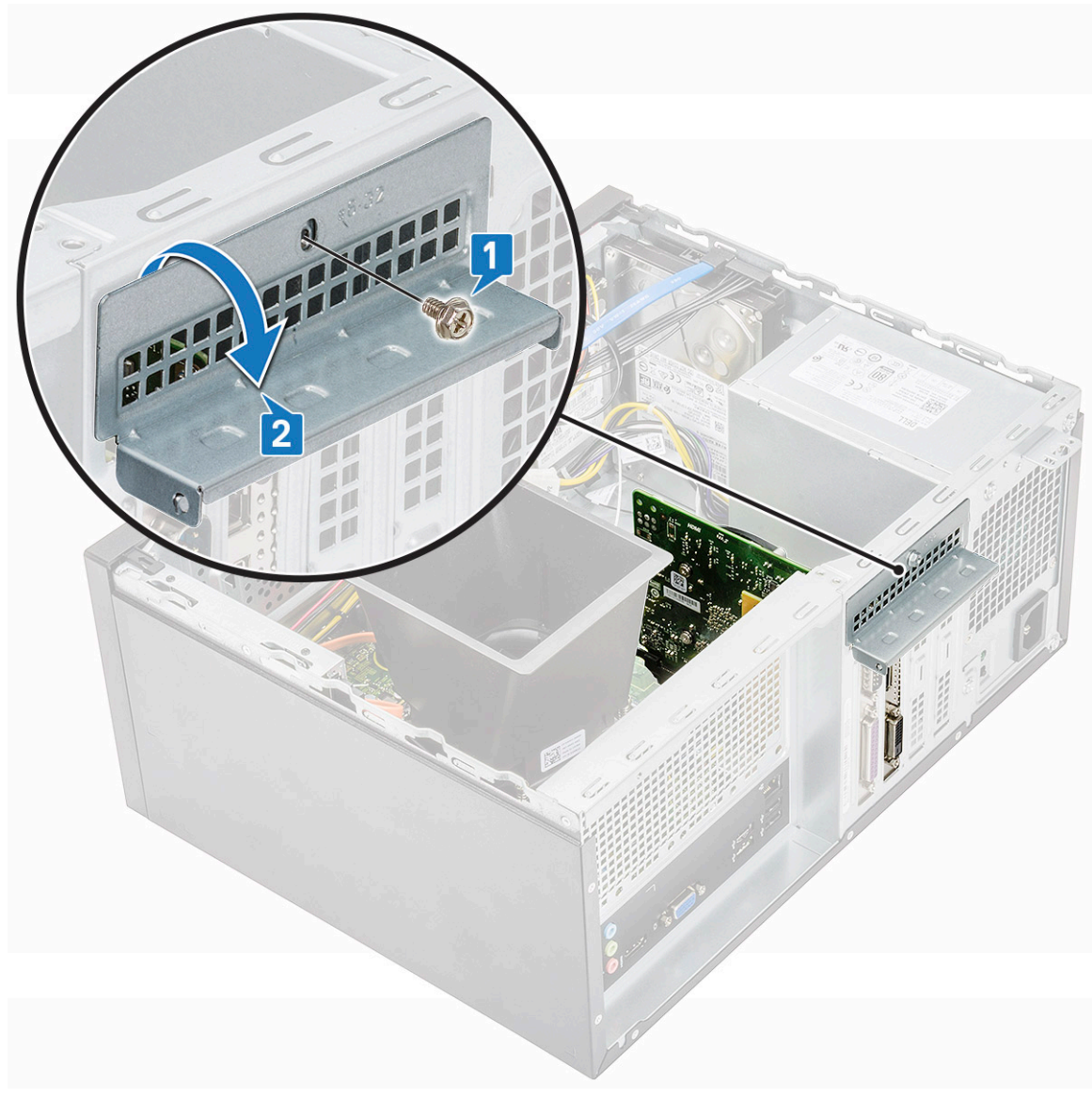

b) Naciśnij zaczep [1] i wyjmij kartę rozszerzeń PCle z komputera [2].

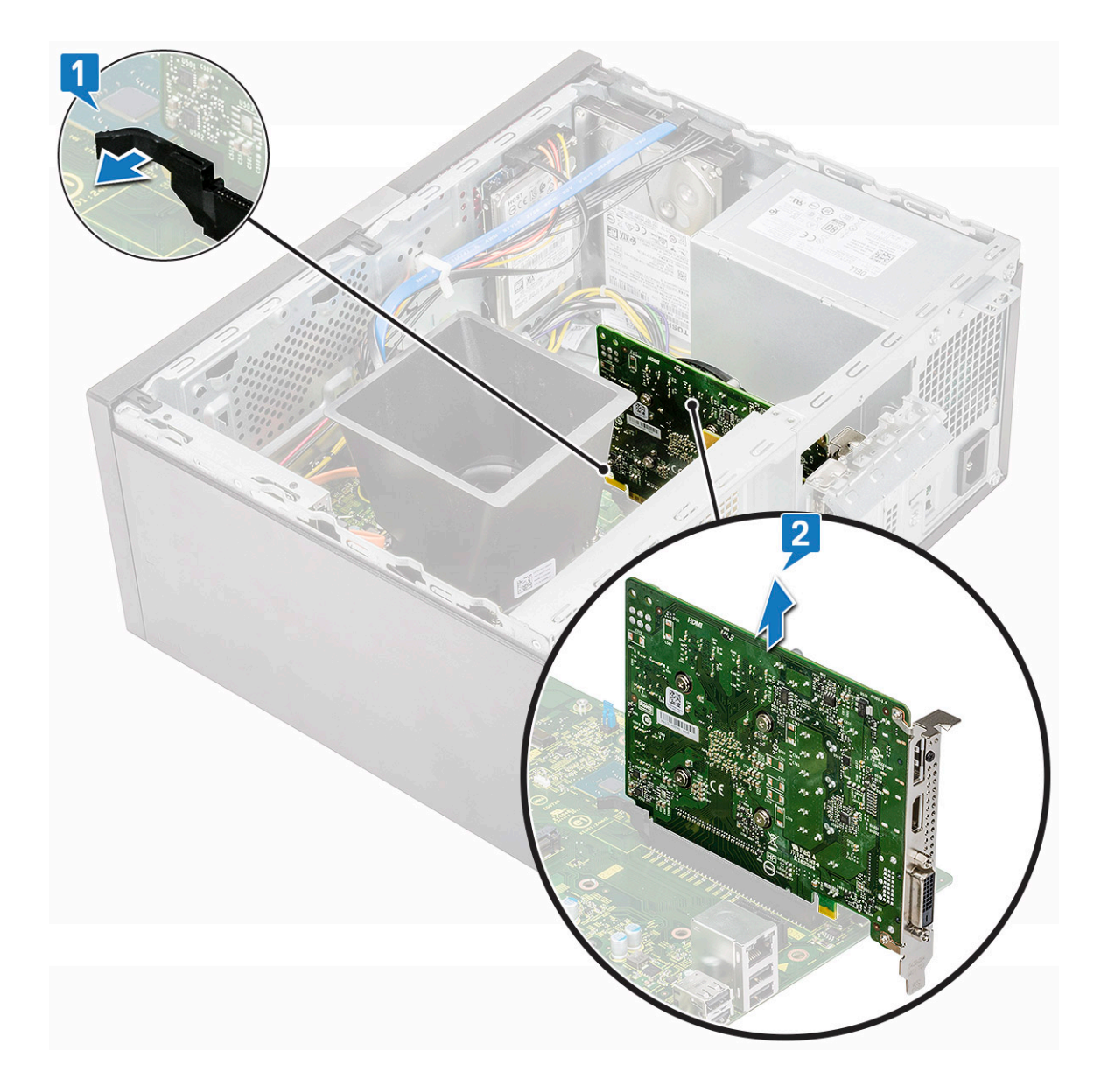

## Instalowanie karty rozszerzeń PCIe

- 1. Pociągnij zatrzask zwalniający do tyłu, aby go otworzyć.
- 2. Włóż kartę rozszerzeń PCle do gniazda na płycie systemowej.

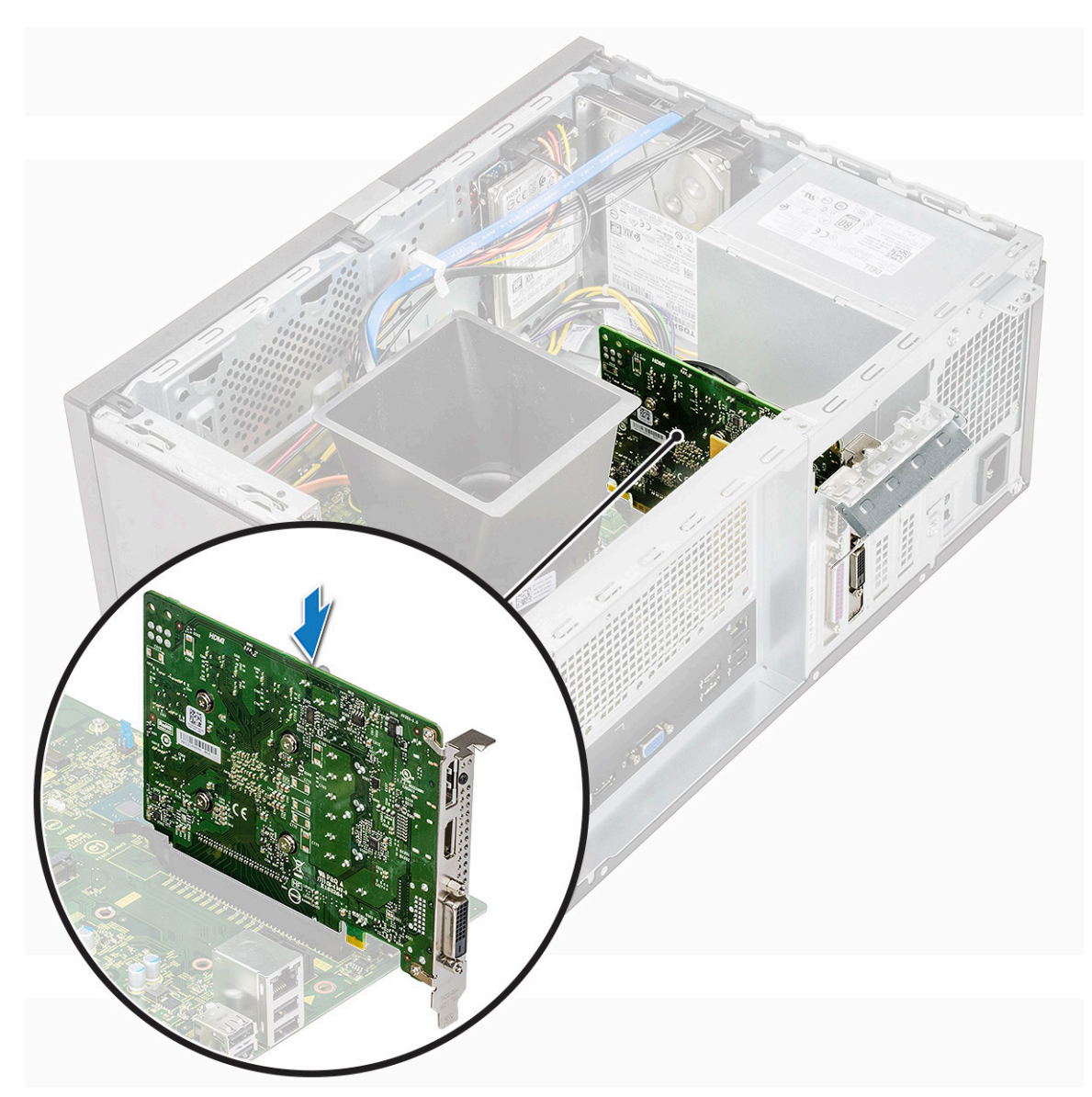

- 3. Naciśnij zatrzask, aby zamocować kartę rozszerzeń PCle w gnieździe.
- **4.** Zamknij wspornik karty PCIe [1].
- 5. Wykręć jedną śrubę (6-32x6,35), aby wymontować wspornik karty PCIe [2].

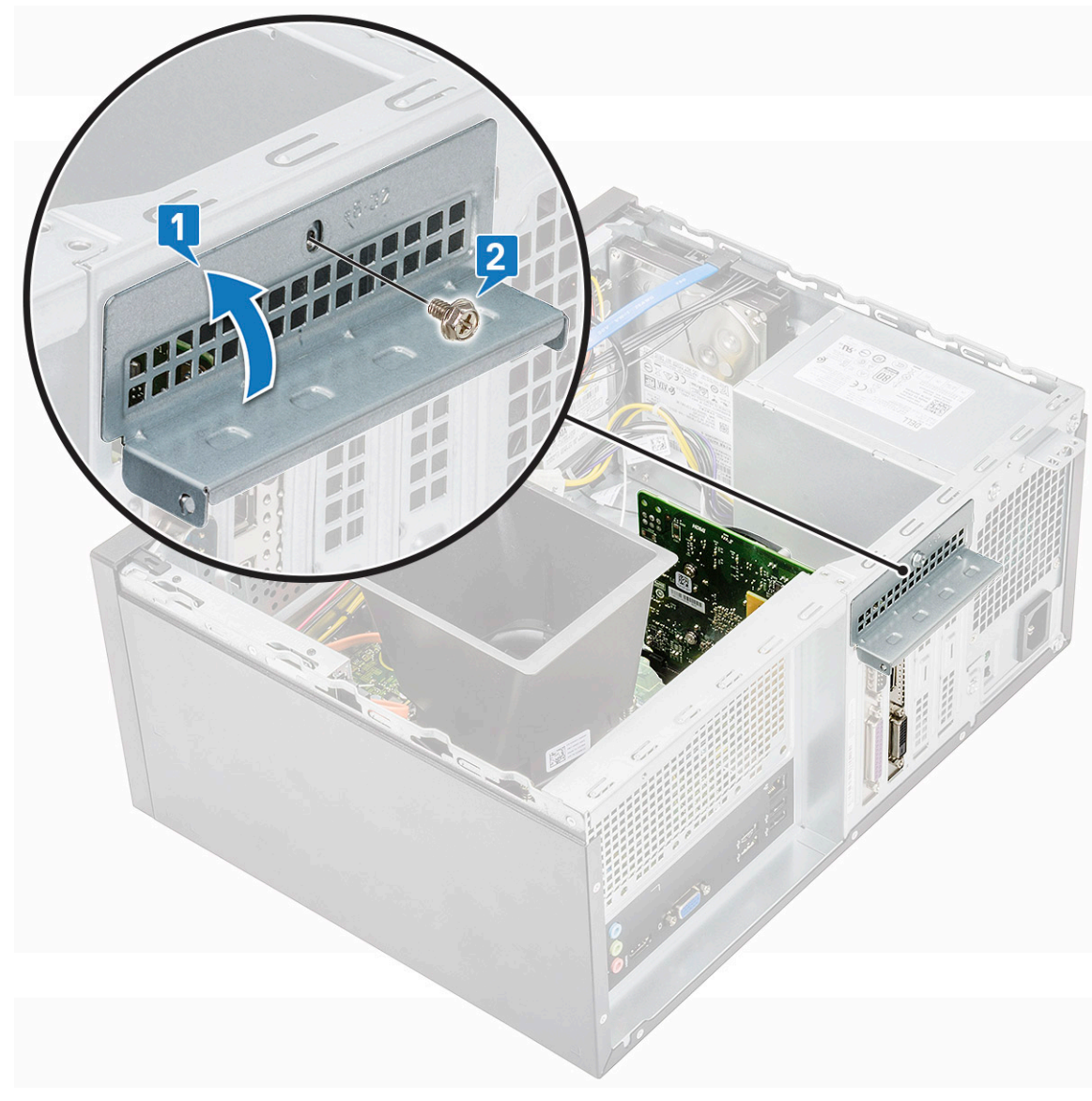

6. Zainstaluj następujące elementy:

a) Pokrywa

7. Wykonaj procedurę przedstawioną w sekcji Po zakończeniu serwisowania komputera.

# Opcjonalna karta

### Wymontowywanie opcjonalnej karty

- 1. Wykonaj procedurę przedstawioną w sekcji Przed przystąpieniem do serwisowania komputera.
- 2. Wymontuj następujące elementy:
  - a) Pokrywa
- 3. Aby wymontować opcjonalną kartę, wykonaj następujące czynności:
  - a) Wykręć jedną śrubę (6-32x6,35), aby wyjąć wspornik PCle [1, 2].

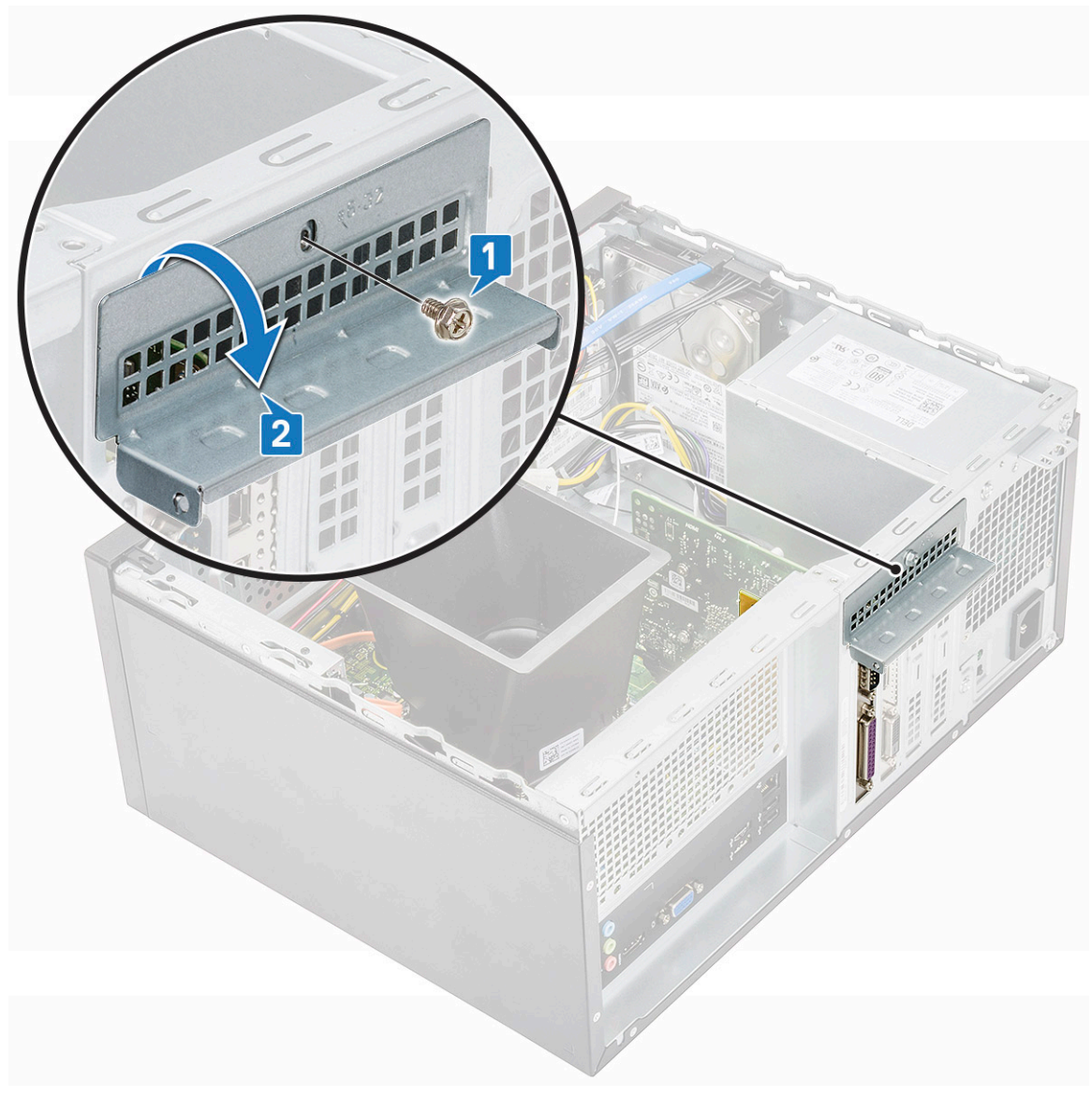

b) Wyjmij opcjonalną kartę z komputera.

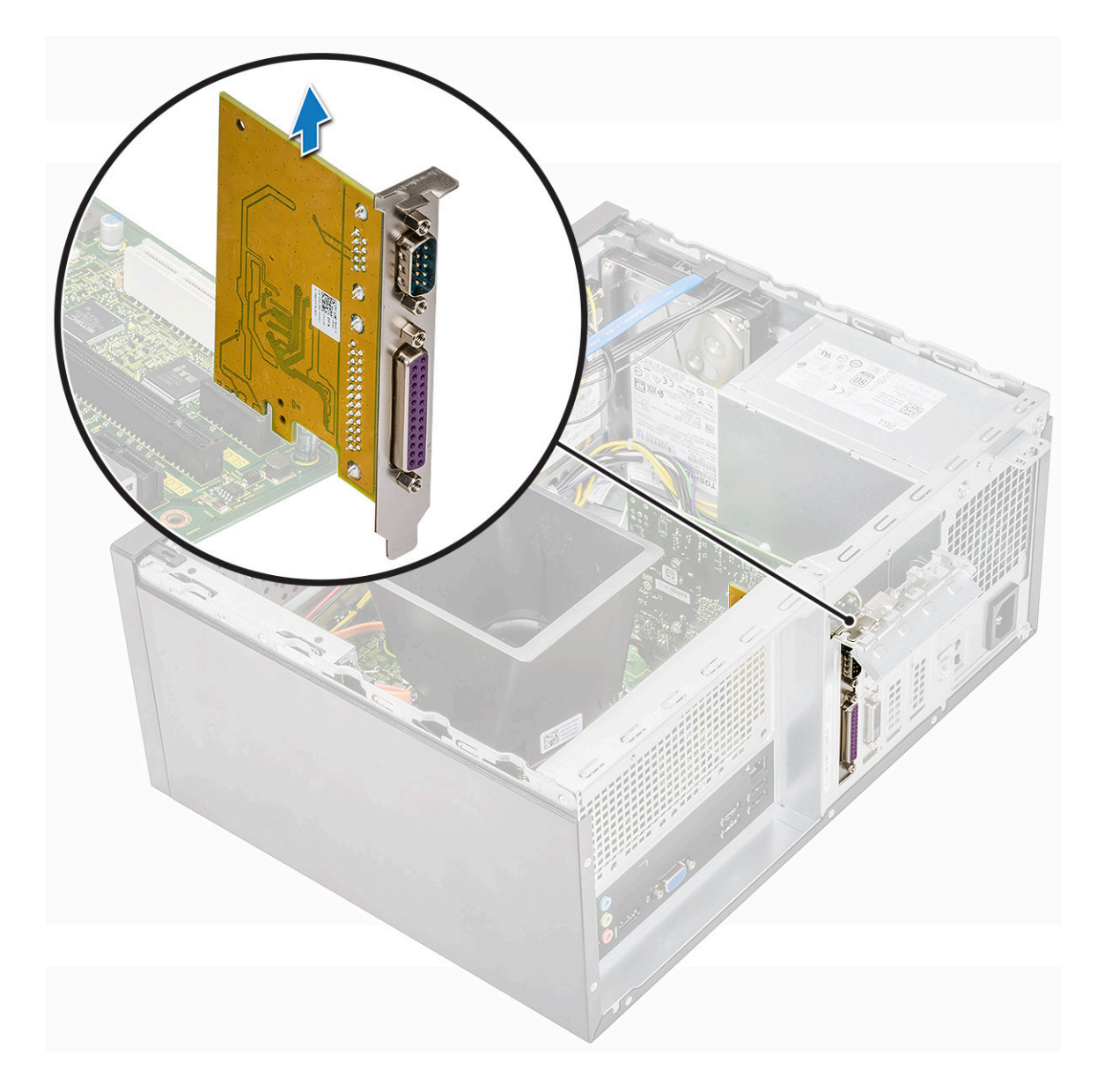

# Instalowanie opcjonalnej karty

1. Włóż opcjonalną kartę do gniazda na płycie systemowej.

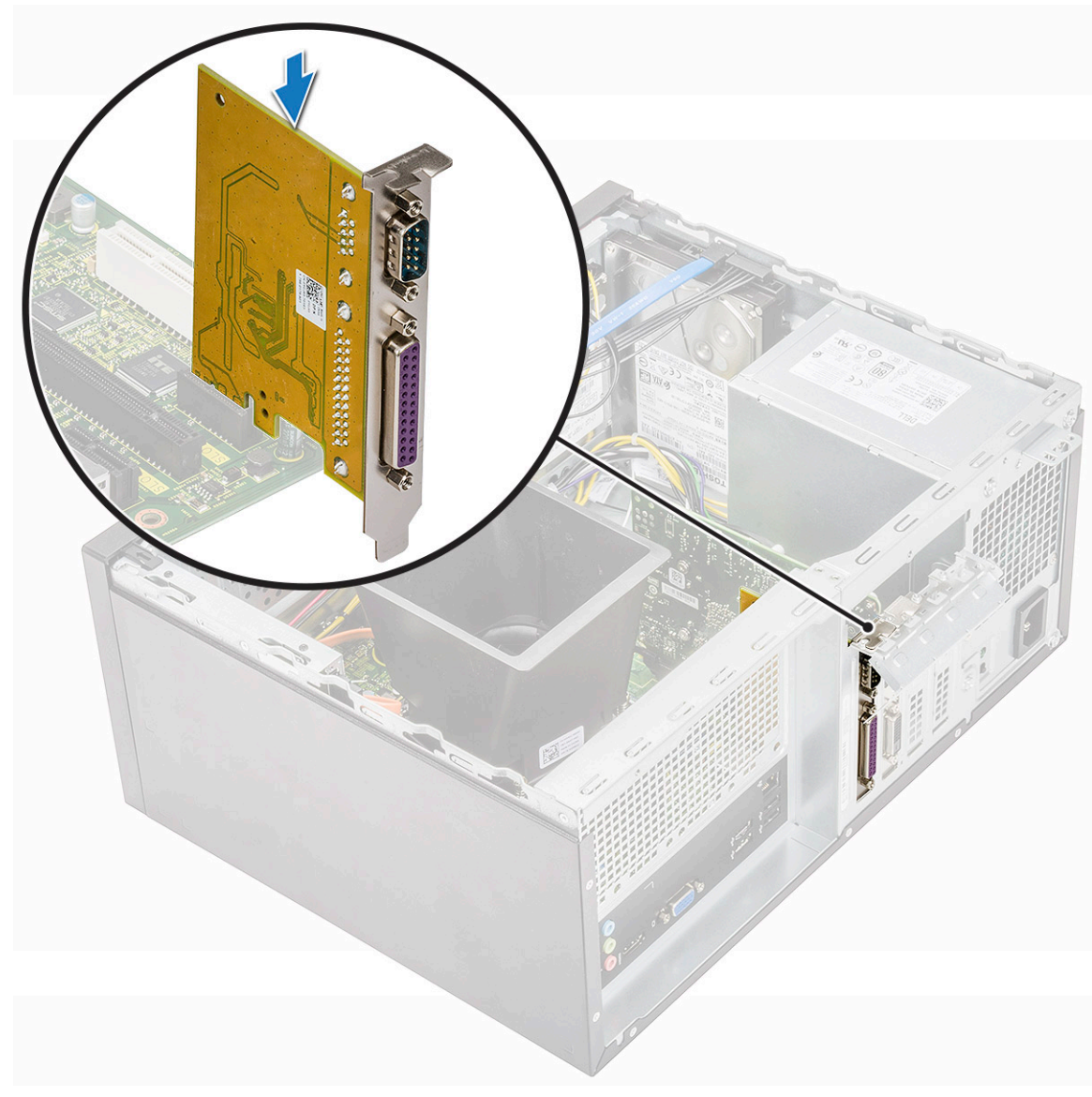

- **2.** Zamknij wspornik karty PCIe [1].
- 3. Wykręć jedną śrubę (6-32x6,35), aby wymontować wspornik karty PCIe [2].

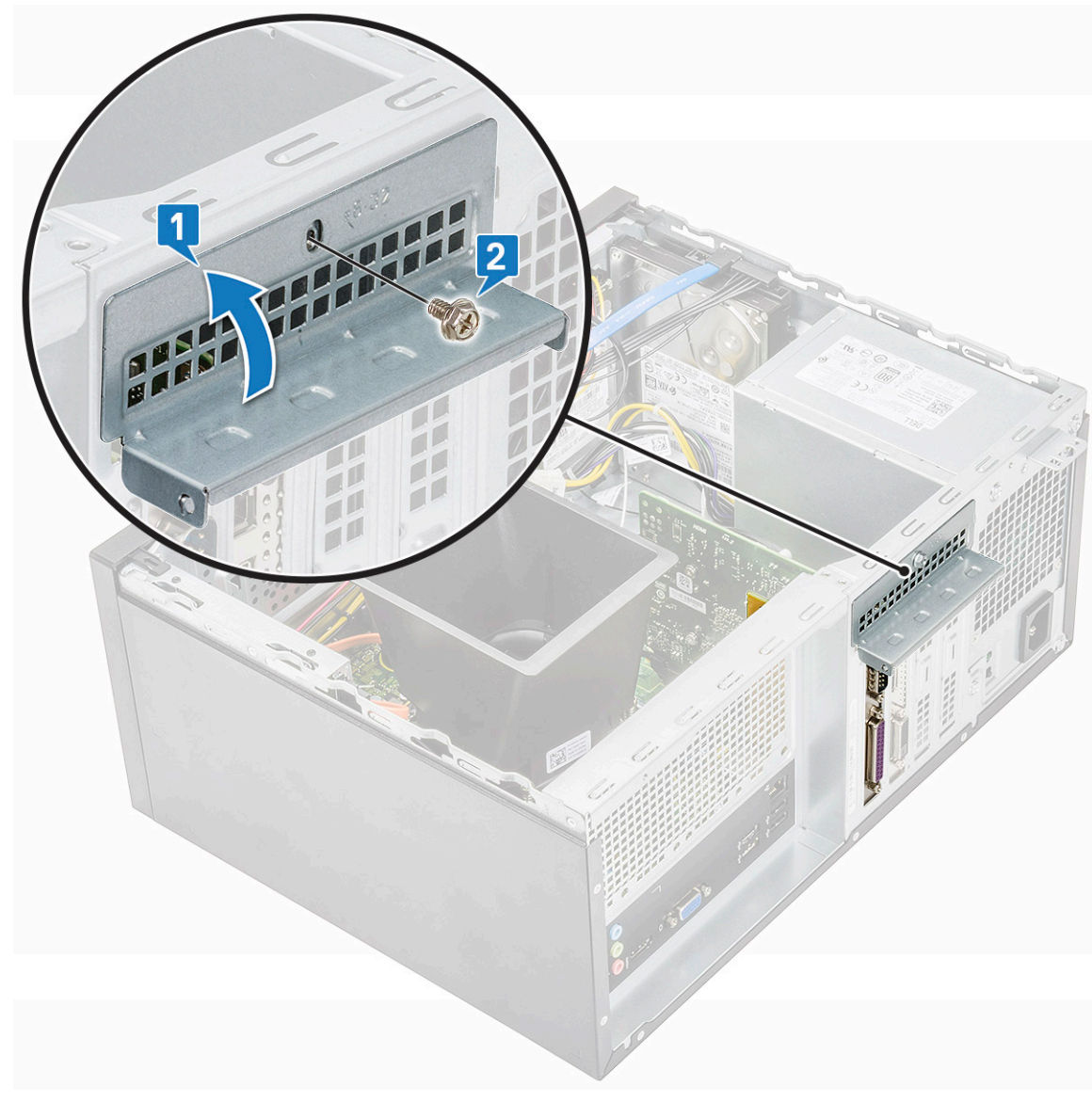

**4.** Zainstaluj następujące elementy:

a) Pokrywa

5. Wykonaj procedurę przedstawioną w sekcji Po zakończeniu serwisowania komputera.

# Zasilacz

### Wymontowywanie jednostki zasilacza

- 1. Wykonaj procedurę przedstawioną w sekcji Przed przystąpieniem do serwisowania komputera.
- 2. Wymontuj następujące elementy:
  - a) Pokrywa
  - b) Osłona radiatora
- **3.** Wymontowywanie zasilacza:
  - a) Odłącz przewody zasilacza od złączy na płycie systemowej.

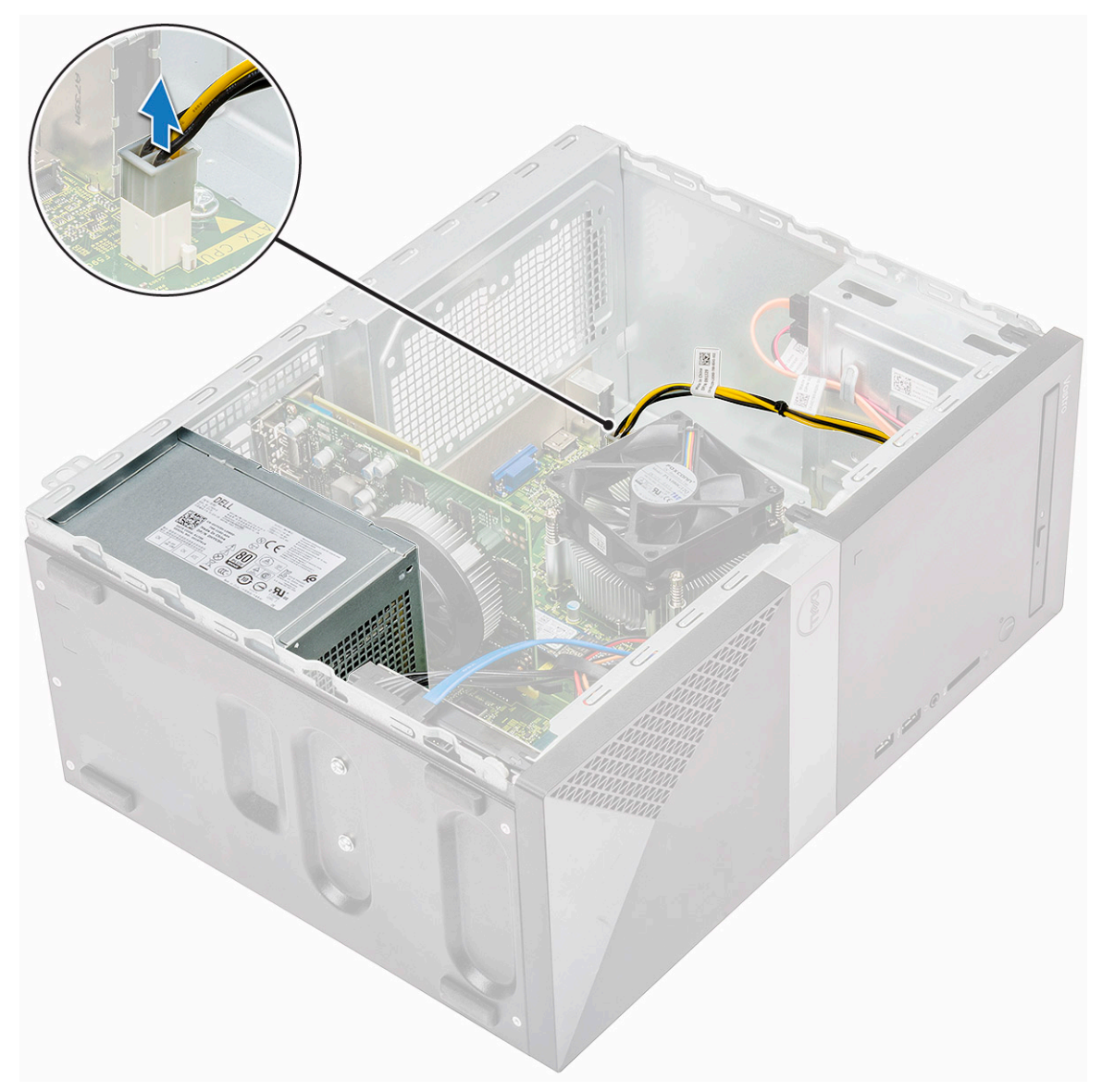

b) Wyjmij kable zasilacza z zacisków [1, 2, 3].

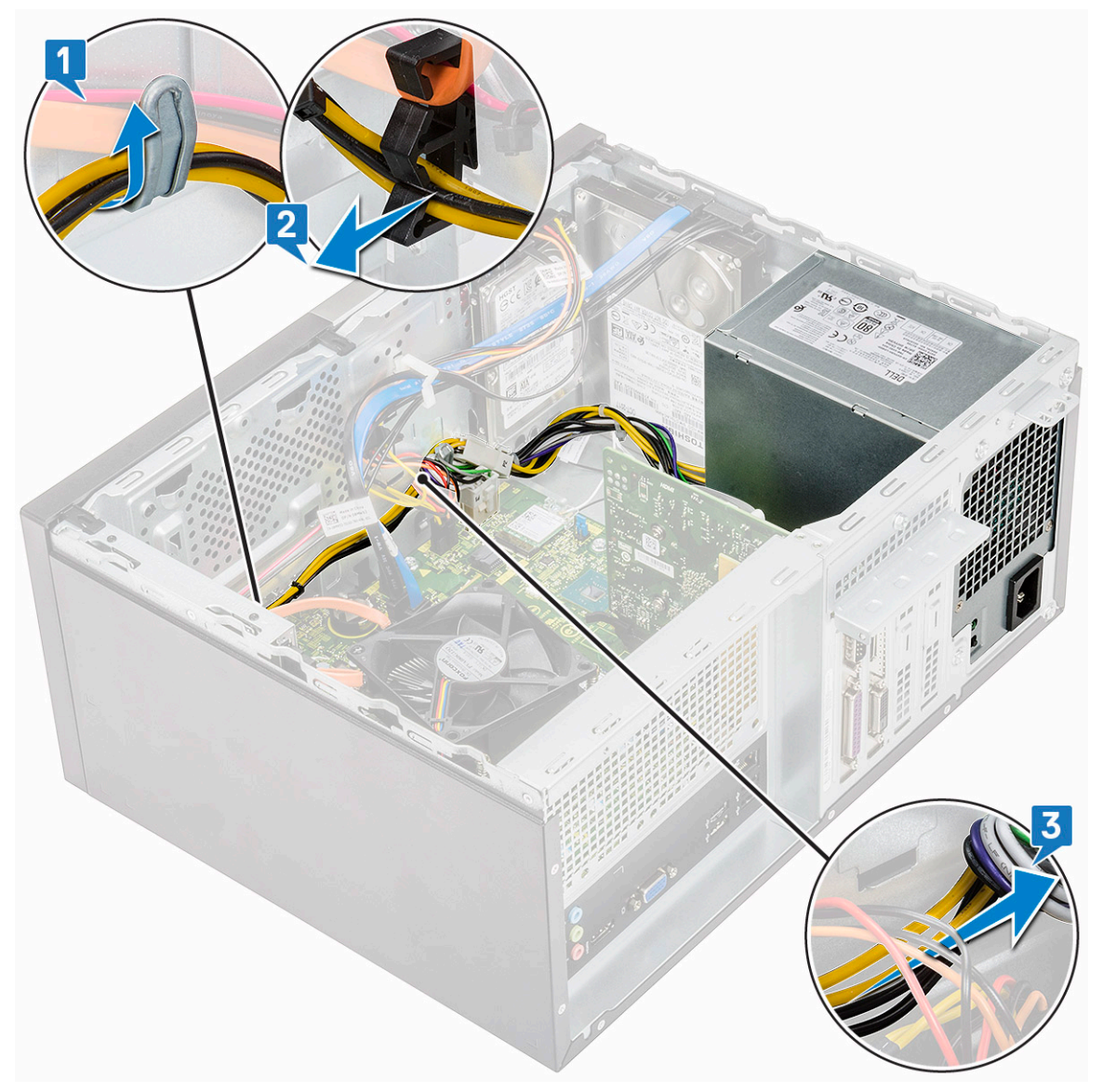

c) Wyjmij kabel zasilacza z metalowego zacisku [1], naciśnij zaczep 8-stykowego kabla zasilającego i odłącz go od płyty systemowej
 [2], a następnie wykręć 4 śruby (6-32x6,35), aby uwolnić zasilacz [3].

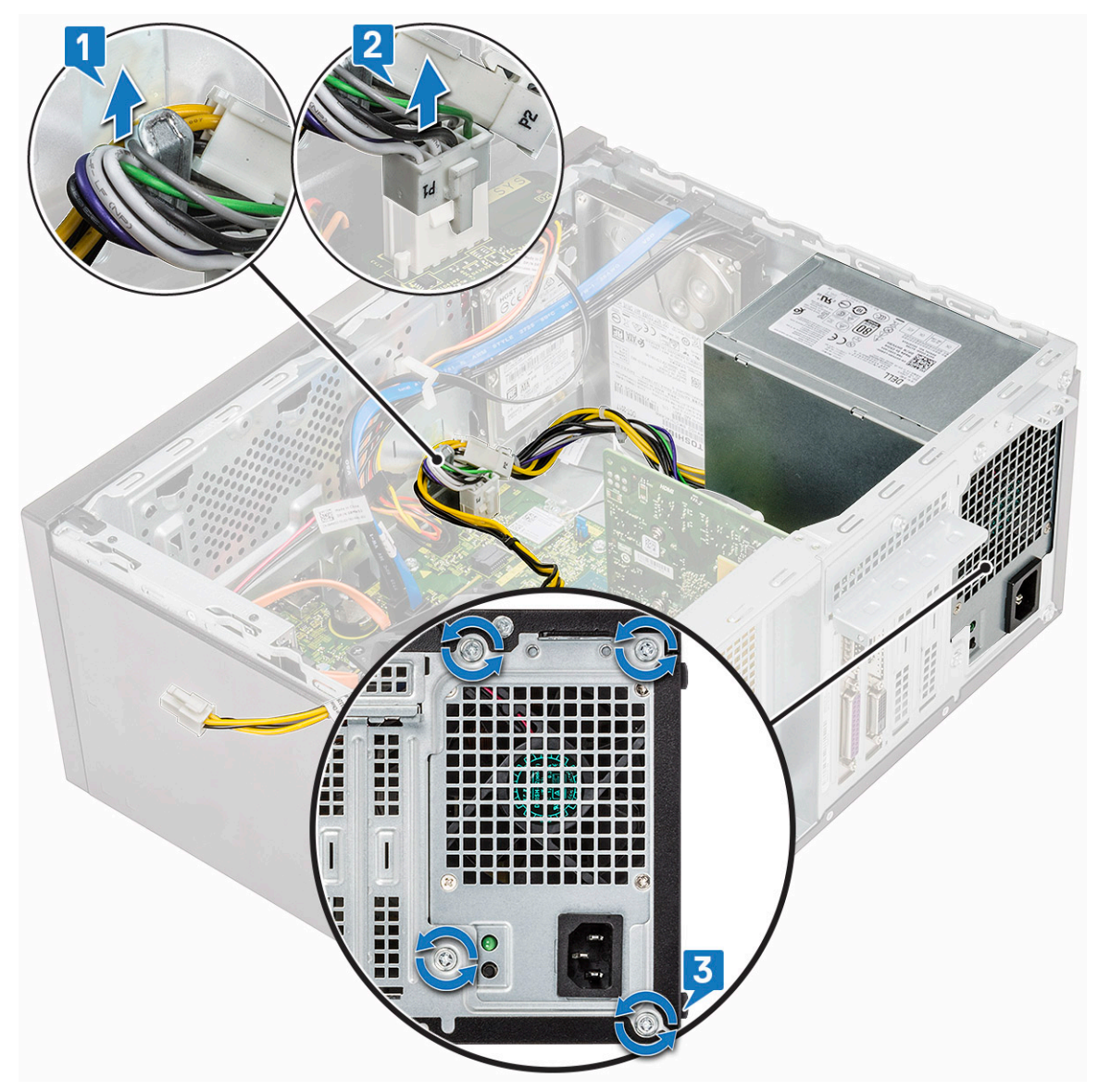

d) Naciśnij metalowy zaczep zwalniający, a następnie przesuń zasilacz ku tyłowi komputera i wyjmij go.

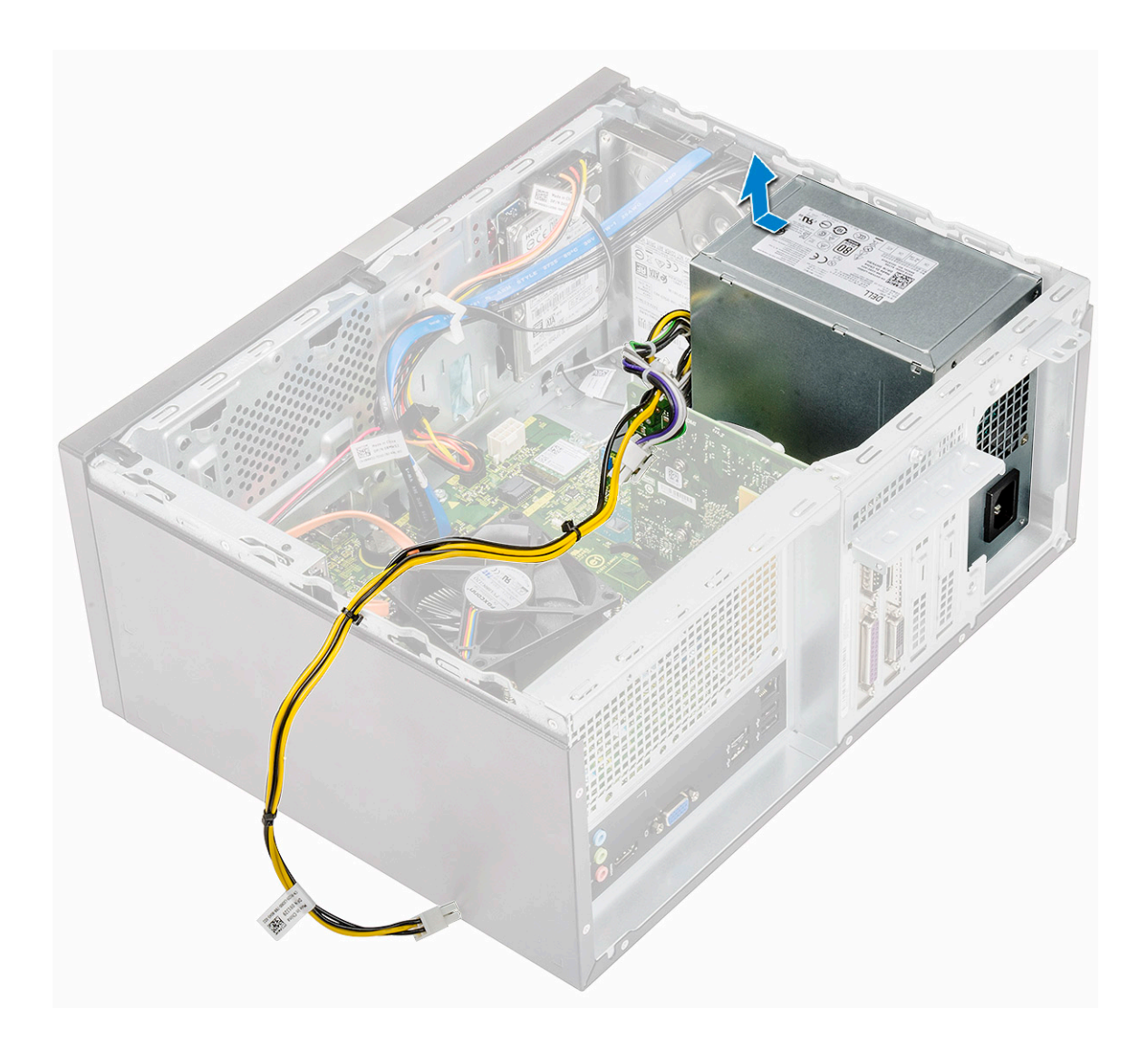

# Instalowanie jednostki zasilacza

1. Włóż zasilacz do wnęki i przesuń go do tyłu komputera, aż zatrzaśnie się na miejscu.

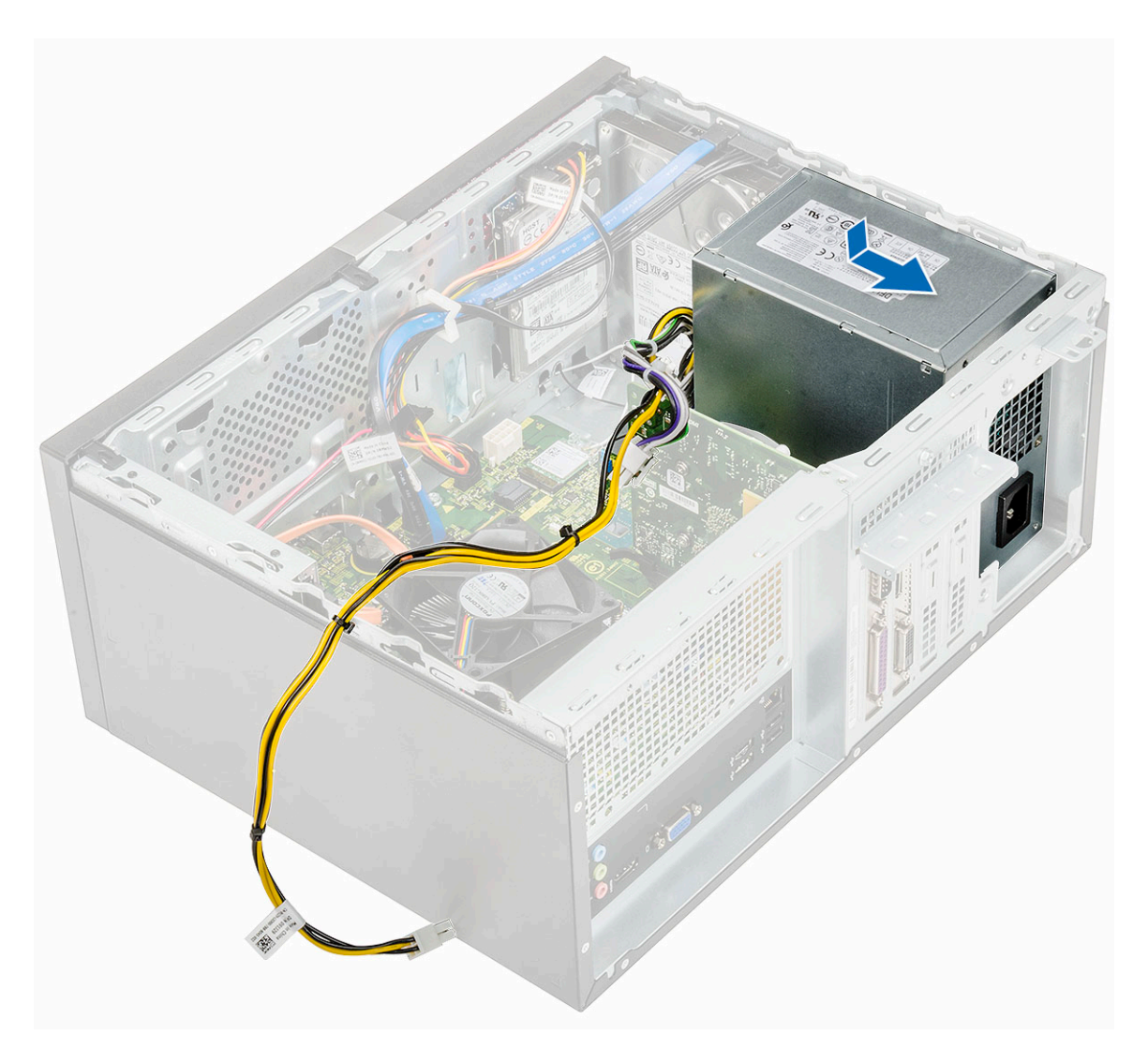

2. Wkręć cztery śruby (6-32x6,35), aby zamocować zasilacz do komputera [1], a następnie poprowadź kabel zasilacza przez metalowy zacisk [2] i włóż 8-stykowy kabel zasilający [3].

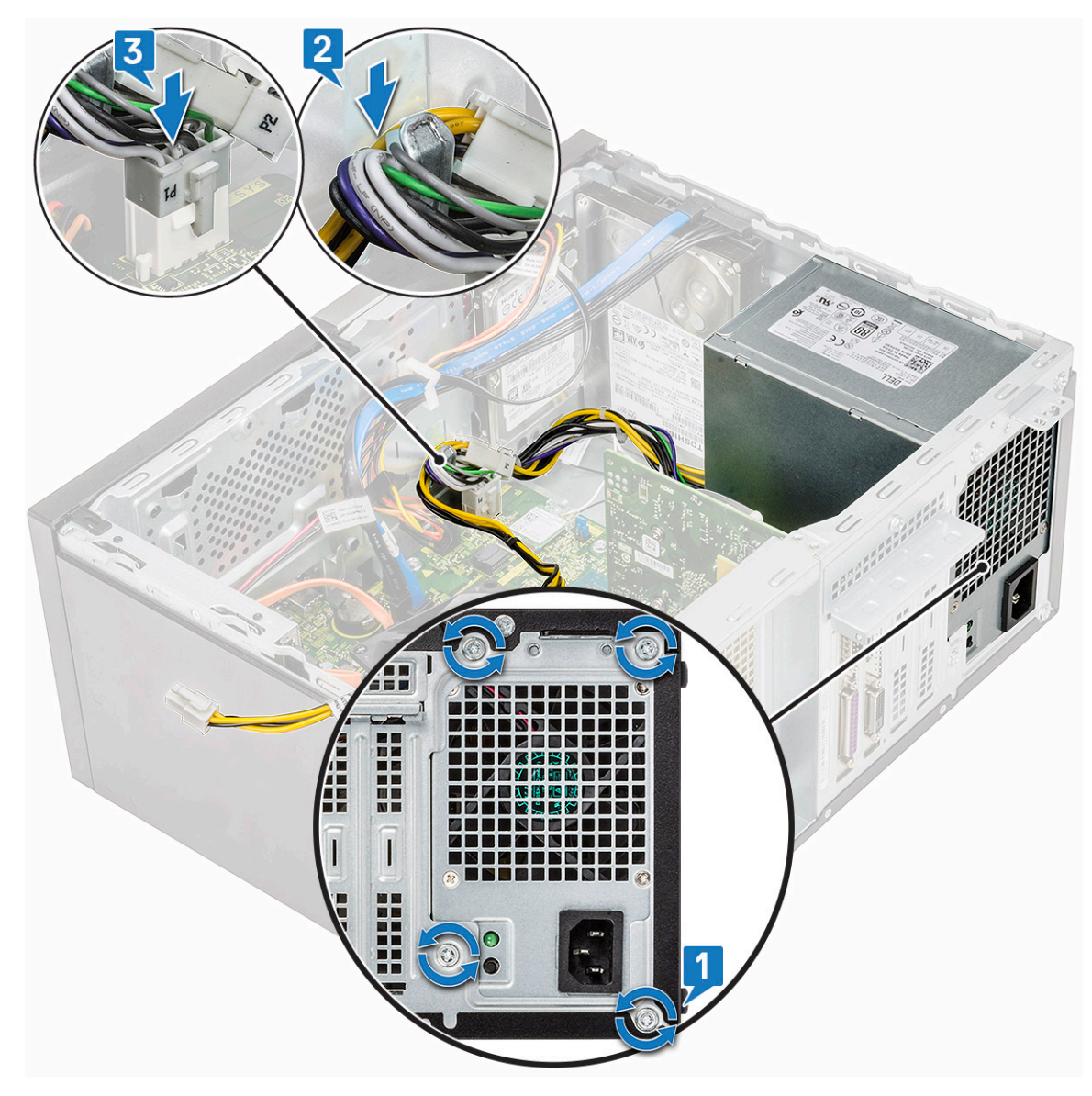

**3.** Umieść kable zasilacza w zaciskach [1, 2, 3].

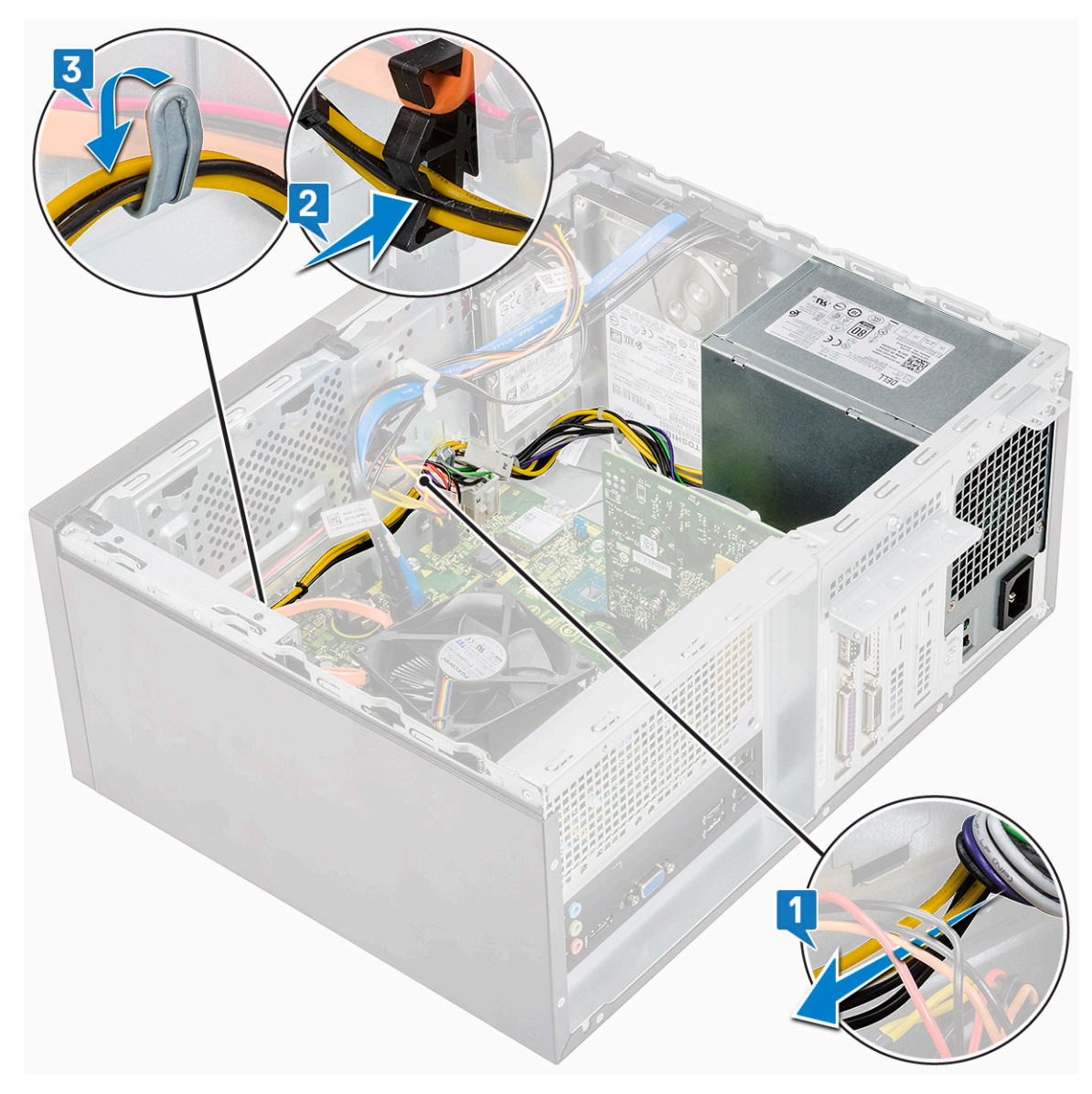

4. Podłącz kable zasilacza do płyty systemowej.

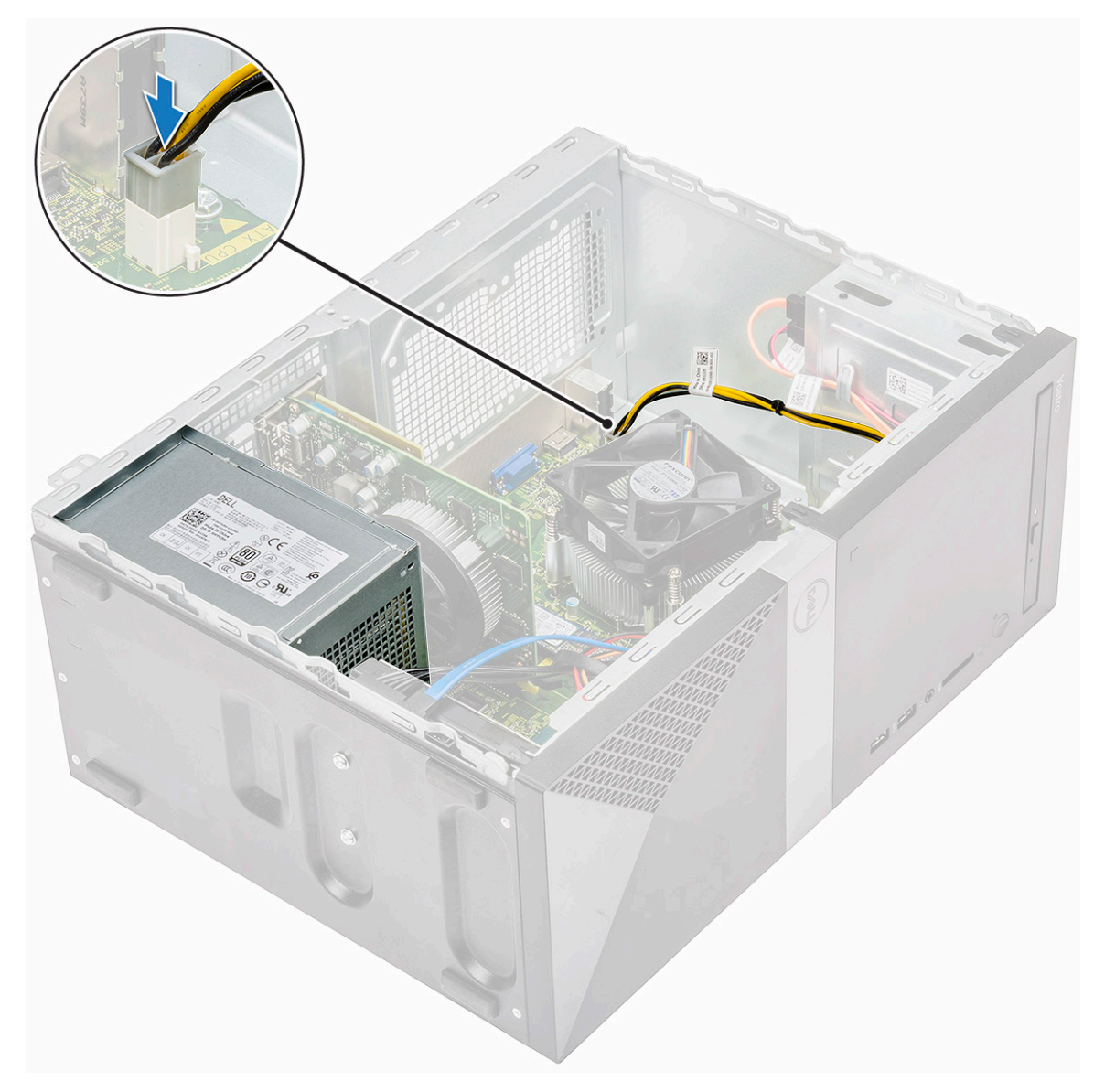

- 5. Zainstaluj następujące elementy:
  - a) Osłona radiatora
  - b) Pokrywa
- 6. Wykonaj procedurę przedstawioną w sekcji Po zakończeniu serwisowania komputera.

# Osłona radiatora

#### Wymontowywanie osłony radiatora

- 1. Wykonaj procedurę przedstawioną w sekcji Przed przystąpieniem do serwisowania komputera.
- 2. Wymontuj następujące elementy:
  - a) Pokrywa
- 3. Aby wymontować osłonę radiatora:
  - a) Podważ i zwolnij zaczepy mocujące osłonę radiatora do wentylatora procesora [1, 2, 3].

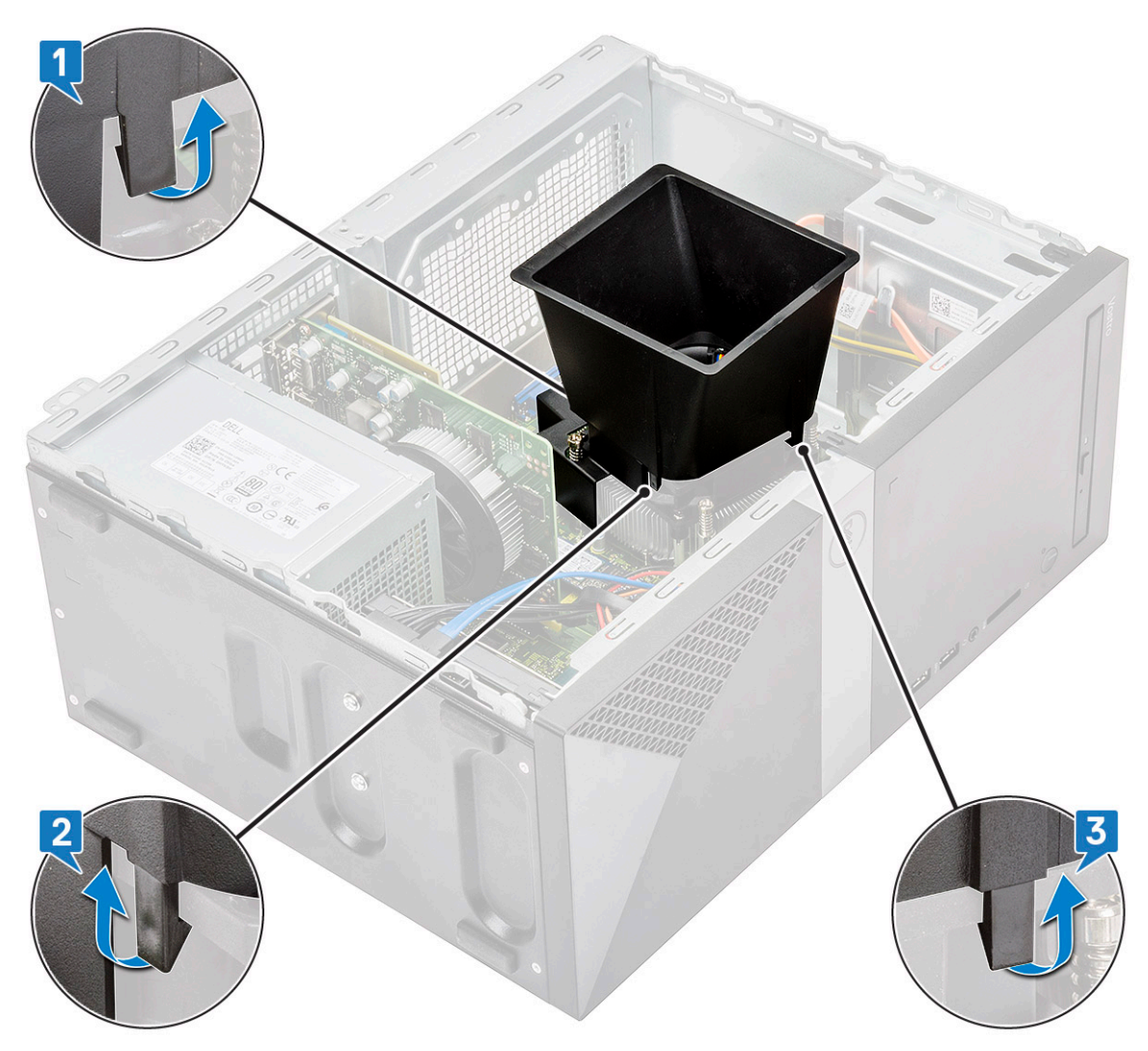

b) Wyjmij osłonę radiatora z komputera.

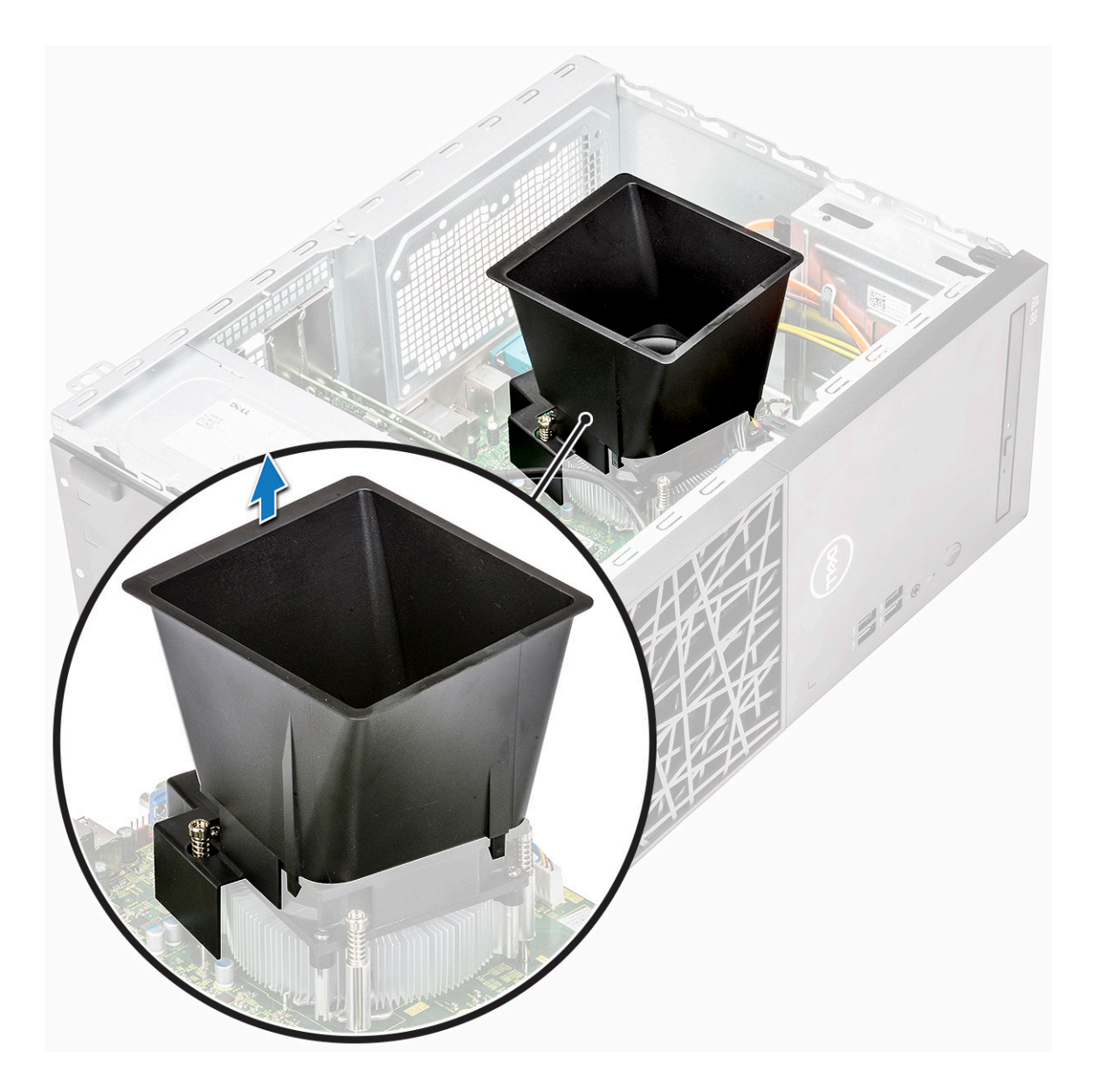

### Instalowanie osłony radiatora

1. Dopasuj zaczepy na osłonie radiatora do szczelin w komputerze.

() UWAGA Upewnij się, że osłona radiatora jest umieszczona w taki sposób, że oznaczenie REAR na osłonie jest skierowane w stronę tylnej części systemu.

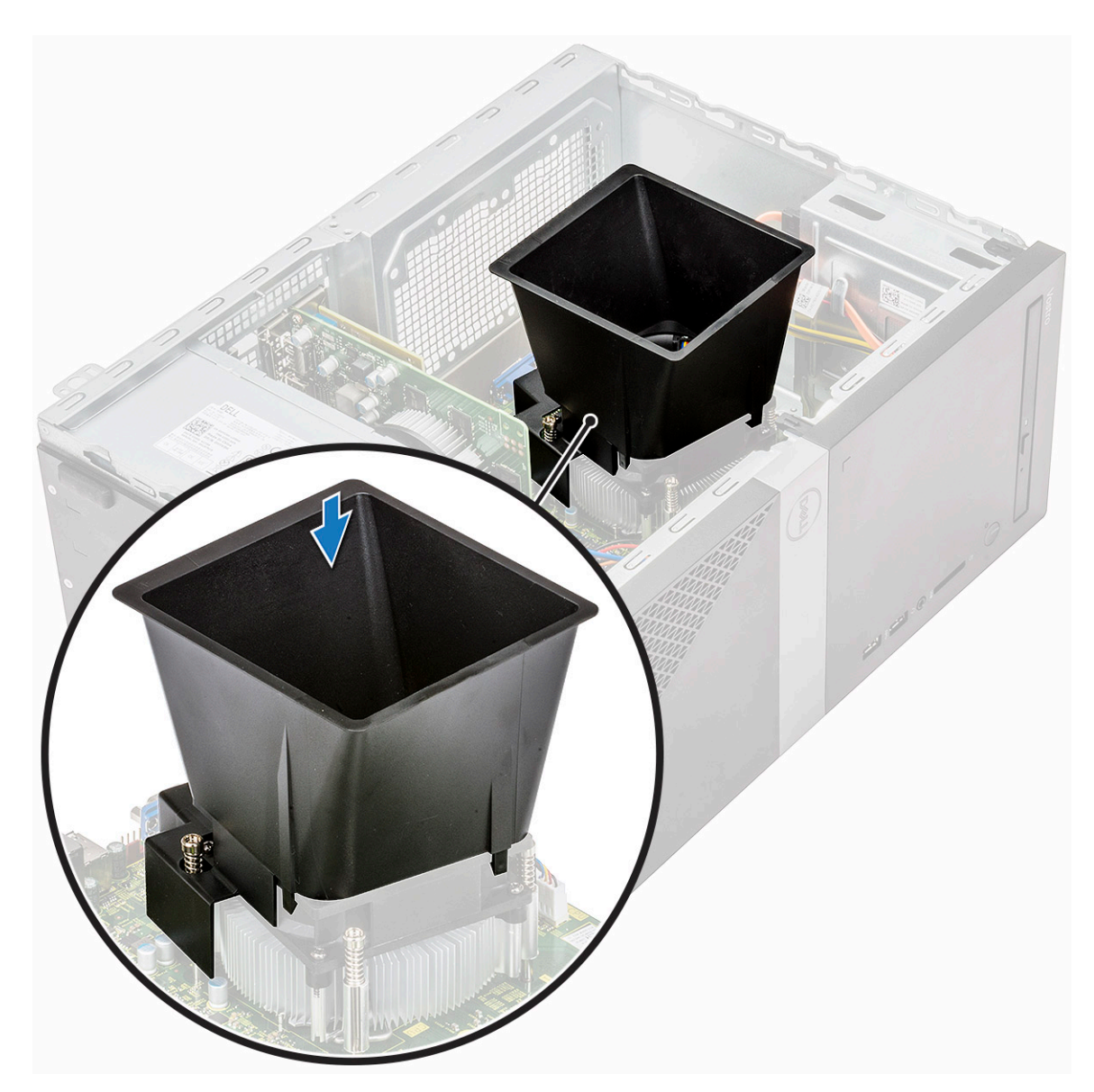

2. Włóż osłonę radiatora do ramy montażowej i dociśnij osłonę, aż zatrzaśnie się na miejscu [1, 2, 3].

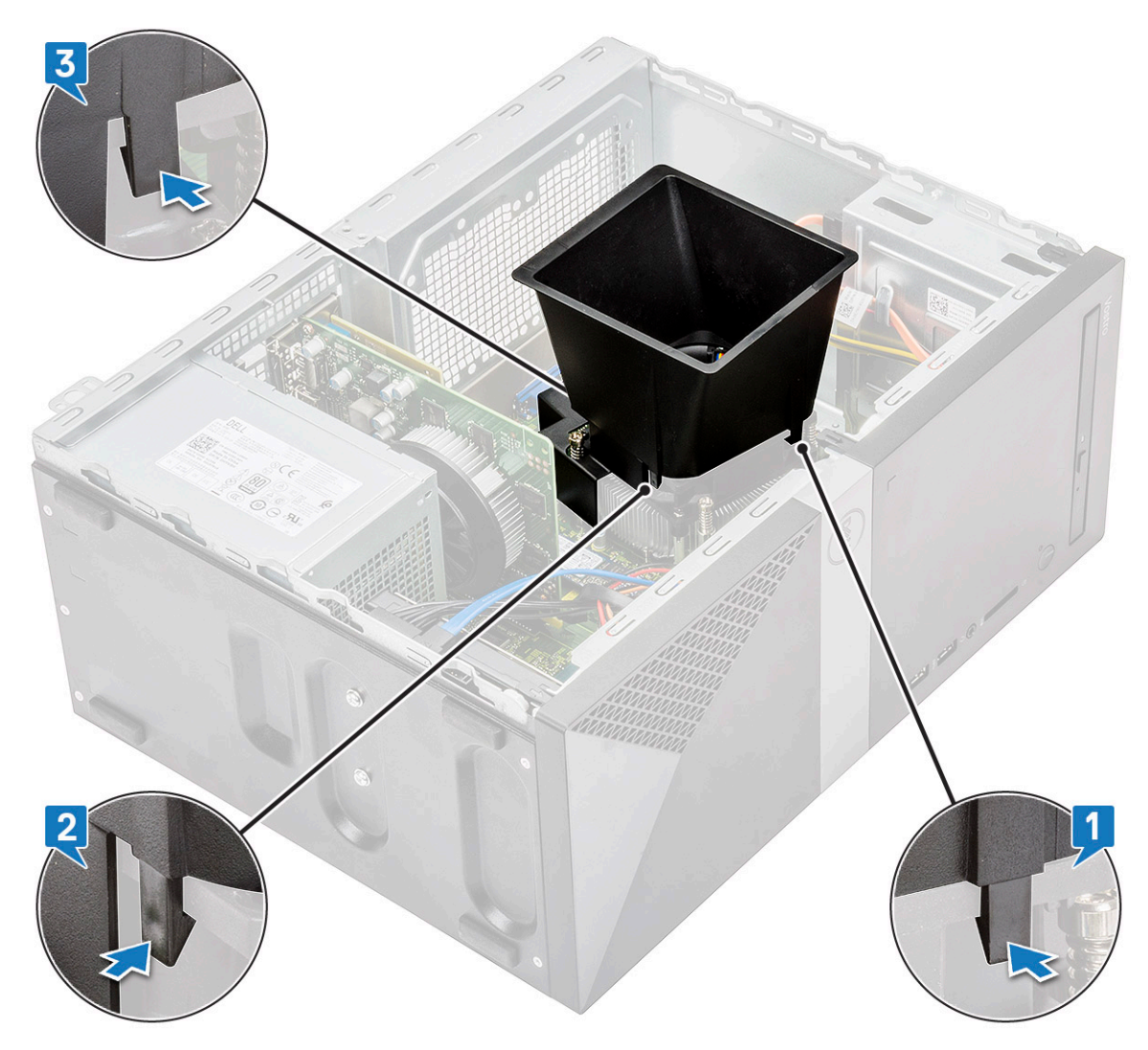

**3.** Zainstaluj następujące elementy:

a) Pokrywa

4. Wykonaj procedurę przedstawioną w sekcji Po zakończeniu serwisowania komputera.

# Zestaw radiatora

### Wymontowywanie zespołu radiatora

- 1. Wykonaj procedurę przedstawioną w sekcji Przed przystąpieniem do serwisowania komputera.
- 2. Wymontuj następujące elementy:
  - a) Pokrywa
  - b) Osłona radiatora
- 3. Aby wymontować zestaw radiatora, wykonaj następujące czynności:
  - a) Odłącz kabel wentylatora od złącza na płycie systemowej.

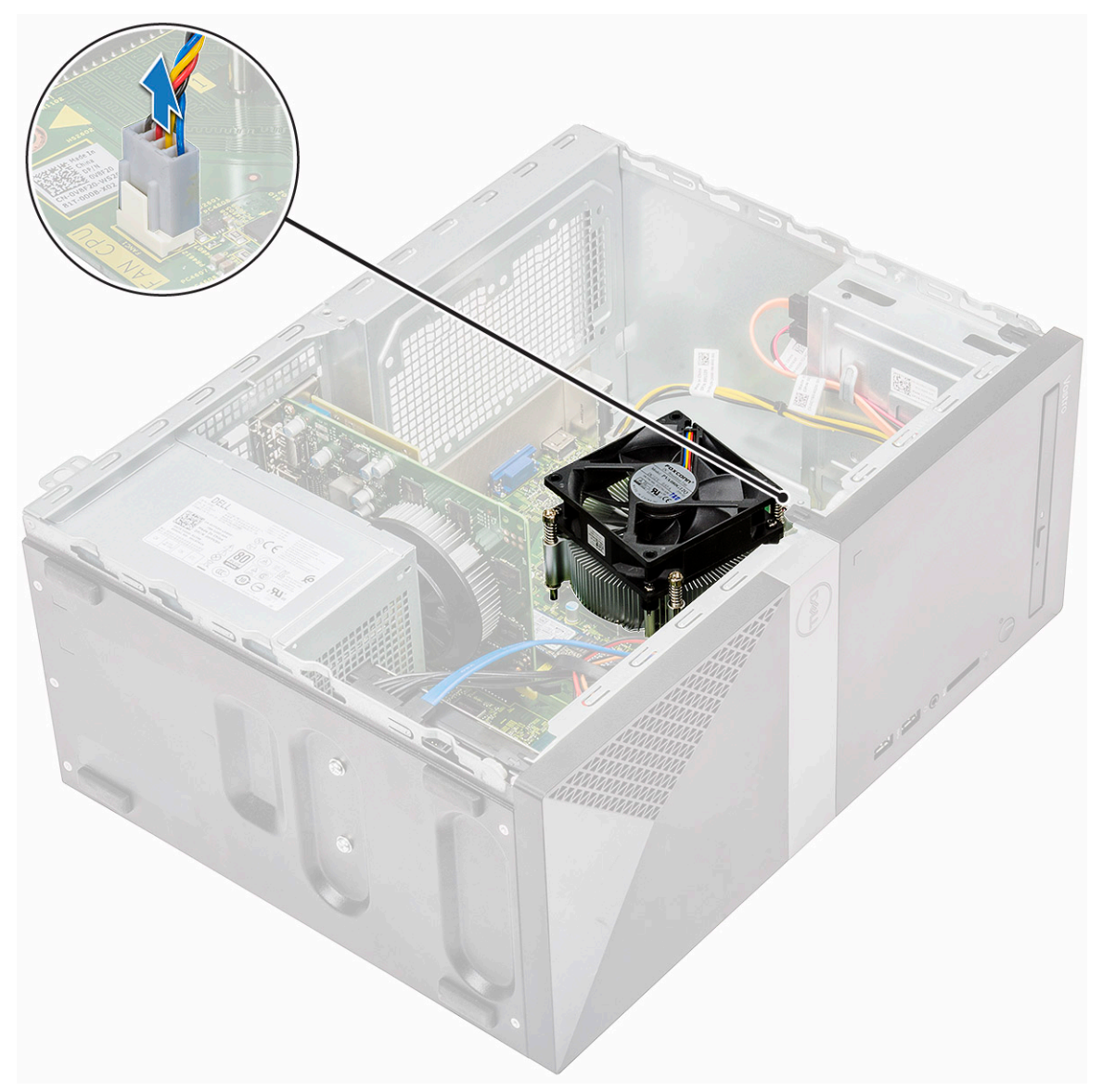

b) Wykręć 4 śruby M3 w kolejności odwrotnej niż oznaczona na płycie systemowej.

(i) UWAGA Wykręć śruby mocujące radiator do płyty systemowej w kolejności przedstawionych numerów [1, 2, 3, 4].

c) Wyjmij zestaw radiatora z komputera.

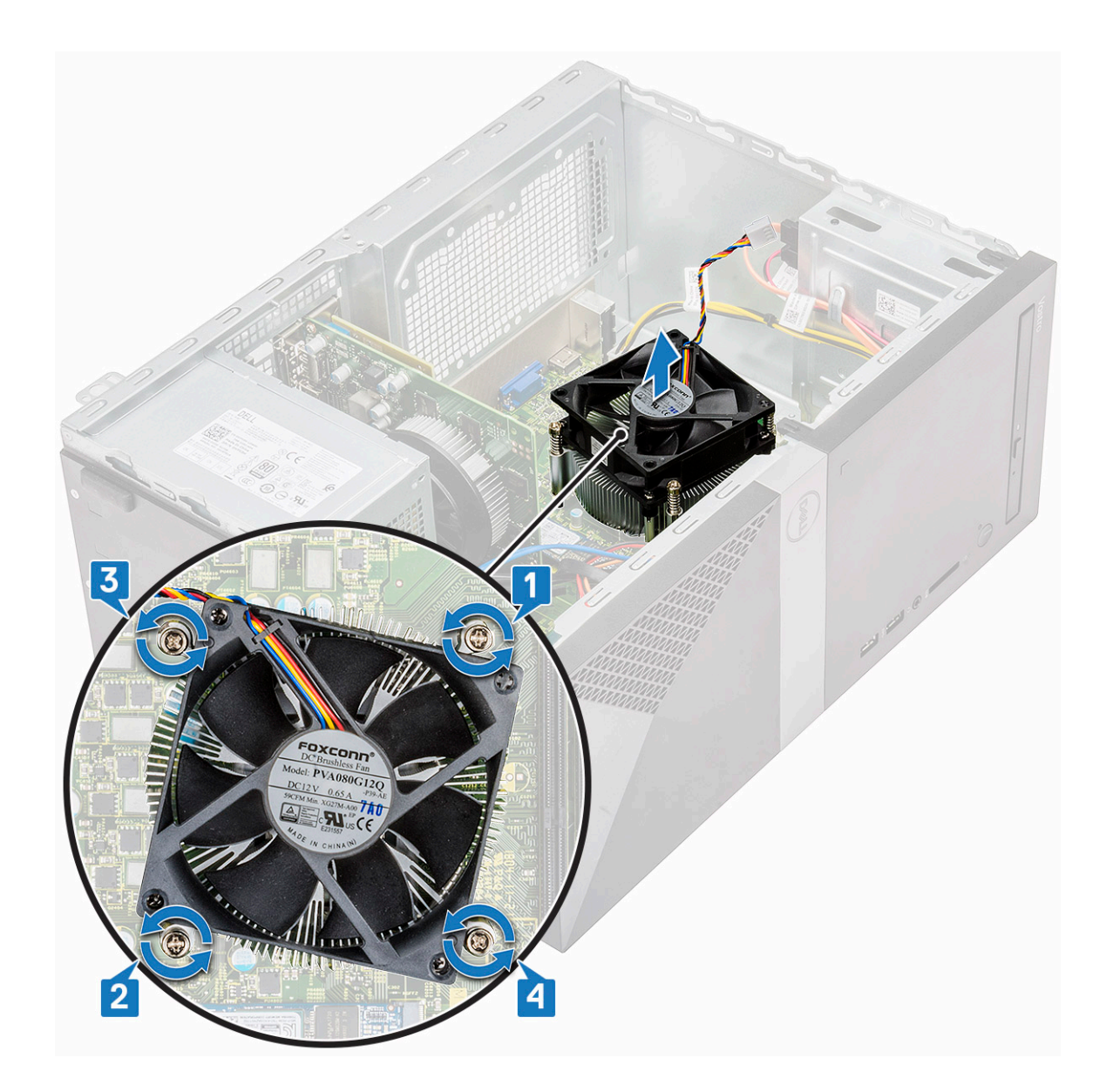

### Instalowanie radiatora

- 1. Dopasuj zestaw radiatora do uchwytów na śruby na płycie systemowej.
- 2. Wkręć cztery śruby M3 mocujące zestaw radiatora do komputera i płyty systemowej.

(i) UWAGA Dokręć śruby na płycie systemowej w kolejności przedstawionych numerów [1, 2, 3, 4].

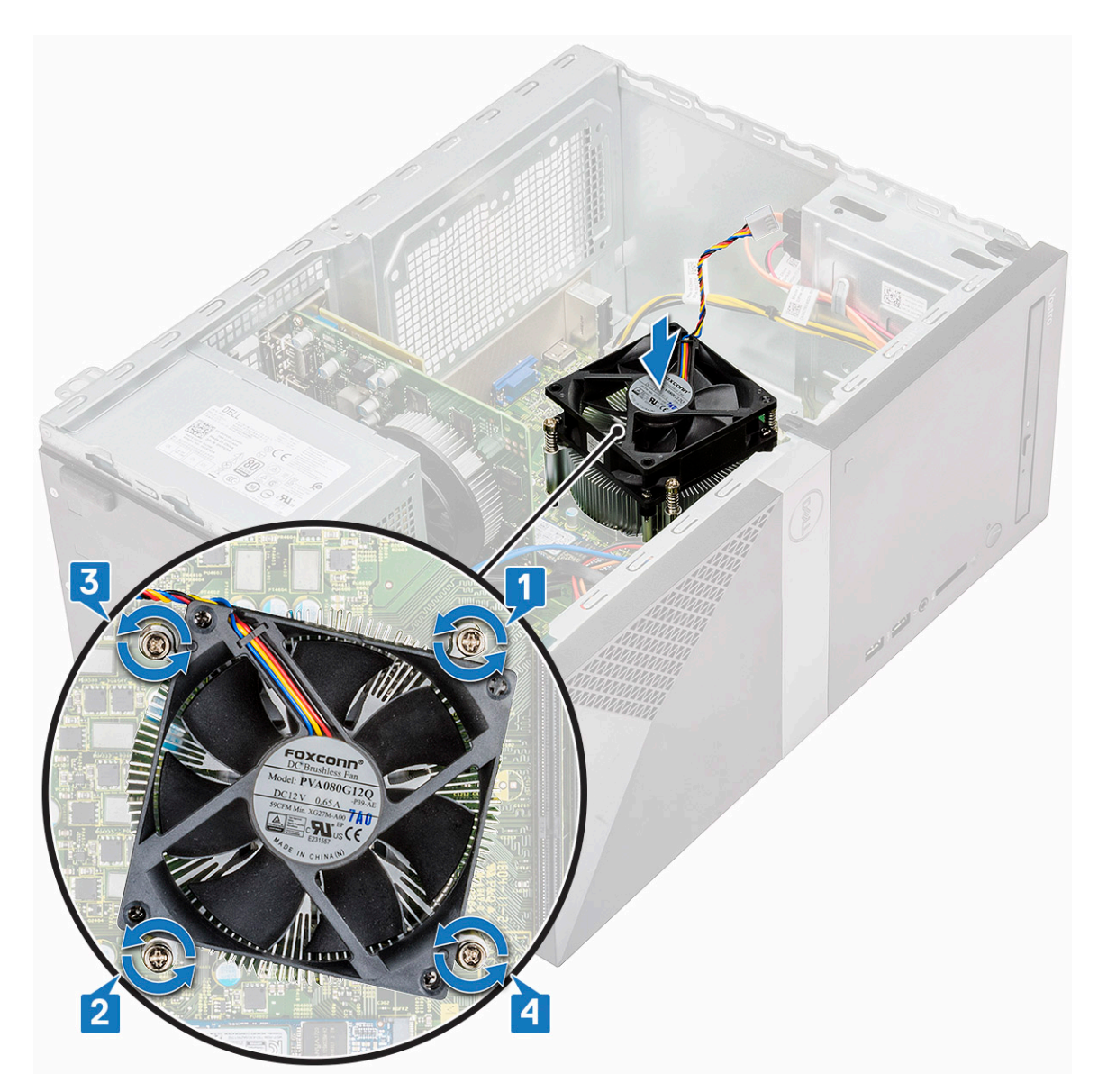

3. Podłącz kabel wentylatora do złącza na płycie systemowej.

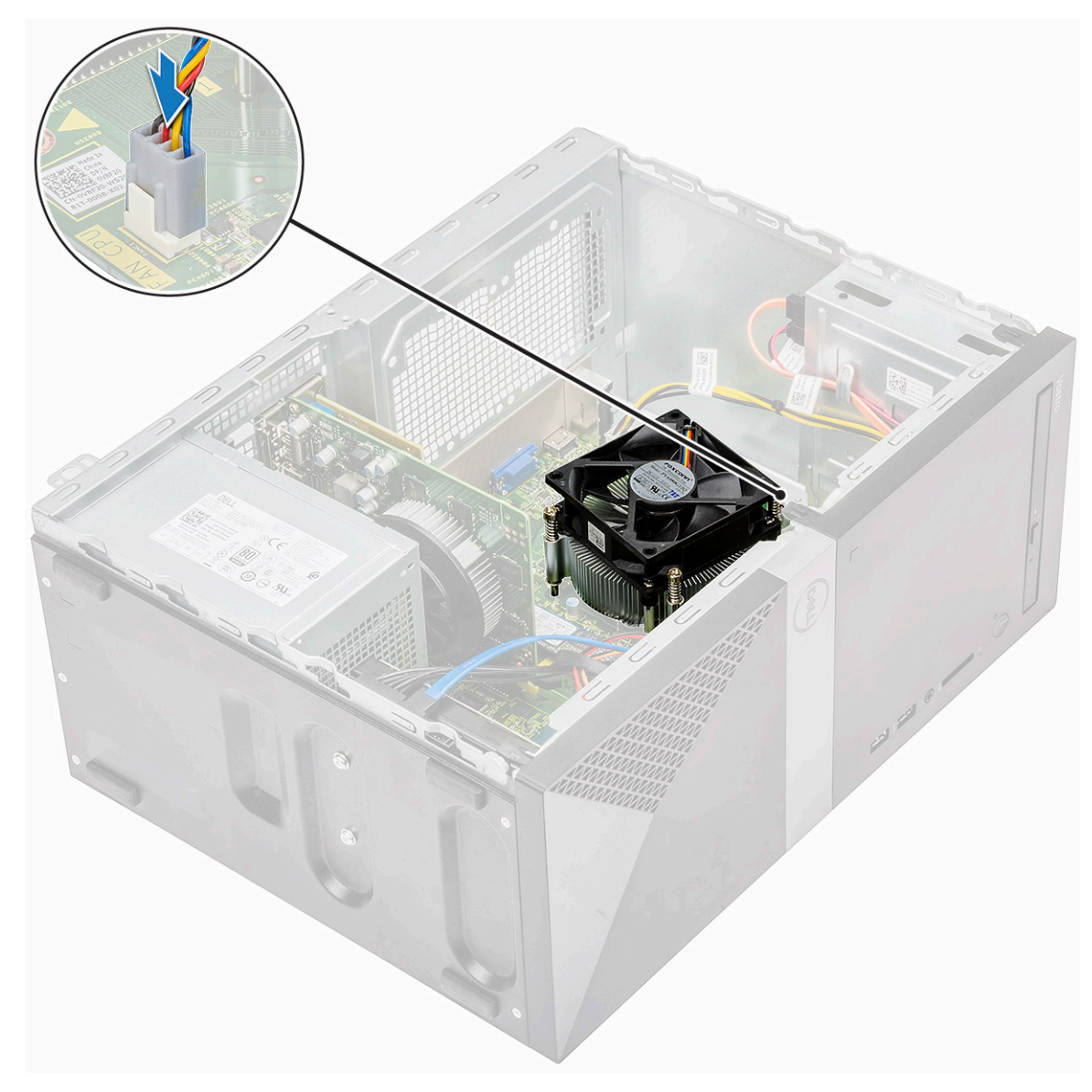

- 4. Zainstaluj następujące elementy:
  - a) Osłona radiatora
  - b) Pokrywa
- 5. Wykonaj procedurę przedstawioną w sekcji Po zakończeniu serwisowania komputera.

# Bateria pastylkowa

#### Wymontowywanie baterii pastylkowej

- 1. Wykonaj procedurę przedstawioną w sekcji Przed przystąpieniem do serwisowania komputera.
- 2. Zdejmij pokrywę.
- 3. Aby wymontować baterię pastylkową, wykonaj następujące czynności:
  - a) Naciśnij baterię z boku, aby wyskoczyła z gniazda [1].
  - b) Wyjmij baterię pastylkową z komputera [2].

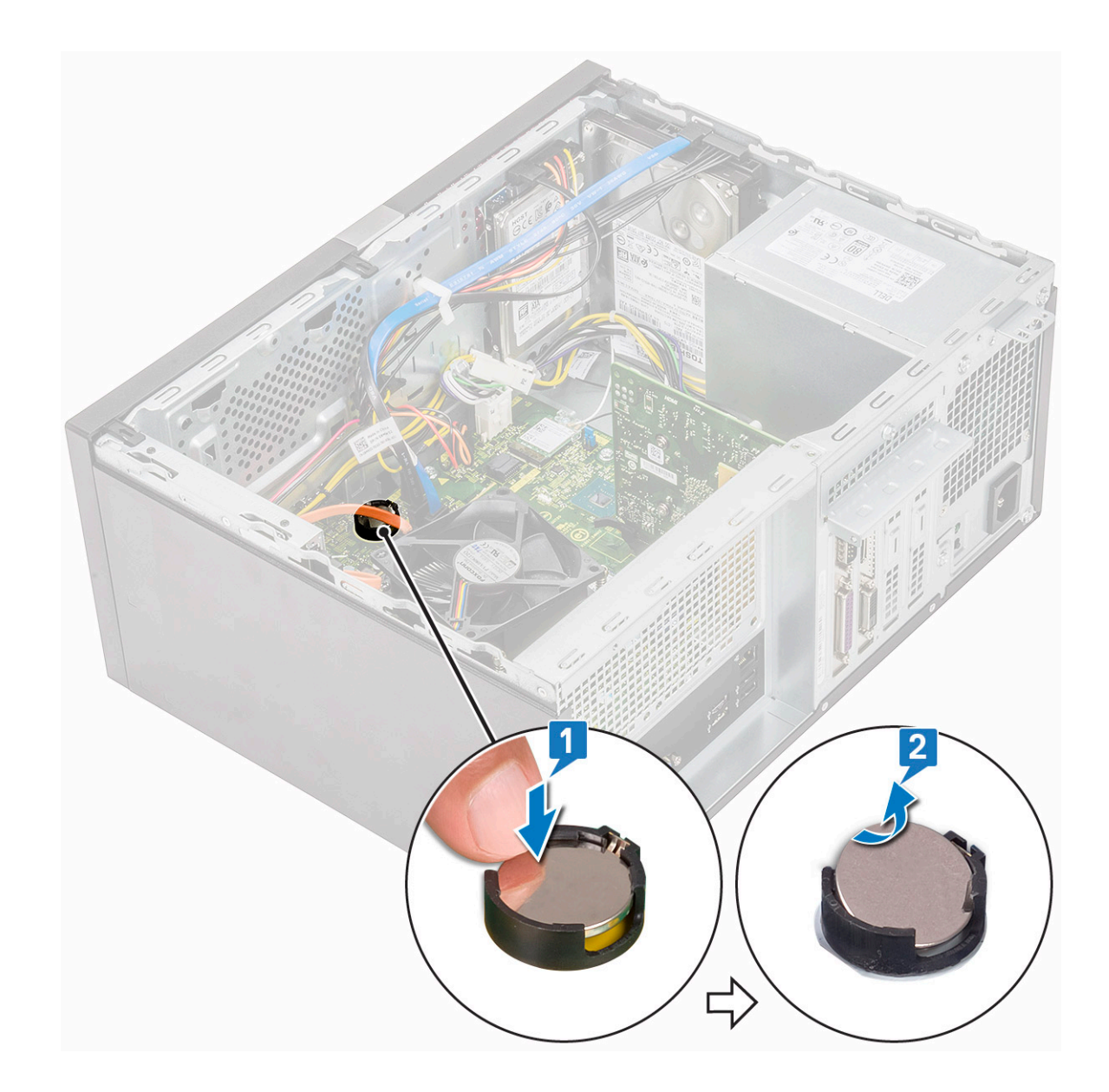

## Instalowanie baterii pastylkowej

- 1. Włóż baterię pastylkową do gniazda na płycie systemowej [1].
- 2. Dociśnij baterię, aby ją osadzić na miejscu [2].

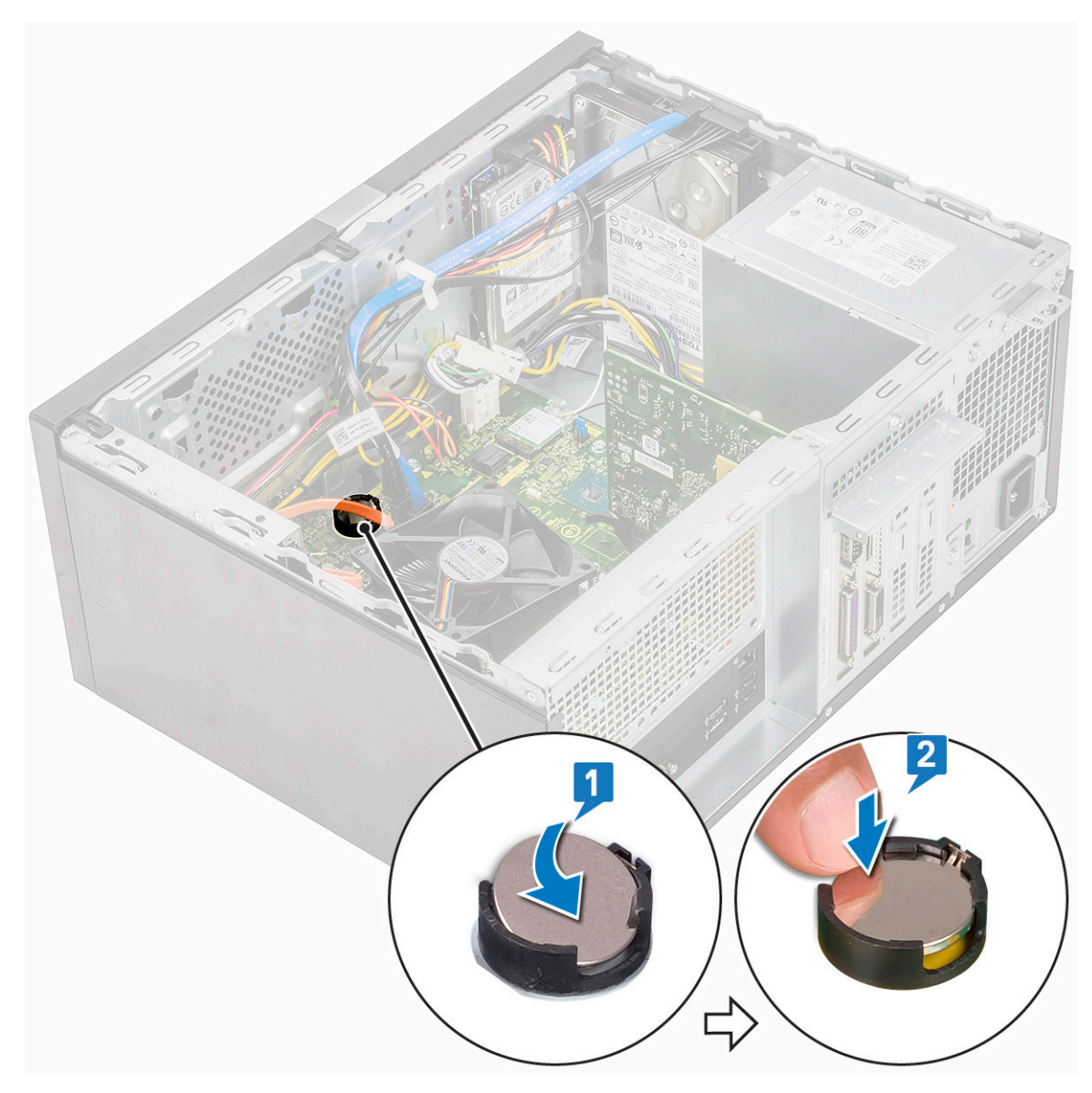

#### 3. Zainstaluj pokrywę.

4. Wykonaj procedurę przedstawioną w sekcji Po zakończeniu serwisowania komputera.

# Procesor

## Wymontowywanie procesora

- 1. Wykonaj procedurę przedstawioną w sekcji Przed przystąpieniem do serwisowania komputera.
- **2.** Wymontuj następujące elementy:
  - a) Pokrywa
  - b) Osłona radiatora
  - c) Zestaw radiatora
- 3. Aby wymontować procesor, wykonaj następujące czynności:

a) Naciśnij dźwignię zwalniającą i pociągnij ją na zewnątrz, aby uwolnić ją spod zaczepu [1].

OSTRZEŻENIE Styki gniazda procesora są delikatne i można je trwale uszkodzić. Należy uważać, aby nie wygiąć styków w gnieździe podczas wyjmowania procesora.

b) Unieś pokrywę procesora i wyjmij procesor z gniazda [2, 3].

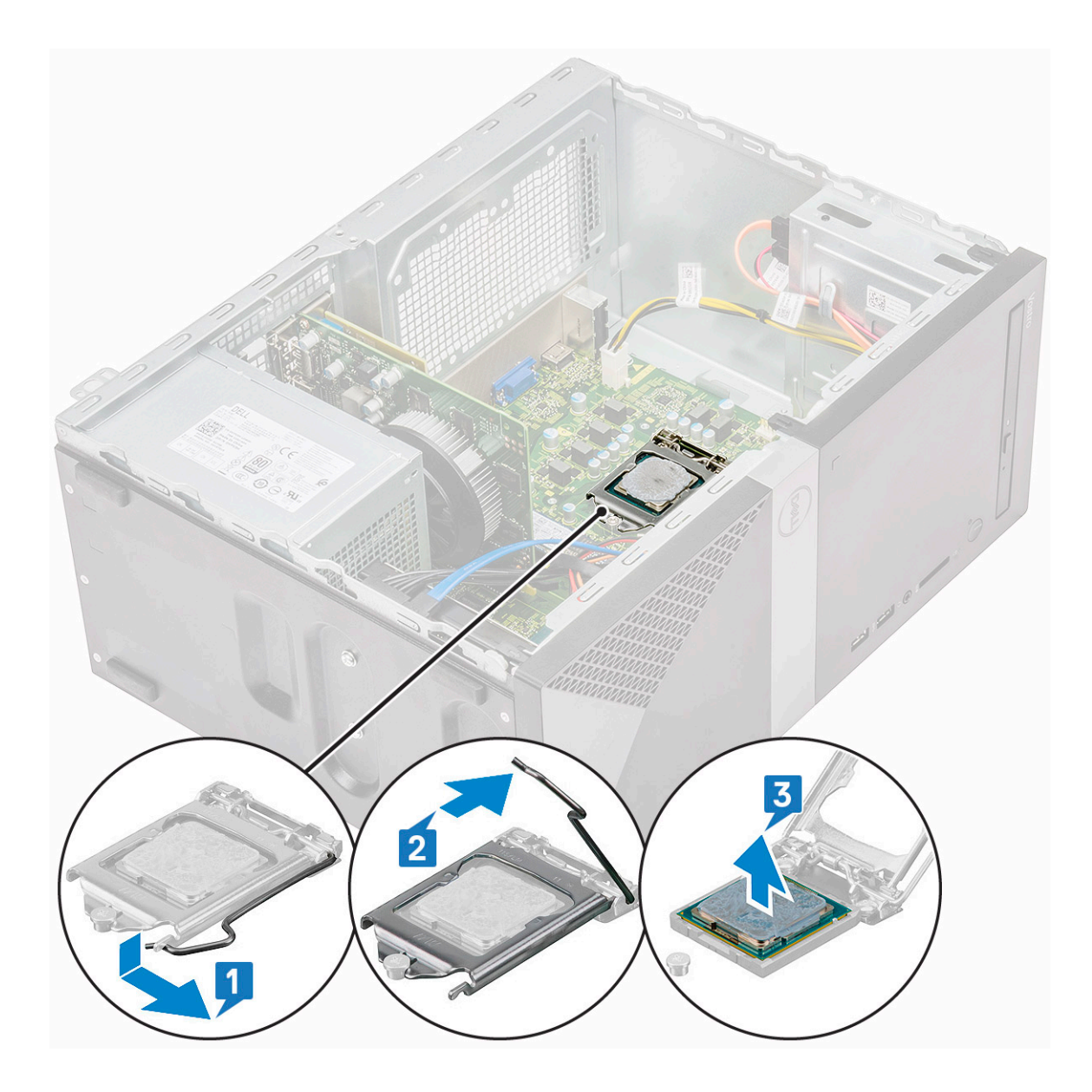

#### Instalowanie procesora

1. Umieść procesor w gnieździe. Sprawdź, czy procesor jest poprawnie osadzony [1].

(i) UWAGA Dopasuj styk 1 procesora do styku 1 na płycie głównej.

OSTRZEŻENIE Nie dociskaj procesora siłą. Jeśli procesor jest prawidłowo ułożony, powinien łatwo wsunąć się do gniazda.

- 2. Opuść osłonę procesora [2].
- 3. Naciśnij dźwignię zwalniającą w dół, a następnie przesuń ją do środka, aby zabezpieczyć ją zaczepem [3].

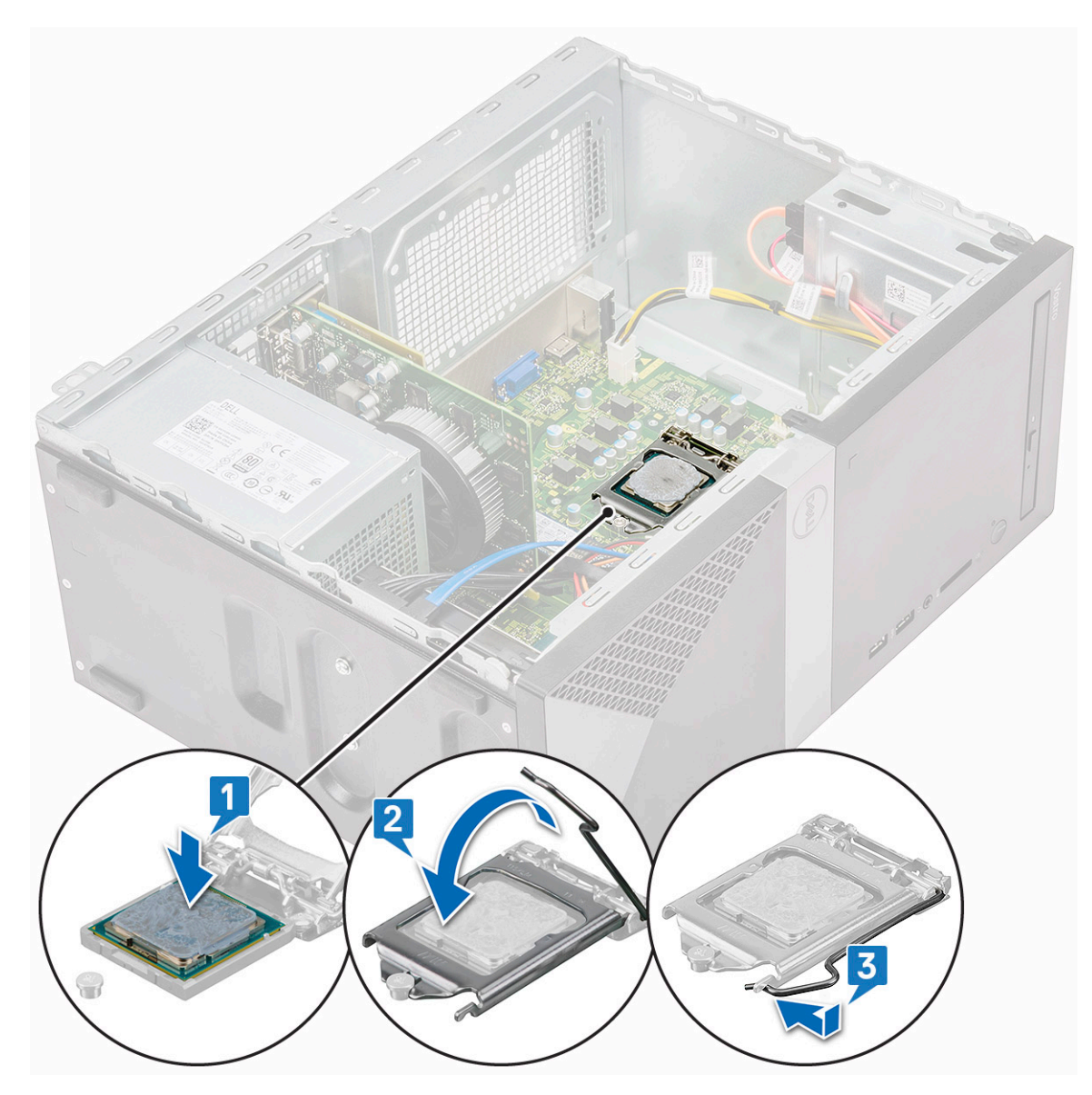

- 4. Zainstaluj następujące elementy:
  - a) Zestaw radiatora
  - b) Osłona radiatora
  - c) Pokrywa
- 5. Wykonaj procedurę przedstawioną w sekcji Po zakończeniu serwisowania komputera.

# Płyta systemowa

### Wymontowywanie płyty systemowej

- 1. Wykonaj procedurę przedstawioną w sekcji Przed przystąpieniem do serwisowania komputera.
- 2. Wymontuj następujące elementy:
  - a) Pokrywa
  - b) Osłona przednia
  - c) Dysk twardy
  - d) WLAN
  - e) Moduł pamięci
  - f) Karta rozszerzeń
  - g) Osłona radiatora

- h) Zestaw radiatora
- i) Procesor
- 3. Aby wymontować pokrywę panelu I/O, wykonaj następujące czynności:
  - a) Odłącz kabel od płyty systemowej [1].
  - b) Wykręć jedną śrubę (6-32x6,35) mocującą pokrywę panelu I/O do komputera [2].
  - c) Przesuń pokrywę panelu I/O [3].

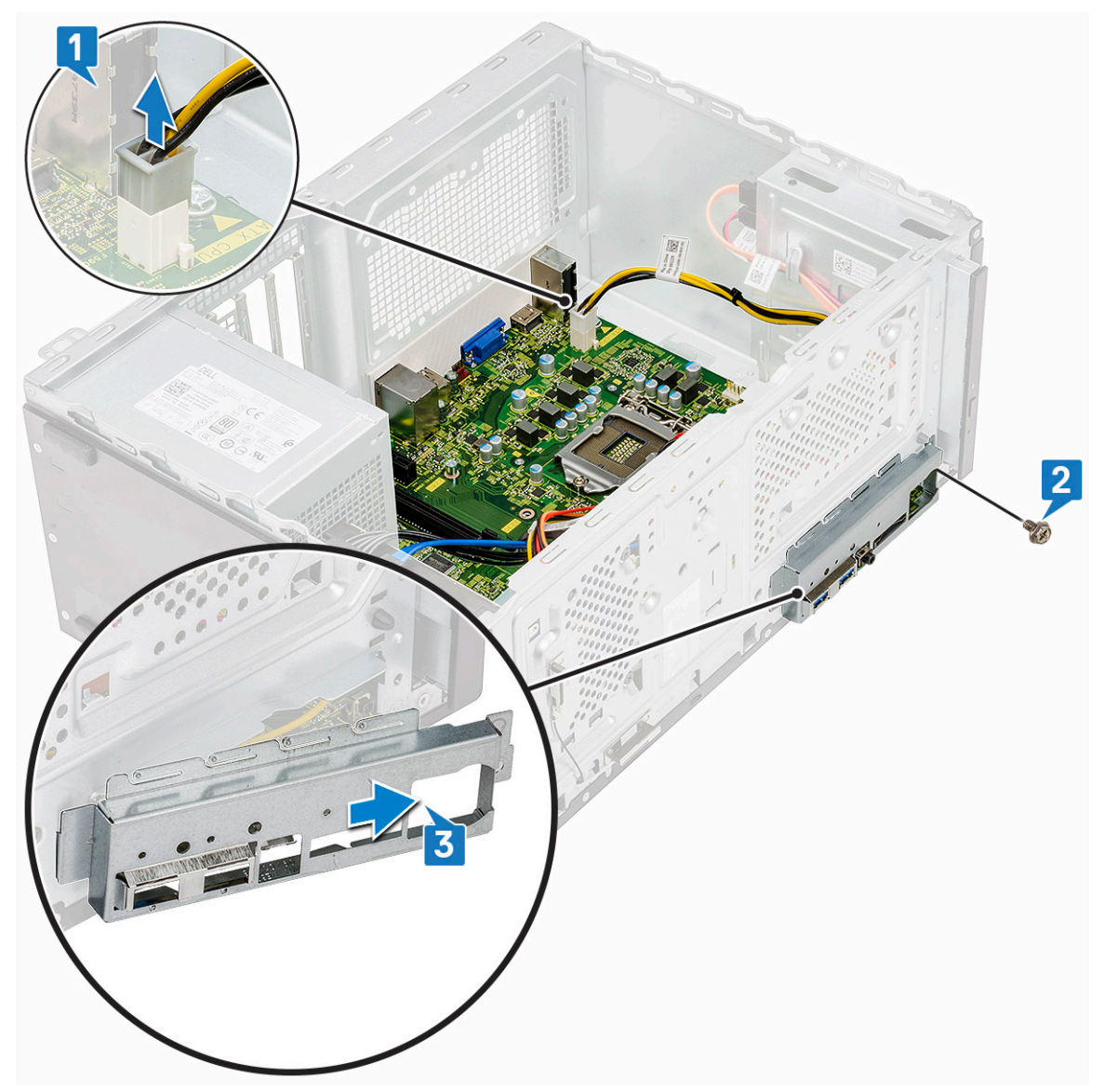

4. Wyjmij i odłącz kabel zasilania dysku twardego, kabel danych dysku twardego, kabel zasilania napędu optycznego oraz kabel jednostki zasilacza [1, 2, 3, 4, 5].

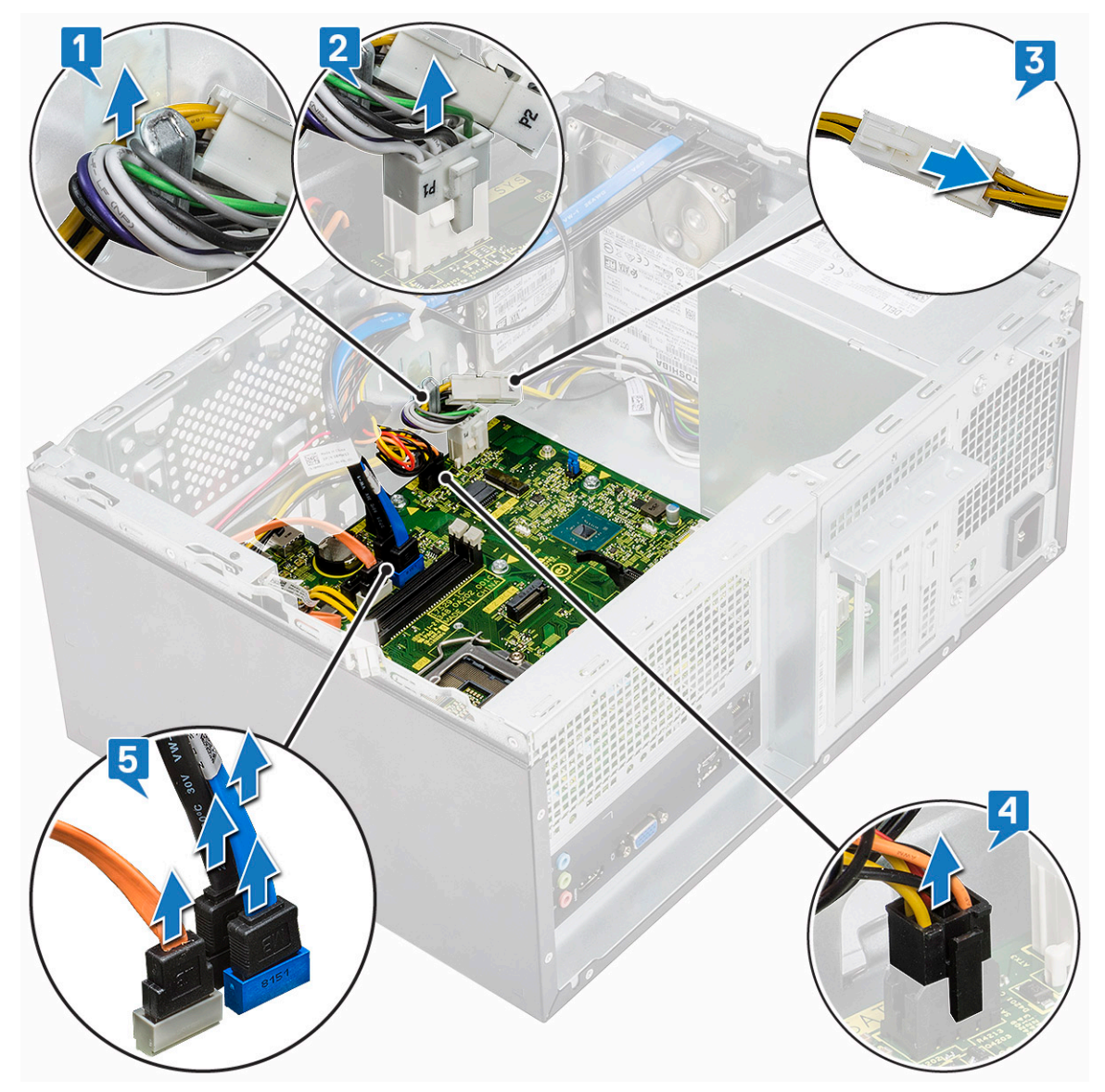

5. Aby wymontować płytę systemową, wykonaj następujące czynności:
a) Wykręć osiem śrub (6-32x6,35) i jedną śrubę dysku SSD M.2 (6-32x4,8), które mocują płytę systemową do komputera [1, 2].

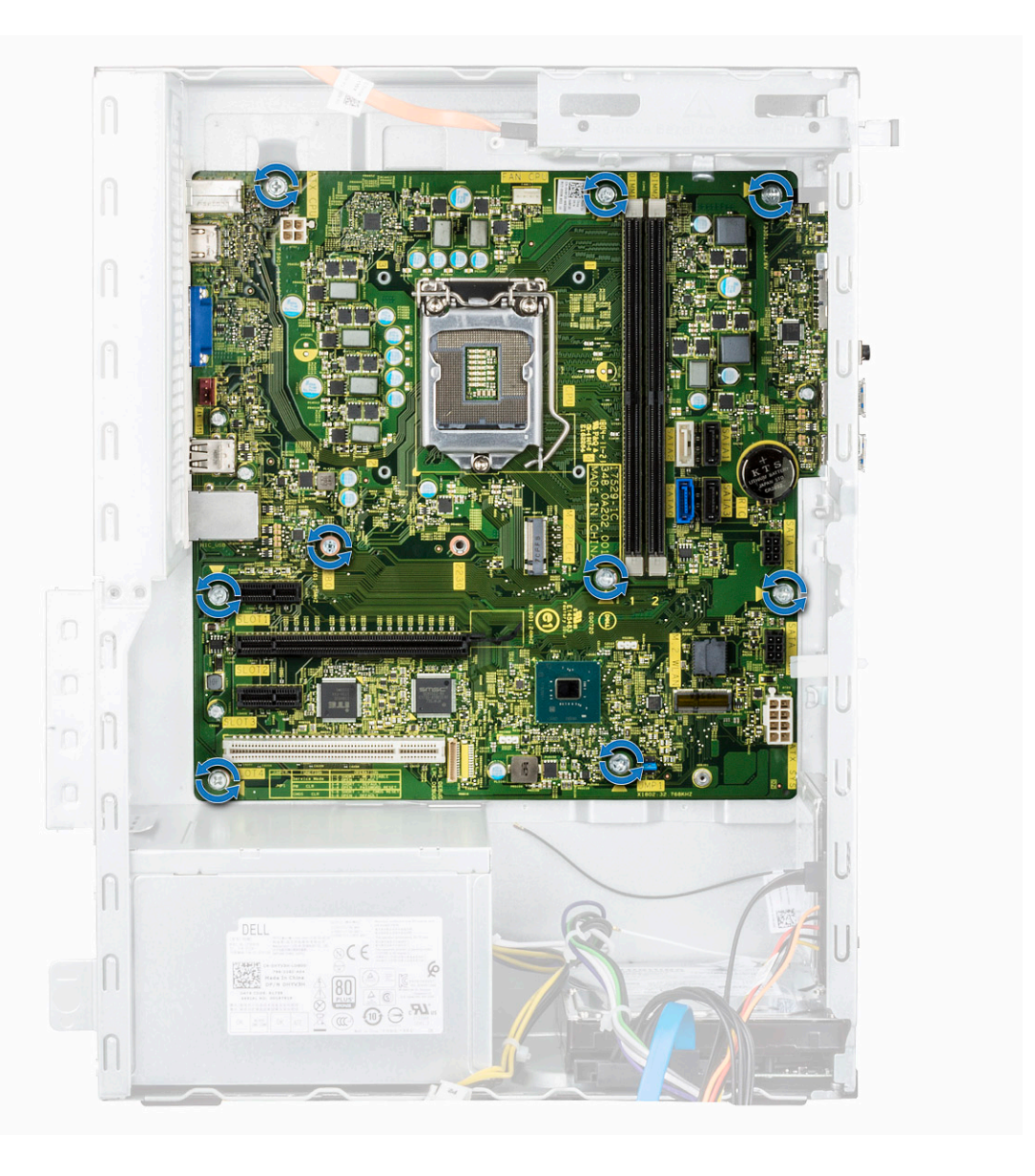

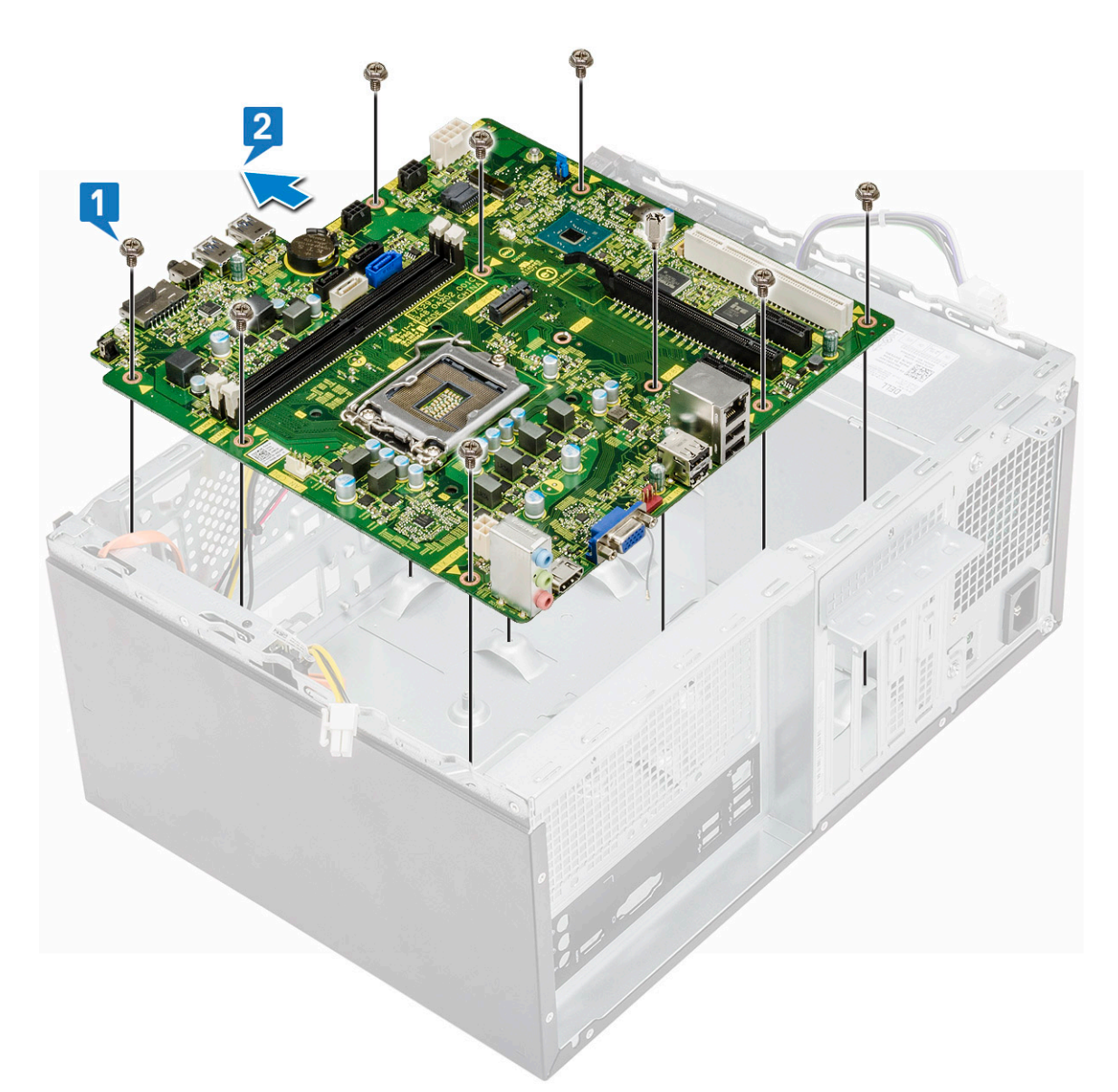

b) Odchyl płytę systemową pod kątem 45 stopni, a następnie unieś ją.
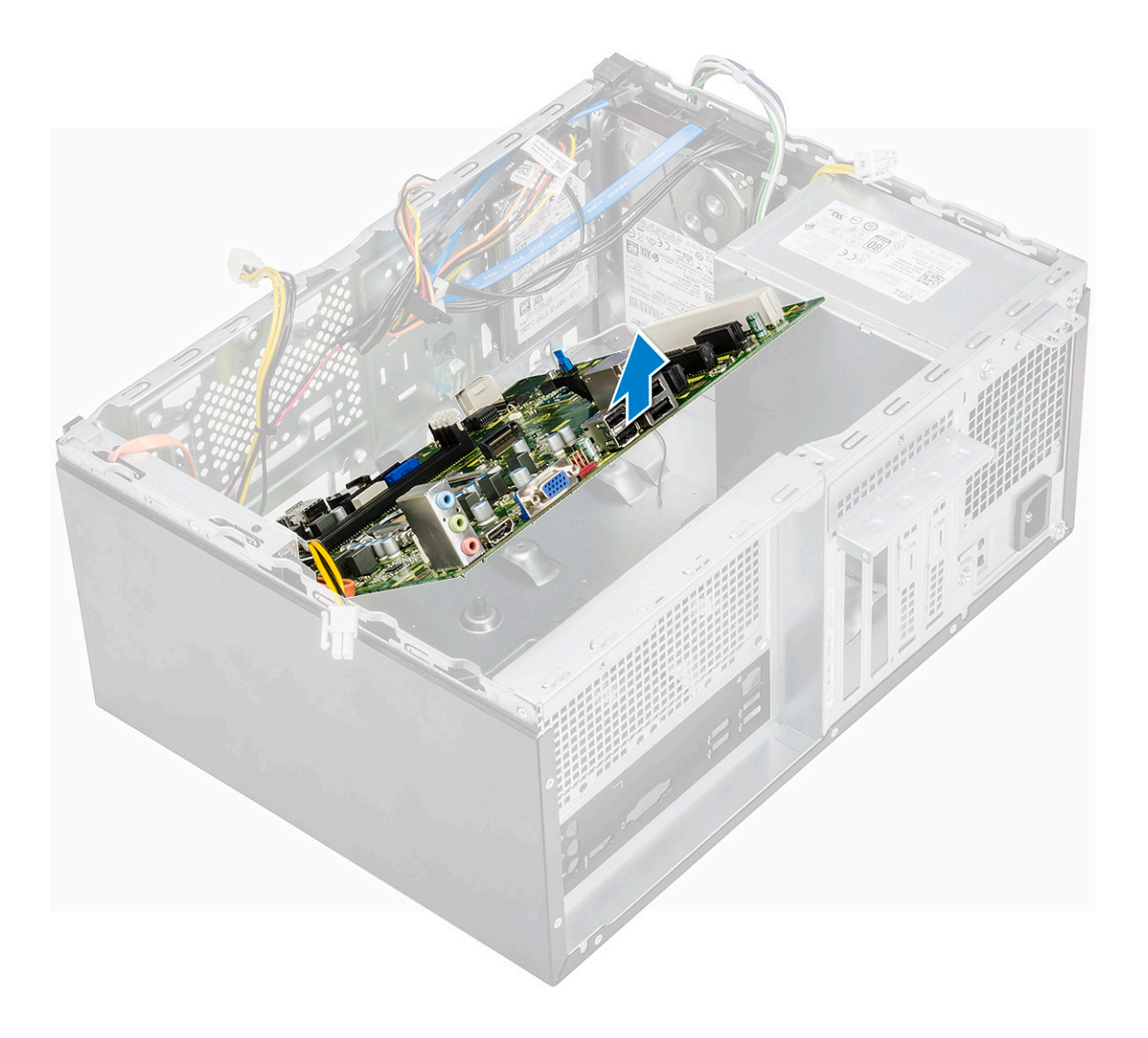

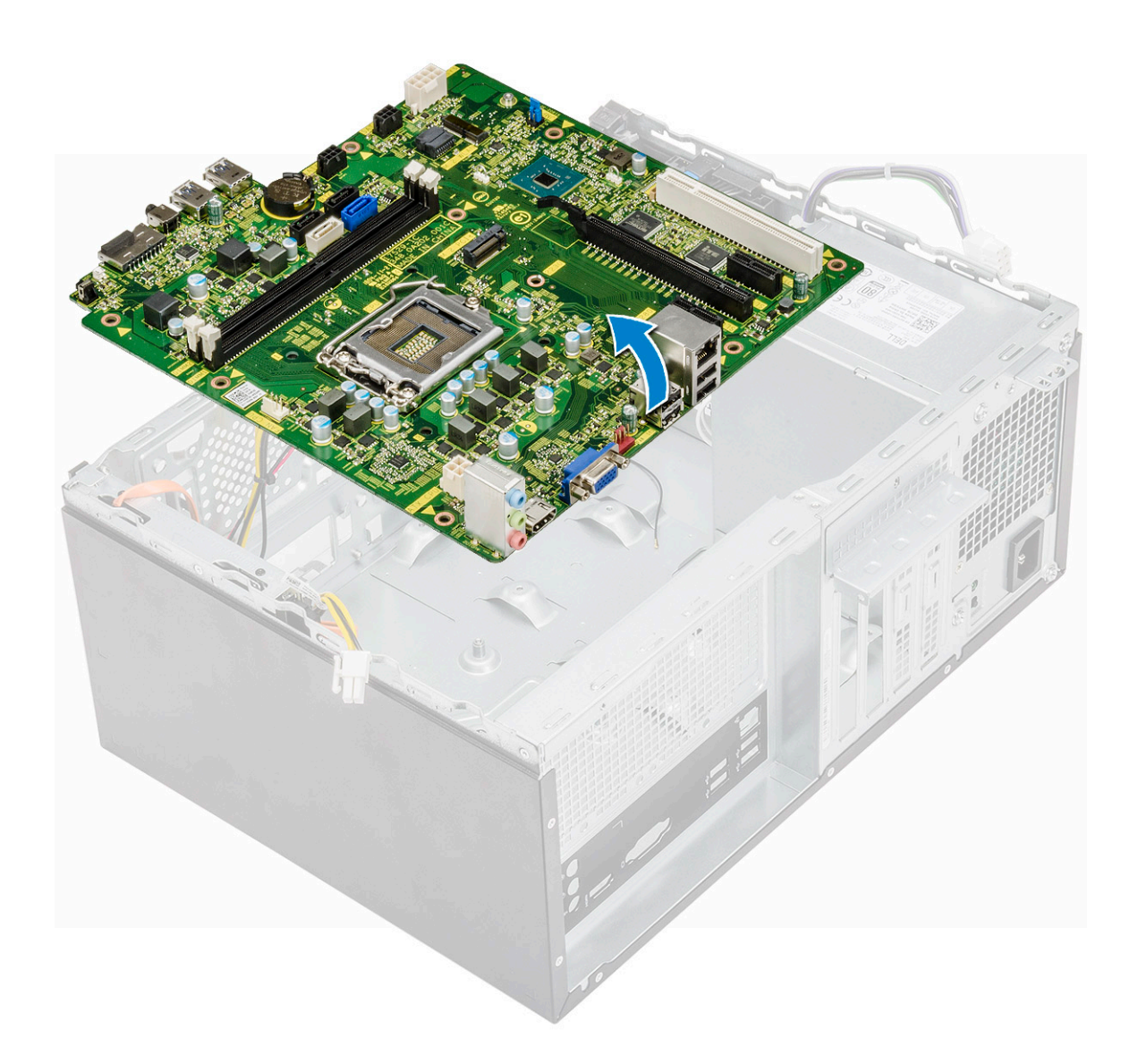

#### Instalowanie płyty systemowej

1. Wyrównaj płytę systemową ze złączami portów z tyłu obudowy i umieść płytę systemową w ramie montażowej komputera.

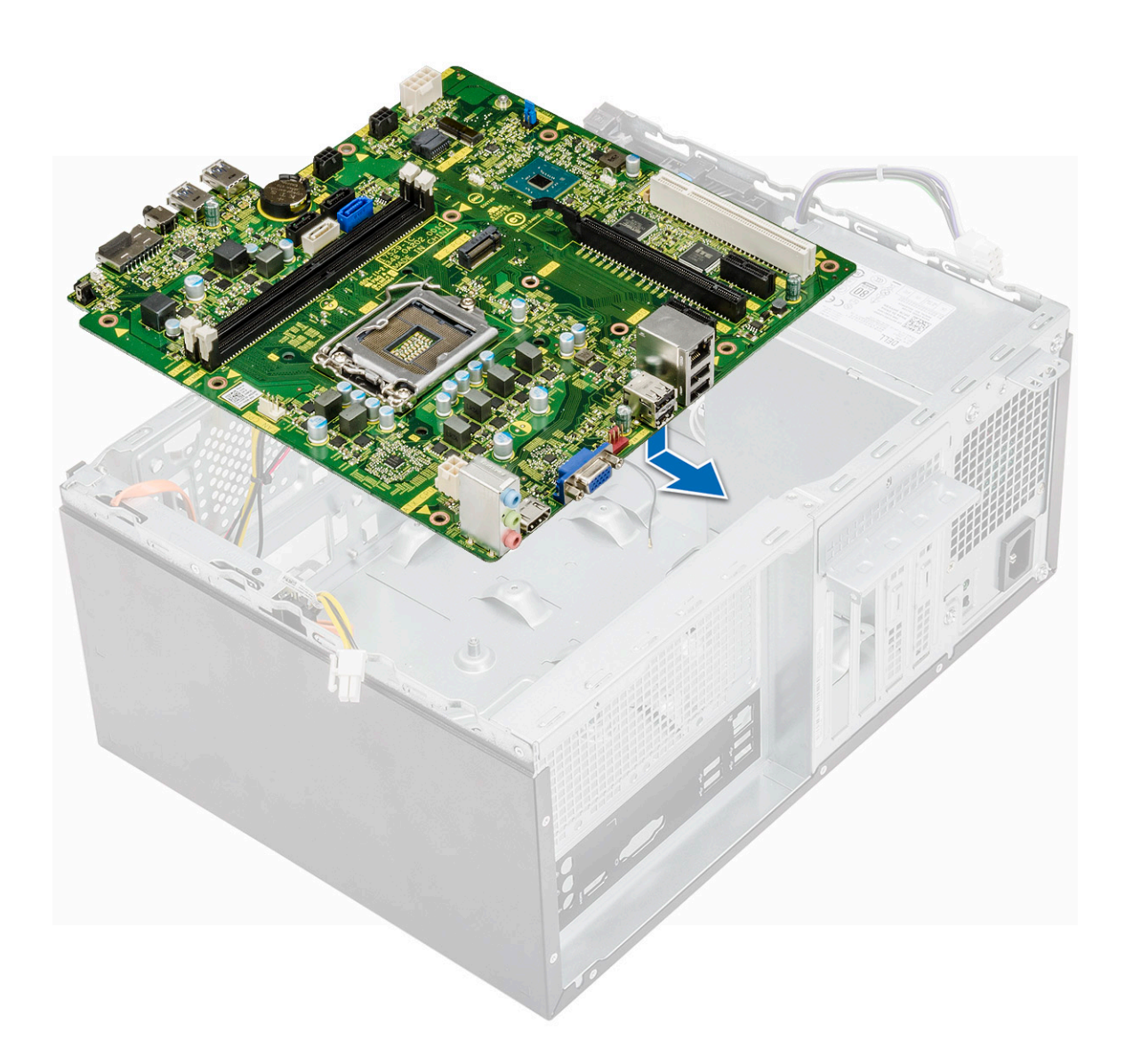

2. Wkręć osiem śrub (6-32x6,35) i jedną śrubę dysku SSD M.2 (6-32x4,8), które mocują płytę systemową do komputera.

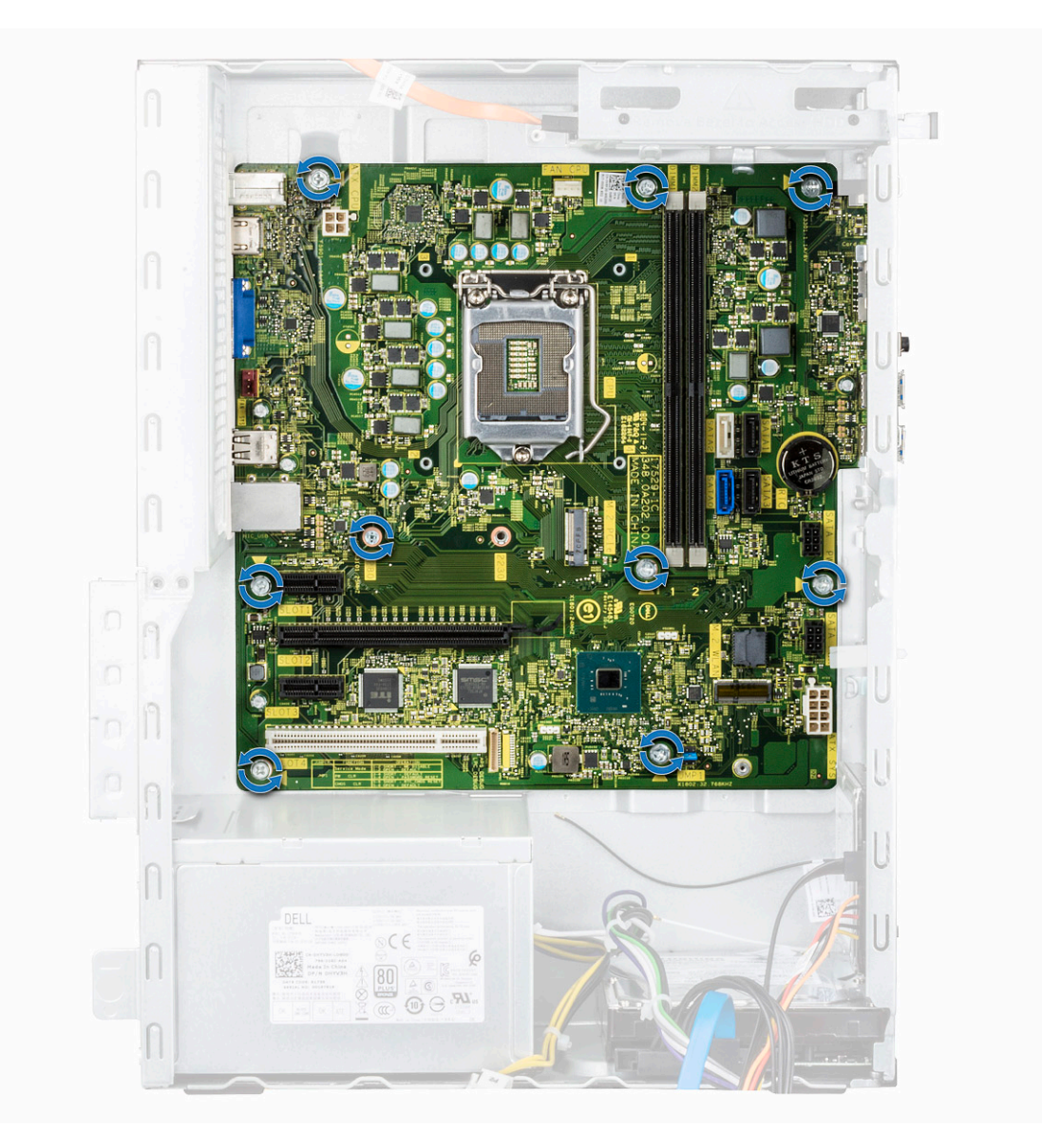

3. Podłącz dysk twardy, napęd dysków optycznych, kabel jednostki zasilacza i kable głośnikowe [1, 2, 3, 4, 5] do płyty systemowej.

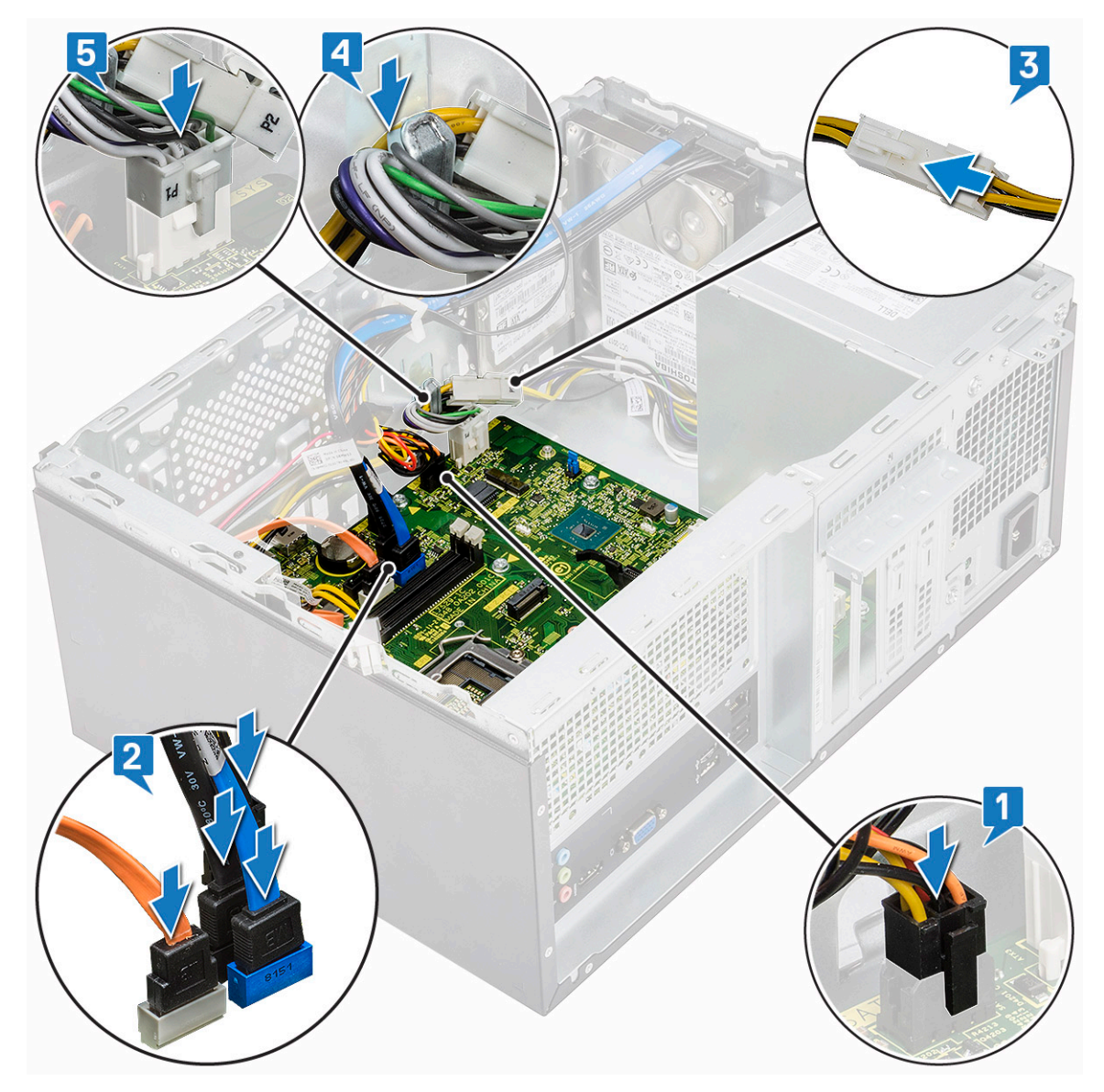

4. Umieść wspornik gniazda I/O [1] i dokręć śrubę (6-32x6,35) [2], a następnie podłącz kabel do płyty systemowej [3].

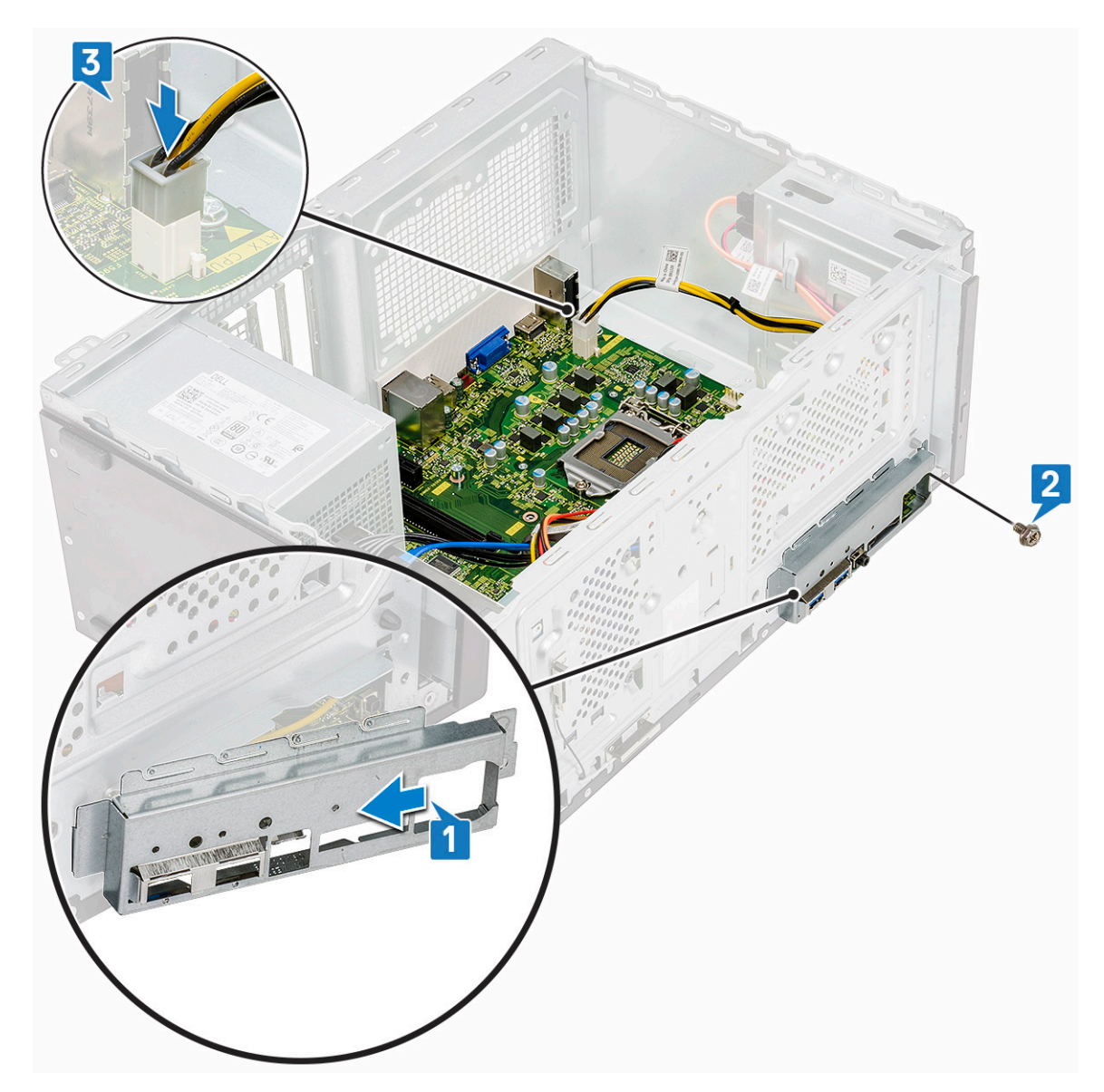

- **5.** Zainstaluj następujące elementy:
  - a) Procesor
  - b) Zestaw radiatora
  - c) Osłona radiatora
  - d) Karta rozszerzeń
  - e) Moduł pamięci
  - f) WLAN
  - g) SSD
  - h) Osłona przednia
  - i) Pokrywa
- 6. Wykonaj procedurę przedstawioną w sekcji Po zakończeniu serwisowania komputera.

# Rozwiązywanie problemów

### Program diagnostyczny ePSA (Enhanced Pre-Boot System Assessment)

Test diagnostyczny ePSA obejmuje pełną kontrolę elementów sprzętowych. Test ePSA jest wbudowany w systemie BIOS i uruchamiany wewnętrznie przez system BIOS. Wbudowana diagnostyka systemu zawiera szereg opcji dotyczących określonych urządzeń i grup urządzeń, które umożliwiają:

Test diagnostyczny ePSA można zainicjować, naciskając klawisze Fn+PWR podczas włączania komputera.

- · Uruchamianie testów automatycznie lub w trybie interaktywnym
- · Powtarzanie testów
- · Wyświetlanie i zapisywanie wyników testów
- Wykonywanie wyczerpujących testów z dodatkowymi opcjami oraz wyświetlanie dodatkowych informacji o wykrytych awariach urządzeń
- · Wyświetlanie komunikatów o stanie z informacjami o pomyślnym lub niepomyślnym zakończeniu testów
- · Wyświetlanie komunikatów o błędach z informacjami o problemach wykrytych podczas testowania sprzętu

UWAGA Testy niektórych urządzeń wymagają interwencji użytkownika. Podczas wykonywania testów diagnostycznych nie należy odchodzić od terminala.

#### Przeprowadzanie testu diagnostycznego ePSA

Uruchamianie w celach diagnostycznych można wywołać za pomocą następujących metod:

- 1. Włącz komputer.
- 2. Kiedy komputer zacznie się uruchamiać i zostanie wyświetlone logo Dell, naciśnij klawisz F12.
- 3. Na ekranie menu rozruchowego użyj przycisków strzałek w górę i w dół, aby wybrać opcję **Diagnostics (Diagnostyka)**, a następnie naciśnij klawisz **Enter**.
  - UWAGA Zostanie wyświetlone okno Enhanced Pre-boot System Assessment (Zaawansowana diagnostyka przedrozruchowa) z listą wszystkich urządzeń wykrytych w komputerze. Rozpocznie się test diagnostyczny wszystkich wykrytych urządzeń.
- **4.** Naciśnij strzałkę w prawym dolnym rogu, aby przejść na stronę zawierającą listę. Znajdują się na niej elementy wykryte i przetestowane.
- 5. Jeśli chcesz wykonać test określonego urządzenia, naciśnij klawisz Esc, a następnie kliknij przycisk **Yes (Tak)**, aby zatrzymać wykonywany test diagnostyczny.
- 6. Wybierz urządzenie w okienku po lewej stronie i kliknij przycisk Run Tests (Uruchom testy).
- 7. W przypadku wykrycia jakichkolwiek problemów zostaną wyświetlone kody błędów. Zanotuj wyświetlone kody błędów i skontaktuj się z firmą Dell.

#### **Diagnostics**

Test POST (Power On Self Test) sprawdza przed rozpoczęciem procesu rozruchu, czy komputer spełnia podstawowe wymagania, a sprzęt działa prawidłowo. Jeśli komputer przejdzie pomyślnie test POST, będzie kontynuowane uruchamianie w trybie normalnym. Jeśli jednak komputer nie przejdzie testu POST, komputer wyemituje podczas uruchamiania serię kodów diod LED. Systemowa dioda LED jest wbudowana w przycisk zasilania.

Poniższa tabela pokazuje różne stany lampek oraz ich znaczenie.

| Światło bursztynowe, przerywane | Możliwy problem | Opis problemu            |
|---------------------------------|-----------------|--------------------------|
| 2, 1                            | Płyta systemowa | Usterka płyty systemowej |

| Światło bursztynowe, przerywane | Możliwy problem                     | Opis problemu                                                                                                    |
|---------------------------------|-------------------------------------|----------------------------------------------------------------------------------------------------|
| 2, 2                            | Płyta systemowa, zasilacz lub kable | Awaria płyty systemowej, zasilacza lub kabli                                                                                           |
| 2,3                             | Płyta systemowa, pamięć, procesor   | Awaria płyty systemowej, pamięci lub<br>procesora                                                                                      |
| 2,4                             | Bateria pastylkowa CMOS             | Awaria baterii pastylkowej                                                                                                    |
| 2, 5                            | BIOS                                | Uszkodzenie systemu BIOS. Podczas<br>autoodzyskiwania systemu BIOS nie<br>wykryto obrazu odzyskiwania lub obraz jest<br>nieprawidłowy. |
| 2, 6                            | CPU                                 | Błąd konfiguracji procesora lub usterka<br>procesora                                                                                   |
| 2, 7                            | Pamięć                              | Błąd pamięci                                                                                                    |
| 3, 1                            | PCI/grafika                         | Awaria karty PCI lub karty graficznej/<br>mikroukładu graficznego                                                                      |
| 3, 2                            | Pamięć masowa/USB                   | Błąd lub awaria konfiguracji USB i pamięci<br>masowej                                                                                  |
| 3, 3                            | Pamięć                              | Nie wykryto pamięci                                                                                                    |
| 3, 4                            | Płyta systemowa                     | Błąd płyty systemowej                                                                                                    |
| 3, 5                            | Pamięć                              | Błąd konfiguracji pamięci, niezgodna pamięć<br>lub nieprawidłowa konfiguracja pamięci                                                  |
| 3, 6                            | BIOS                                | Nie odnaleziono obrazu przywracania                                                                                                    |
| 3, 7                            | BIOS                                | Obraz przywracania systemu jest<br>nieprawidłowy                                                                                       |

## Diagnostyczne komunikaty o błędach

#### Tabela 3. Diagnostyczne komunikaty o błędach

| Komunikaty o błędach          | Opis                                                                                                    |
|-------------------------------|----------------------------------------------------------------------------------------------------|
| AUXILIARY DEVICE FAILURE      | Mogło dojść do uszkodzenia tabliczki dotykowej lub myszy<br>zewnętrznej. Jeśli używasz myszy zewnętrznej, sprawdź<br>połączenie przewodu. Włącz opcję <b>Pointing Device</b> (Urządzenie<br>wskazujące) w programie konfiguracji systemu. |
| BAD COMMAND OR FILE NAME      | Sprawdź, czy polecenie zostało wpisane prawidłowo, z odstępami<br>w odpowiednich miejscach i z prawidłową nazwą ścieżki.                                                                                                    |
| CACHE DISABLED DUE TO FAILURE | Awaria pamięci podręcznej pierwszego poziomu w mikroprocesorze. <b>Kontakt z firmą Dell</b>                                                                                                    |
| CD DRIVE CONTROLLER FAILURE   | Napęd dysków optycznych nie odpowiada na polecenia otrzymywane z komputera.                                                                                                    |
| DATA ERROR                    | Dysk twardy nie może odczytać danych.                                                                                                    |
| DECREASING AVAILABLE MEMORY   | Przynajmniej jeden z modułów pamięci może być uszkodzony lub<br>nieprawidłowo osadzony. Ponownie zainstaluj moduły pamięci, a w<br>razie potrzeby wymień je.                                                                              |
| DISK C: FAILED INITIALIZATION | lnicjalizacja dysku twardego nie powiodła się. Przeprowadź testy<br>dysku twardego w programie <b>Dell Diagnostics</b> (Diagnostyka Dell).                                                                                                |
| DRIVE NOT READY               | Aby można było kontynuować operację, dysk twardy musi<br>znajdować się we wnęce. Zainstaluj dysk twardy we wnęce dysku<br>twardego.                                                                                                    |
| ERROR READING PCMCIA CARD     | Komputer nie może zidentyfikować karty ExpressCard. Włóż kartę<br>ponownie lub użyj innej karty.                                                                                                    |

| Komunikaty o błędach                                                 | Opis                                                                                                    |
|----------------------------------------------------------------------|----------------------------------------------------------------------------------------------------|
| EXTENDED MEMORY SIZE HAS CHANGED                                     | llość pamięci zapisana w pamięci nieulotnej (NVRAM) nie<br>odpowiada ilości pamięci zainstalowanej w komputerze. Uruchom<br>ponownie komputer. Jeśli błąd pojawi się ponownie, <b>skontaktuj się<br/>z firmą Dell</b> .                                                                                                    |
| THE FILE BEING COPIED IS TOO LARGE FOR THE DESTINATION DRIVE         | Plik, który próbujesz skopiować, jest zbyt duży, aby zmieścić się na<br>dysku, lub dysk jest zapełniony. Skopiuj na inny dysk albo użyj dysku<br>o większej pojemności.                                                                                                    |
| A FILENAME CANNOT CONTAIN ANY OF THE FOLLOWING CHARACTERS:           | Nie używaj tych znaków w nazwach plików.                                                                                                    |
| GATE A20 FAILURE                                                     | Moduł pamięci może być obluzowany. Ponownie zainstaluj moduł<br>pamięci, a w razie potrzeby wymień go.                                                                                                    |
| GENERAL FAILURE                                                      | System operacyjny nie może wykonać polecenia. Temu<br>komunikatowi zazwyczaj towarzyszą szczegółowe informacje. Na<br>przykład Printer out of paper. Take the<br>appropriate action.                                                                                                    |
| HARD-DISK DRIVE CONFIGURATION ERROR                                  | Komputer nie może zidentyfikować typu dysku. Wyłącz komputer,<br>wyjmij dysk twardy, a następnie uruchom komputer z dysku<br>optycznego. Następnie wyłącz komputer, zainstaluj dysk twardy i<br>ponownie uruchom komputer. Uruchom testy <b>Hard Disk Drive</b><br>(Napęd dysku twardego) w programie <b>Dell Diagnostics</b><br>(Diagnostyla Dell).                                                                               |
| HARD-DISK DRIVE CONTROLLER FAILURE 0                                 | Dysk twardy nie odpowiada na polecenia z komputera. Wyłącz<br>komputer, wyjmij dysk twardy, a następnie uruchom komputer z<br>dysku optycznego. Następnie wyłącz komputer, zainstaluj dysk<br>twardy i ponownie uruchom komputer. Jeżeli problem wystąpi<br>ponownie, spróbuj użyć innego napędu. Uruchom testy <b>Hard Disk</b><br><b>Drive</b> (Napęd dysku twardego) w programie <b>Dell Diagnostics</b><br>(Diagnostyka Dell). |
| HARD-DISK DRIVE FAILURE                                              | Dysk twardy nie odpowiada na polecenia z komputera. Wyłącz<br>komputer, wyjmij dysk twardy, a następnie uruchom komputer z<br>dysku optycznego. Następnie wyłącz komputer, zainstaluj dysk<br>twardy i ponownie uruchom komputer. Jeżeli problem wystąpi<br>ponownie, spróbuj użyć innego napędu. Uruchom testy <b>Hard Disk</b><br><b>Drive</b> (Napęd dysku twardego) w programie <b>Dell Diagnostics</b><br>(Diagnostyka Dell). |
| HARD-DISK DRIVE READ FAILURE                                         | Dysk twardy może być uszkodzony. Wyłącz komputer, wyjmij dysk<br>twardy, a następnie uruchom komputer z dysku optycznego.<br>Następnie wyłącz komputer, zainstaluj dysk twardy i ponownie<br>uruchom komputer. Jeżeli problem wystąpi ponownie, spróbuj użyć<br>innego napędu. Uruchom testy <b>Hard Disk Drive</b> (Napęd dysku<br>twardego) w programie <b>Dell Diagnostics</b> (Diagnostyka Dell).                              |
| INSERT BOOTABLE MEDIA                                                | Komputer usiłuje uruchomić system operacyjny z nośnika, który nie<br>jest nośnikiem startowym, na przykład z dysku optycznego. Włóż<br>nośnik startowy.                                                                                                    |
| INVALID CONFIGURATION INFORMATION-PLEASE RUN<br>SYSTEM SETUP PROGRAM | Informacje o konfiguracji systemu nie odpowiadają konfiguracji<br>sprzętu. Ten komunikat może zostać wyświetlony po<br>zainstalowaniu modułu pamięci. Wprowadź odpowiednie ustawienia<br>opcji w programie konfiguracji systemu.                                                                                                    |
| KEYBOARD CLOCK LINE FAILURE                                          | Jeśli używasz klawiatury zewnętrznej, sprawdź połączenie<br>przewodu. Przeprowadź test <b>Keyboard Controller</b> (Kontroler<br>klawiatury) w programie <b>Dell Diagnostics</b> (Diagnostyka Dell).                                                                                                    |
| KEYBOARD CONTROLLER FAILURE                                          | Jeśli używasz klawiatury zewnętrznej, sprawdź połączenie<br>przewodu. Ponownie uruchom komputer, nie dotykając klawiatury<br>ani myszy podczas uruchamiania. Przeprowadź test <b>Keyboard</b><br><b>Controller</b> (Kontroler klawiatury) w programie <b>Dell Diagnostics</b><br>(Diagnostyka Dell).                                                                                                    |

| Komunikaty o błędach                                                       | Opis                                                                                                    |
|----------------------------------------------------------------------------|----------------------------------------------------------------------------------------------------|
| KEYBOARD DATA LINE FAILURE                                                 | Jeśli używasz klawiatury zewnętrznej, sprawdź połączenie<br>przewodu. Przeprowadź test <b>Keyboard Controller</b> (Kontroler<br>klawiatury) w programie <b>Dell Diagnostics</b> (Diagnostyka Dell).                                                                                                    |
| KEYBOARD STUCK KEY FAILURE                                                 | Jeśli używasz klawiatury zewnętrznej lub zewnętrznej klawiatury<br>numerycznej, sprawdź połączenie przewodu. Ponownie uruchom<br>komputer, nie dotykając klawiatury ani klawiszy podczas<br>uruchamiania. Przeprowadź test <b>Stuck Key</b> (Zablokowany klawisz)<br>w programie <b>Dell Diagnostics</b> (Diagnostyka Dell).                                                                                                    |
| LICENSED CONTENT IS NOT ACCESSIBLE IN<br>MEDIADIRECT                       | Program Dell MediaDirect nie może sprawdzić ograniczeń<br>zarządzania prawami dostępu do zawartości nośników cyfrowych<br>(DRM) danego pliku, co uniemożliwia odtwarzanie pliku.                                                                                                    |
| MEMORY ADDRESS LINE FAILURE AT ADDRESS, READ<br>VALUE EXPECTING VALUE      | Moduł pamięci może być uszkodzony lub nieprawidłowo osadzony.<br>Ponownie zainstaluj moduł pamięci, a w razie potrzeby wymień go.                                                                                                    |
| MEMORY ALLOCATION ERROR                                                    | Występuje konflikt między oprogramowaniem, które próbujesz<br>uruchomić, a systemem operacyjnym, innym programem lub<br>narzędziem. Wyłącz komputer, zaczekaj 30 sekund, a następnie<br>ponownie uruchom komputer. Ponownie uruchom program. Jeśli<br>komunikat o błędzie wystąpi ponownie, zapoznaj się z<br>dokumentacją oprogramowania.                                                                                                    |
| MEMORY DOUBLE WORD LOGIC FAILURE AT ADDRESS,<br>READ VALUE EXPECTING VALUE | Moduł pamięci może być uszkodzony lub nieprawidłowo osadzony.<br>Ponownie zainstaluj moduł pamięci, a w razie potrzeby wymień go.                                                                                                    |
| MEMORY ODD/EVEN LOGIC FAILURE AT ADDRESS, READ VALUE EXPECTING VALUE       | Moduł pamięci może być uszkodzony lub nieprawidłowo osadzony.<br>Ponownie zainstaluj moduł pamięci, a w razie potrzeby wymień go.                                                                                                    |
| MEMORY WRITE/READ FAILURE AT ADDRESS, READ<br>VALUE EXPECTING VALUE        | Moduł pamięci może być uszkodzony lub nieprawidłowo osadzony.<br>Ponownie zainstaluj moduł pamięci, a w razie potrzeby wymień go.                                                                                                    |
| NO BOOT DEVICE AVAILABLE                                                   | Komputer nie może znaleźć dysku twardego. Jeśli urządzeniem<br>startowym jest dysk twardy, to upewnij się, że napęd jest<br>zainstalowany, właściwie zamontowany i znajduje się na nim<br>partycja startowa.                                                                                                    |
| NO BOOT SECTOR ON HARD DRIVE                                               | System operacyjny może być uszkodzony. <b>Skontaktuj się z firmą</b><br><b>Dell</b> .                                                                                                    |
| NO TIMER TICK INTERRUPT                                                    | Jeden z układów scalonych na płycie systemowej może nie działać<br>prawidłowo. Przeprowadź testy systemu (opcja <b>System Set</b><br>(Konfiguracja systemu)) w programie <b>Dell Diagnostics</b><br>(Diagnostyka Dell).                                                                                                    |
| NOT ENOUGH MEMORY OR RESOURCES. EXIT SOME<br>PROGRAMS AND TRY AGAIN        | Uruchomiono zbyt dużo programów. Zamknij wszystkie okna i<br>otwórz program, którego chcesz używać.                                                                                                    |
| OPERATING SYSTEM NOT FOUND                                                 | Zainstaluj ponownie system operacyjny. Jeśli problem nie zostanie<br>rozwiązany, <b>skontaktuj się z firmą Dell</b> .                                                                                                    |
| OPTIONAL ROM BAD CHECKSUM                                                  | Nastąpiła awaria opcjonalnej pamięci ROM. <b>Skontaktuj się z firmą</b><br><b>Dell</b> .                                                                                                    |
| SECTOR NOT FOUND                                                           | System operacyjny nie może zlokalizować sektora na dysku<br>twardym. Na dysku twardym może występować uszkodzony sektor<br>lub tablica alokacji plików (FAT) może być uszkodzona. Uruchom<br>narzędzie wykrywania błędów systemu Windows w celu<br>sprawdzenia struktury plików na dysku twardym. Odpowiednie<br>instrukcje zawiera narzędzie <b>Pomoc i obsługa techniczna</b><br><b>systemu Windows</b> (kliknij kolejno <b>Start &gt; Pomoc i obsługa<br/>techniczna</b> ). Jeśli istnieje wiele uszkodzonych sektorów, wykonaj<br>kopię zapasową danych (jeśli to możliwe), a następnie sformatuj<br>dysk twardy. |
| SEEK ERROR                                                                 | System operacyjny nie mógł odnaleźć konkretnej ścieżki na dysku<br>twardym.                                                                                                    |

| Komunikaty o błędach                                    | Opis                                                                                                    |
|---------------------------------------------------------|----------------------------------------------------------------------------------------------------|
| SHUTDOWN FAILURE                                        | Jeden z układów scalonych na płycie systemowej może nie działać<br>prawidłowo. Przeprowadź testy systemu (opcja <b>System Set</b><br>(Konfiguracja systemu)) w programie <b>Dell Diagnostics</b><br>(Diagnostyka Dell). Jeśli komunikat pojawia się ponownie,<br><b>skontaktuj się z firmą Dell</b> .                                                               |
| TIME-OF-DAY CLOCK LOST POWER                            | Ustawienia konfiguracji systemu są uszkodzone. Podłącz komputer<br>do gniazda elektrycznego w celu naładowania akumulatora. Jeśli<br>problem nie ustąpi, spróbuj odzyskać dane, otwierając program<br>konfiguracji systemu, a następnie niezwłocznie zamykając ten<br>program. Jeśli komunikat pojawia się ponownie, <b>skontaktuj się z</b><br><b>firmą Dell</b> . |
| TIME-OF-DAY CLOCK STOPPED                               | Zapasowy akumulator podtrzymujący ustawienia konfiguracji<br>systemu może wymagać ponownego naładowania. Podłącz<br>komputer do gniazda elektrycznego w celu naładowania<br>akumulatora. Jeśli problem nie zostanie rozwiązany, <b>skontaktuj się</b><br><b>z firmą Dell</b> .                                                                                      |
| TIME-OF-DAY NOT SET-PLEASE RUN THE SYSTEM SETUP PROGRAM | Godzina lub data przechowywana w programie konfiguracji<br>systemu nie odpowiada zegarowi systemowemu. Wprowadź<br>poprawne ustawienia daty i godziny (opcja <b>Date and Time</b> (Data i<br>godzina)).                                                                                                    |
| TIMER CHIP COUNTER 2 FAILED                             | Jeden z układów scalonych na płycie systemowej może nie działać<br>prawidłowo. Przeprowadź testy systemu (opcja <b>System Set</b><br>(Konfiguracja systemu)) w programie <b>Dell Diagnostics</b><br>(Diagnostyka Dell).                                                                                                    |
| UNEXPECTED INTERRUPT IN PROTECTED MODE                  | Kontroler klawiatury może funkcjonować nieprawidłowo lub moduł<br>pamięci może być poluzowany. Przeprowadź testy <b>System</b><br><b>Memory</b> (Pamięć systemowa) i <b>Keyboard Controller</b> (Kontroler<br>klawiatury) w programie <b>Dell Diagnostics</b> (Diagnostyka Dell) lub<br><b>skontaktuj się z firmą Dell</b> .                                        |
| X:\ IS NOT ACCESSIBLE. THE DEVICE IS NOT READY          | Włóż dysk do napędu i spróbuj ponownie.                                                                                                    |

### Komunikaty o błędach systemu

#### Tabela 4. Komunikaty o błędach systemu

| Komunikat systemu                                                                                                    | Opis                                                                                                    |
|----------------------------------------------------------------------------------------------------|----------------------------------------------------------------------------------------------------|
| Alert! Previous attempts at booting this system<br>have failed at checkpoint [nnnn ]. For help in<br>resolving this problem, please note this<br>checkpoint and contact Dell Technical<br>Support (Uwaga! Poprzednie próby uruchomienia<br>systemu nie powiodły się w punkcie kontrolnym<br>[ nnnn ]. Aby uzyskać pomoc w rozwiązaniu tego<br>problemu, zanotuj punkt kontrolny i skontaktuj<br>się z pomocą techniczną firmy Dell) | Komputer trzykrotnie nie mógł pomyślnie zakończyć procedury<br>startowej z powodu tego samego błędu.                                                                    |
| CMOS checksum error (Błąd sumy kontrolnej<br>pamięci CMOS)                                                                                                    | Zegar RTC został zresetowany i załadowano domyślne <b>ustawienia</b> systemu BIOS.                                                                                      |
| CPU fan failure (Awaria wentylatora procesora<br>CPU)                                                                                                    | Wystąpiła awaria wentylatora procesora.                                                                                                    |
| System fan failure (Awaria wentylatora<br>systemowego)                                                                                                    | Awaria wentylatora systemowego.                                                                                                    |
| Hard-disk drive failure (Awaria dysku twardego)                                                                                                    | Możliwa awaria dysku twardego podczas testu POST.                                                                                                    |
| Keyboard failure (Awaria klawiatury)                                                                                                    | Doszło do usterki klawiatury lub poluzowania kabla. Jeśli ponowne<br>włożenie złącza kabla do gniazda nie zapewnia rozwiązania<br>problemu, należy wymienić klawiaturę. |

| Komunikat systemu                                                                                                    | Opis                                                                                                    |
|----------------------------------------------------------------------------------------------------|----------------------------------------------------------------------------------------------------|
| No boot device available (Brak dostępnego<br>urządzenia startowego)                                                                                                    | Brak partycji rozruchowej na dysku twardym, kabel dysku twardego<br>jest poluzowany lub nie istnieje urządzenie startowe.                                                                                                    |
|                                                                                                    | <ul> <li>Jeśli urządzeniem startowym jest dysk twardy, sprawdź, czy<br/>kable są podłączone, a napęd jest właściwie zamontowany i<br/>podzielony na partycje jako urządzenie startowe.</li> <li>Uruchom program konfiguracji systemu i upewnij się, że<br/>informacje dotyczące sekwencji ładowania są prawidłowe.</li> </ul> |
| No timer tick interrupt (Brak przerwania taktu<br>zegara)                                                                                                    | Jeden z układów na płycie głównej może działać nieprawidłowo lub<br>wystąpiła awaria płyty systemowej.                                                                                                    |
| NOTICE - Hard Drive SELF MONITORING SYSTEM has<br>reported that a parameter has exceeded its<br>normal operating range. Dell recommends that<br>you back up your data regularly. A parameter<br>out of range may or may not indicate a<br>potential hard drive problem (OSTRZEŻENIE -<br>system monitorowania dysku twardego zgłasza, że<br>jeden z parametrów przekroczył normalny zakres<br>operacyjny. Firma Dell zaleca regularne<br>wykonywanie kopii zapasowych danych.<br>Przekroczenie normalnego zakresu operacyjnego<br>parametru może oznaczać potencjalny problem z<br>dyskiem twardym.) | Błąd zgłaszany przez system S.M.A.R.T; możliwa awaria dysku<br>twardego.                                                                                                    |

### 5

## Uzyskiwanie pomocy

#### Tematy:

Kontakt z firmą Dell

### Kontakt z firmą Dell

() UWAGA W przypadku braku aktywnego połączenia z Internetem informacje kontaktowe można znaleźć na fakturze, w dokumencie dostawy, na rachunku lub w katalogu produktów firmy Dell.

Firma Dell oferuje kilka różnych form obsługi technicznej i serwisu, online oraz telefonicznych. Ich dostępność różni się w zależności od produktu i kraju, a niektóre z nich mogą być niedostępne w regionie użytkownika. Aby skontaktować się z działem sprzedaży, pomocy technicznej lub obsługi klienta firmy Dell:

- 1. Przejdź do strony internetowej Dell.com/support.
- 2. Wybierz kategorię pomocy technicznej.
- 3. Wybierz swój kraj lub region na liście rozwijanej Choose a Country/Region (Wybór kraju/regionu) u dołu strony.
- 4. Wybierz odpowiednie łącze do działu obsługi lub pomocy technicznej w zależności od potrzeb.